# brother.

# MFC-885CW

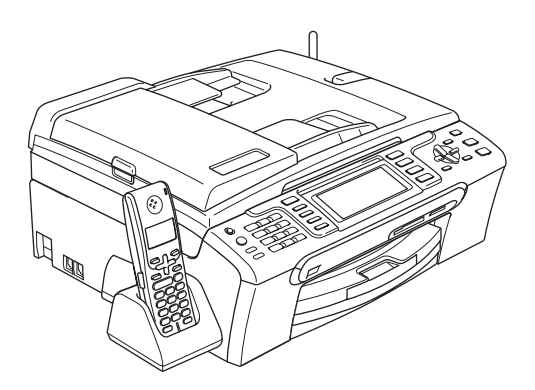

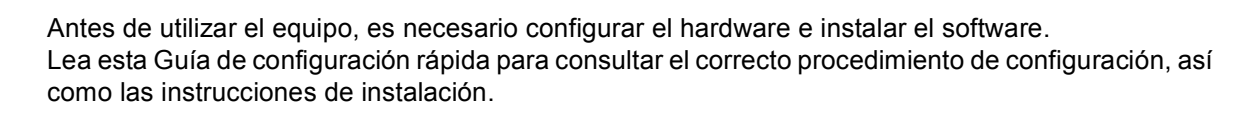

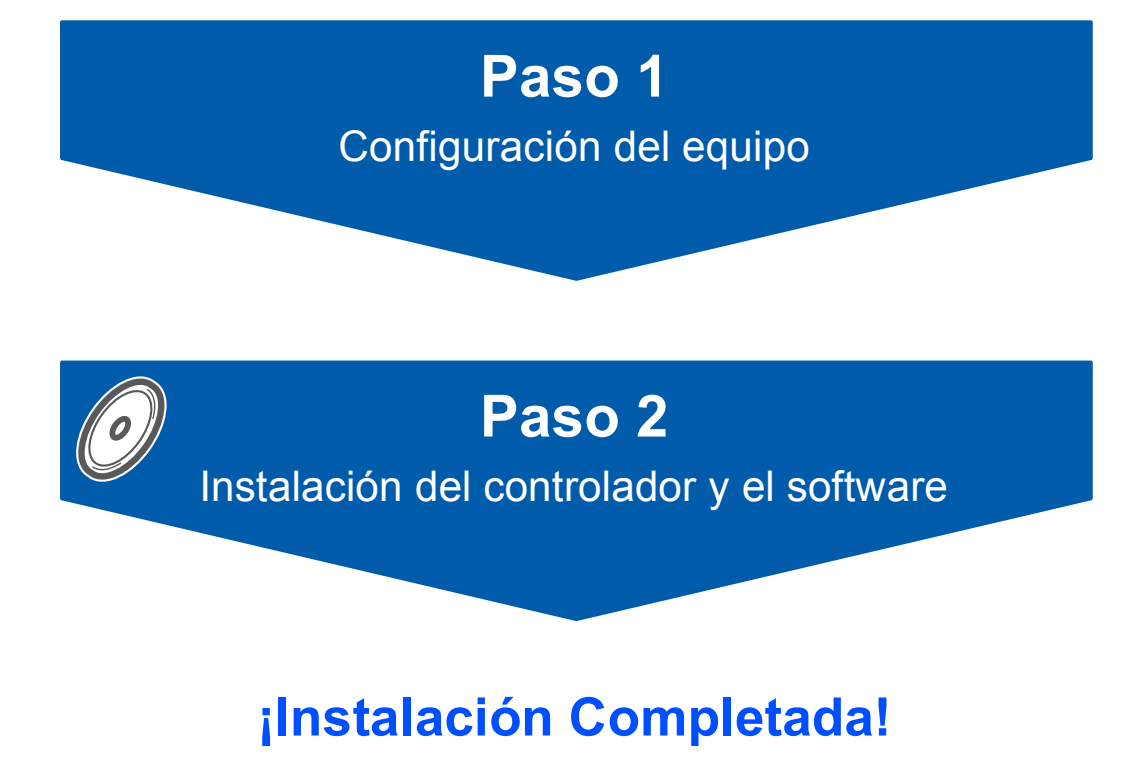

Tenga siempre a mano esta Guía de configuración rápida, la Guía del usuario y el CDROM adjunto para poder consultarlos de forma fácil y rápida cuando sea necesario.

# (€①

# Símbolos utilizados en esta guía

| Advertencia                                                                                                    | Aviso                                                                                                    | O<br>Configuración incorrecta                                                                                      |
|----------------------------------------------------------------------------------------------------|----------------------------------------------------------------------------------------------------|----------------------------------------------------------------------------------------------------|
| Las advertencias le informan sobre lo<br>que debe hacer para evitar posibles<br>lesiones físicas.                                                                          | En las precauciones, se indican los<br>procedimientos que deben seguirse<br>para evitar causar posibles daños al<br>equipo o a otros objetos.                 | Los iconos de configuración incorrecta<br>alertan sobre dispositivos y operaciones<br>incompatibles con el equipo. |
| Nota                                                                                                    | Q<br>Guía del usuario, Guía del usuario del<br>Software o Guía del usuario en Red                                                                             |                                                                                                    |
| Las notas indican cómo responder ante<br>situaciones que pueden presentarse u<br>ofrecen consejos sobre cómo actúa la<br>función tratada combinada con otras<br>funciones. | Indica una referencia a la Guía del<br>usuario, a la Guía del usuario del<br>Software o a la Guía del usuario en Red,<br>incluidas en el CD-ROM suministrado. |                                                                                                    |

# Introducción

| Contenido de la caja | 3 |
|----------------------|---|
| Panel de control     | 4 |

# Paso 1 – Configuración del equipo

| Retirada de las piezas de protección                        | . 5 |
|-------------------------------------------------------------|-----|
| Carga del papel                                             | . 5 |
| Conexión del cable de alimentación y de la línea telefónica | . 7 |
| Instalación de los cartuchos de tinta                       | . 8 |
| Comprobación de la calidad de la impresión                  | 11  |
| Configuración del contraste de la pantalla LCD              | 12  |
| Configuración de fecha y hora                               | 12  |
| Configuración del ID de la estación                         | 13  |
| Ajuste del modo de marcación por tonos o pulsos             | 13  |
| Ajuste del tipo de línea telefónica                         | 14  |
| Selección de un modo de recepción                           | 15  |
| Configuración del TAD                                       | 15  |
| Instalación de la batería                                   | 16  |
| Recargar la batería                                         | 16  |
| Especificación del país en el auricular inalámbrico         | 16  |
| Elección de la ubicación                                    | 17  |
| Colocación de la antena en la unidad base                   | 17  |

# Paso 2 – Instalación del controlador y el software

# Windows®

| Para usuarios de interfaz USB                                                               |    |
|---------------------------------------------------------------------------------------------|----|
| (para Windows <sup>®</sup> 2000 Professional/XP/XP Professional x64 Edition/Windows Vista™) | 20 |
| Instalación de FaceFilter Studio                                                            |    |
| Para usuarios de interfaz de red cableada                                                   |    |
| (para Windows <sup>®</sup> 2000 Professional/XP/XP Professional x64 Edition/Windows Vista™) | 24 |
| Instalación de FaceFilter Studio                                                            |    |
| Para usuarios de interfaz de red inalámbrica en modo de infraestructura                     |    |
| (para Windows <sup>®</sup> 2000 Professional/XP/XP Professional x64 Edition/Windows Vista™) | 29 |
| Conexión del equipo inalámbrico y la red inalámbrica juntos e instalación del controlador   |    |
| de impresora en modo de infraestructura                                                     |    |
| Uso del software SecureEasySetup™ o AOSS™ de configuración del equipo para                  |    |
| una red inalámbrica                                                                         |    |
| Uso del asistente de configuración del menú de LAN del panel de control para                |    |
| la configuración de red inalámbrica                                                         |    |
| Instalación de FaceFilter Studio                                                            |    |
|                                                                                             |    |

# **Macintosh**<sup>®</sup>

| Para usuarios de interfaz USB (para Mac OS <sup>®</sup> X 10.2.4 o superior)                                                      | 38 |
|----------------------------------------------------------------------------------------------------|----|
| Para usuarios de interfaz de red cableada (para Mac OS® X 10.2.4 o superior)                                                      | 41 |
| Para usuarios de interfaz de red inalámbrica en modo de infraestructura (para Mac OS <sup>®</sup> X 10.2.4 o superior)            | 44 |
| Conexión del equipo inalámbrico y la red inalámbrica juntos e instalación del controlador de impresora en modo de infraestructura | 44 |
| Uso del software SecureEasySetup™ o AOSS™ de configuración del equipo para<br>una red inalámbrica                                 | 46 |
| Uso del asistente de configuración del menú de LAN del panel de control para<br>la configuración de red inalámbrica               | 48 |

# Para usuarios en red

| Utilidad BRAdmin Light (para usuarios de Windows <sup>®</sup> )                          | 52   |
|------------------------------------------------------------------------------------------|------|
| Instalación de la utilidad de configuración BRAdmin Light                                | 52   |
| Configuración de la dirección IP, máscara de subred y puerta de acceso con BRAdmin Light | . 52 |
| Utilidad BRAdmin Light (para usuarios de Mac OS <sup>®</sup> X)                          | . 53 |
| Configuración de la dirección IP, máscara de subred y puerta de acceso con BRAdmin Light | . 53 |
| Restauración de la configuración de red a los valores predeterminados de fábrica         | . 54 |
| Introducción de texto para Ajustes inalámbricos                                          | . 55 |

# Instalación de la Ayuda de FaceFilter Studio

| Instrucciones para instalar la Ayuda de FaceFilter Studio (Para usuarios de Windows®) | 56 |
|---------------------------------------------------------------------------------------|----|
| Instalación de la Ayuda de FaceFilter Studio                                          | 56 |

# Consumibles

| Cambio de consumibles | . 57 |
|-----------------------|------|
| Cartucho de tinta     | . 57 |

# Contenido de la caja

El contenido de la caja puede variar según el país.

Recomendamos guardar todos los materiales de embalaje y la caja por si tuviera que trasladar el equipo.

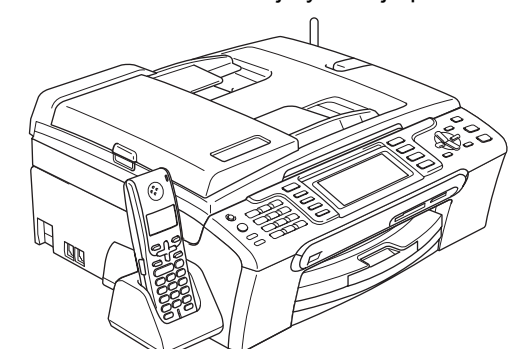

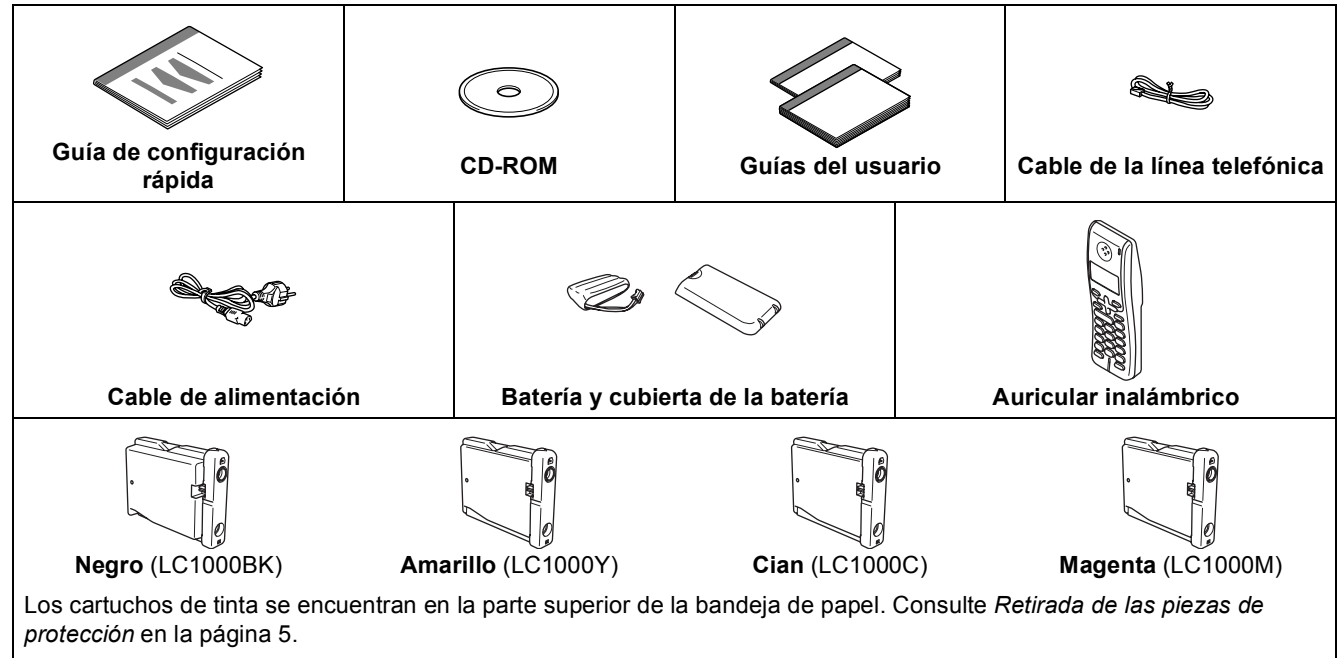

#### Cartuchos de tinta

El cable de interfaz no es un elemento suministrado. Necesita adquirir un cable de interfaz USB 2.0 o un cable de red adecuado.

#### Cable USB

- Asegúrese de utilizar un cable USB 2.0 cuya longitud no supere los 2 metros.
- El equipo dispone de una interfaz USB compatible con la especificación USB 2.0.
- NO conecte el cable de interfaz en este momento.

La conexión del cable de interfaz debe efectuarse durante el proceso de instalación del software.

#### Cable de red

Utilice un cable de par trenzado recto de categoría 5 (o superior) para la red Fast Ethernet 10BASE-T o 100BASE-TX.

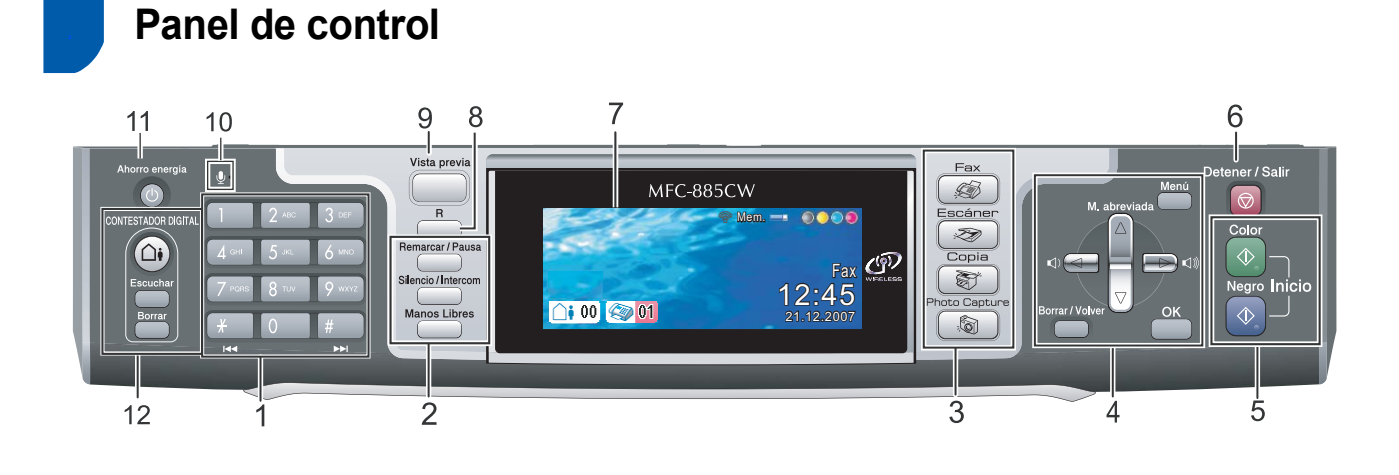

- 1 Teclado de marcación
- 2 Botones del teléfono
- 3 Botones Modo
- 4 Botones de menú
- 5 Botones Inicio

Q

6 Botón Detener/Salir

- 7 LCD (pantalla de cristal líquido)
- 8 Botón R
- 9 Botón Vista previa del fax
- 10 Micrófono
- 11 Botón Ahorro energía
- 12 Botones TAD (Contestador automático)

Consulte la información detallada acerca del panel de control en la sección Información general del panel de control, del capítulo 1 de la Guía del usuario.

# Paso 1 Configuración del equipo

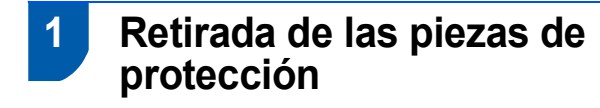

- Quite la cinta de protección y la película que cubre el cristal de escáner.
- 2 Retire la bolsa de espuma (1) que contiene los cartuchos de tinta de la parte superior de la bandeja de papel.

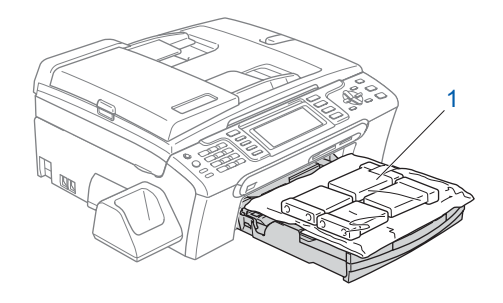

# 🖉 Nota

Asegúrese de extraer la batería, la cubierta de la batería y el auricular inalámbrico de la caja y de su embalaje individual. Guárdelos para su uso en Instalación de la batería en la página 16.

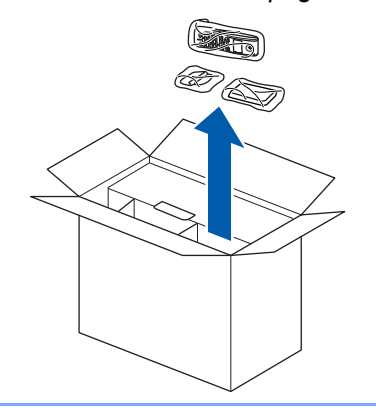

### S Configuración incorrecta

NO conecte el cable de interfaz. La conexión del cable de interfaz debe efectuarse durante el proceso de instalación del software.

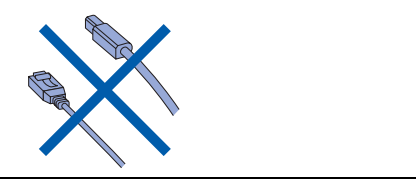

# Carga del papel

- El equipo tiene una capacidad máxima de 100 hojas de papel de 80 g/m<sup>2</sup>. Para obtener información detallada, consulte Papel aceptable y otros soportes en el capítulo 2 de la Guía del usuario.
- Extraiga la bandeja de papel completamente del equipo y eleve la cubierta de la bandeja de salida del papel (1).

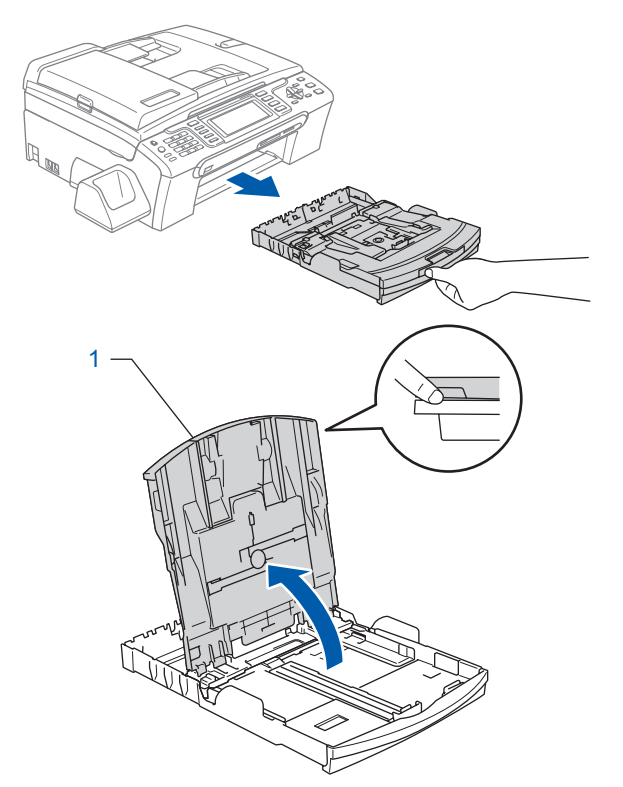

Pulse y deslice las guías laterales del papel (1) y la guía de longitud del papel (2) para que se adapte al tamaño del papel.

2

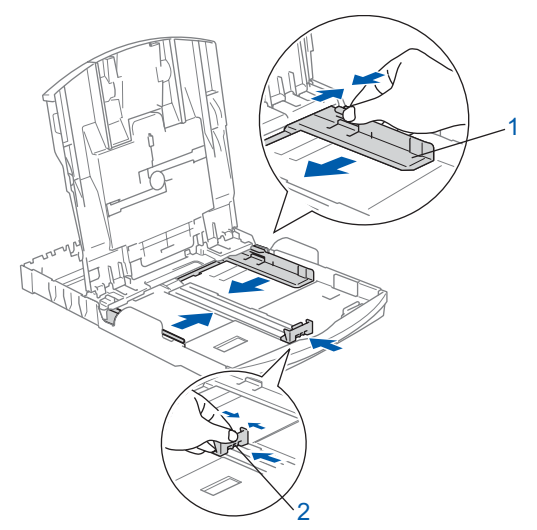

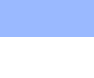

3

4

Paso 1

Ventile bien la pila de papel para evitar que se produzcan atascos y problemas de alimentación de papel.

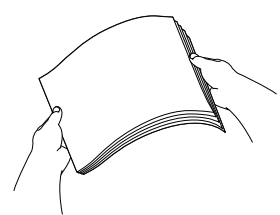

Introduzca suavemente el papel en la bandeja de papel con la parte de impresión encarada hacia abajo, primero el extremo de la parte superior.

Asegúrese de que el papel de la bandeja no está arrugado.

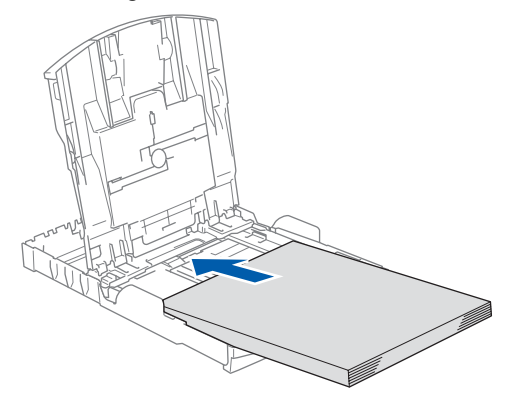

# 🖉 Nota

Cuando utilice el papel de tamaño Legal, mantenga pulsado el botón de guía universal (1) mientras desliza la parte delantera de la bandeja de papel hacia el exterior.

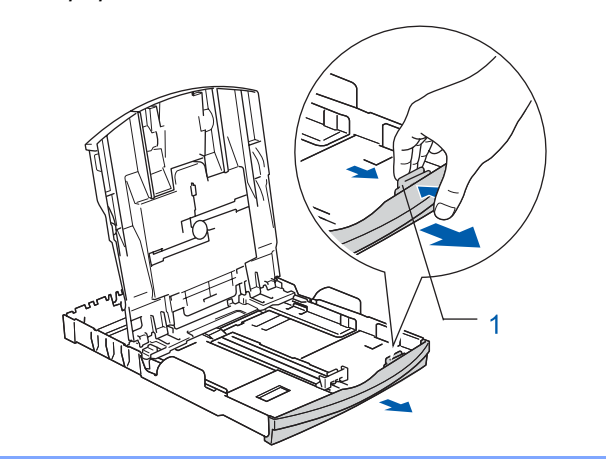

5 Ajuste suavemente las guías laterales de papel con las dos manos para adecuarse al tamaño de papel.

Compruebe que las guías del papel toquen los bordes del papel.

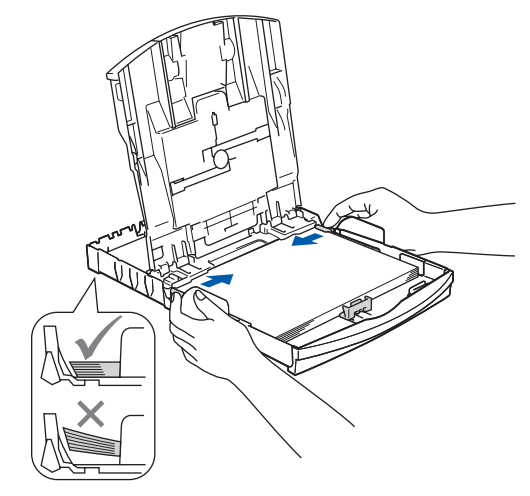

# 🖉 Nota

Evite empujar el papel hasta demasiado lejos; de lo contrario, se levantaría el papel en la parte posterior de la bandeja, causando problemas de alimentación.

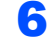

Cierre la cubierta de la bandeja de salida del papel (1).

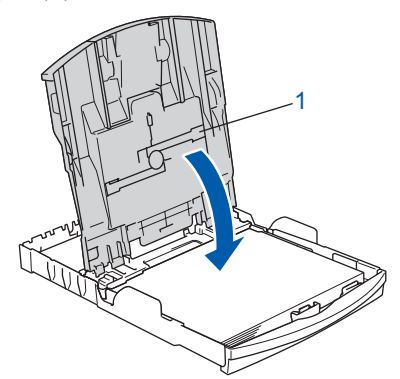

Lentamente, coloque con firmeza la bandeja de papel en el equipo.

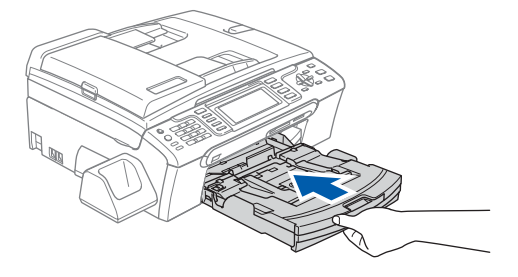

8 Mientras mantiene sujeta la bandeja de papel en ese lugar, extraiga el soporte de papel ① hasta que éste quede ajustado y, a continuación, despliegue la aleta de soporte del papel ②.

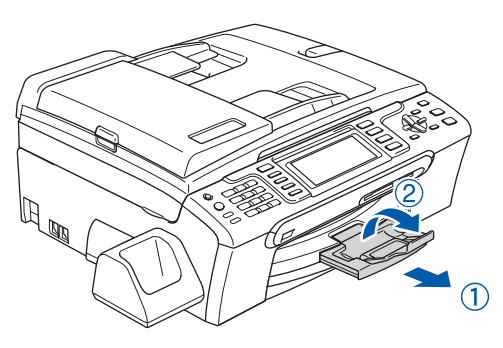

# 🖉 Nota

No utilice la aleta de soporte del papel ② para tamaño de papel Legal.

# 🖉 Nota

- Puede utilizar la bandeja de papel fotográfico que queda montada en la parte superior de la bandeja de papel para imprimir en papel fotográfico de 10 × 15 cm y de tamaño L.
- Para obtener información detallada, consulte Carga de papel fotográfico en el capítulo 2 de la Guía del usuario.

3 Conexión del cable de alimentación y de la línea telefónica

1

Conecte el cable de alimentación.

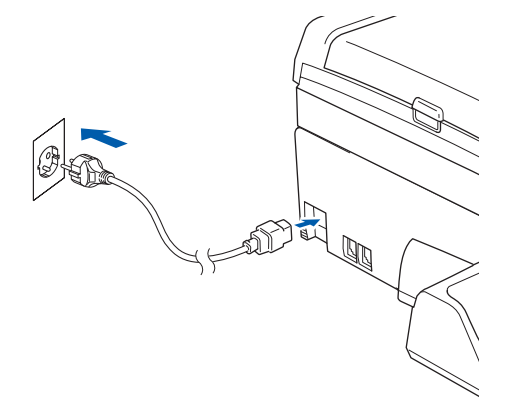

## Advertencia

El enchufe del equipo tiene que incorporar una toma de tierra.

2 Conecte el cable de la línea telefónica. Conecte uno de los extremos del cable de la línea telefónica a la clavija del equipo marcado como LINE y el otro extremo a una clavija modular de pared.

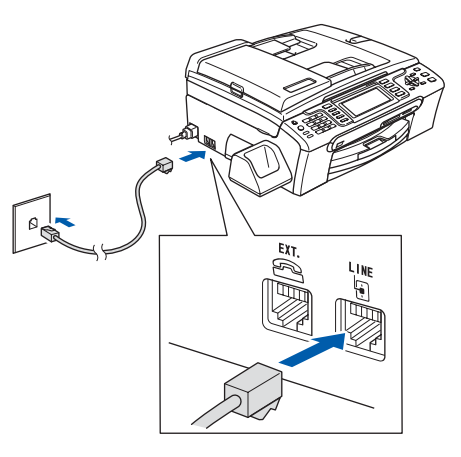

### 🚫 Configuración incorrecta

NO conecte el cable de interfaz. La conexión del cable de interfaz debe efectuarse durante el proceso de instalación del software.

### Advertencia

Dado que la conexión a tierra del equipo se realiza a través del cable de alimentación eléctrica, recomendamos que, para protegerse contra una posible descarga eléctrica a través de la red de línea telefónica, mantenga conectado el cable de alimentación al equipo al conectar éste a una línea telefónica. De la misma manera, para protegerse en caso de cambiar de lugar el equipo, desconecte primero la línea telefónica y, a continuación, el cable de alimentación.

## 🖉 Nota

Si tiene compartida la línea telefónica con un teléfono externo, conéctelo tal y como se indica en la ilustración.

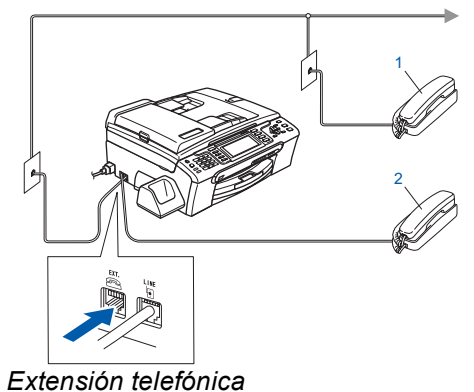

- 1 Extensión telefónic 2 Teléfono externo
- 2 Telefono externo

# Paso 1 Configuración del equipo

# 🖉 Nota

Si tiene compartida una línea telefónica con un contestador automático externo, conéctelo tal y como se indica en la ilustración.

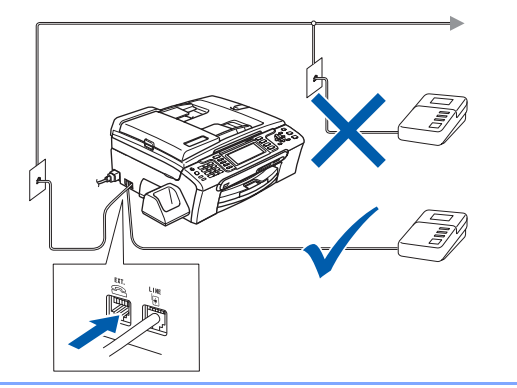

Configure el modo de recepción en 'Manual' si dispone de un contestador automático externo. Para obtener información más detallada, consulte Conexión de un TAD (contestador automático) externo en el capítulo 7 de la Guía del usuario.

# 4 Instalación de los cartuchos de tinta

### Advertencia

1

2

Si le entra tinta en los ojos, láveselos con agua inmediatamente y consulte a un médico si se le irritan.

Asegúrese de que el equipo esté encendido. En la pantalla LCD aparecerá el texto:

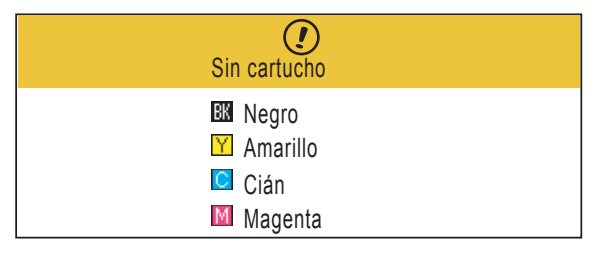

Abra la cubierta del cartucho de tinta (1).

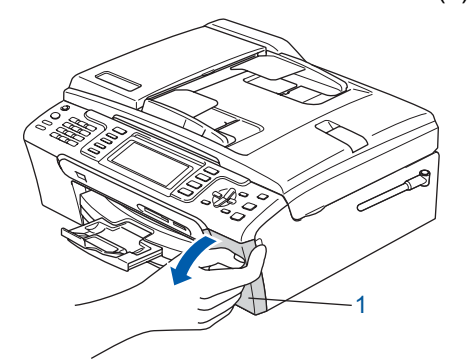

Tire de todas las palancas de desbloqueo del seguro inmovilizador hacia abajo y extraiga la pieza de protección amarilla (1).

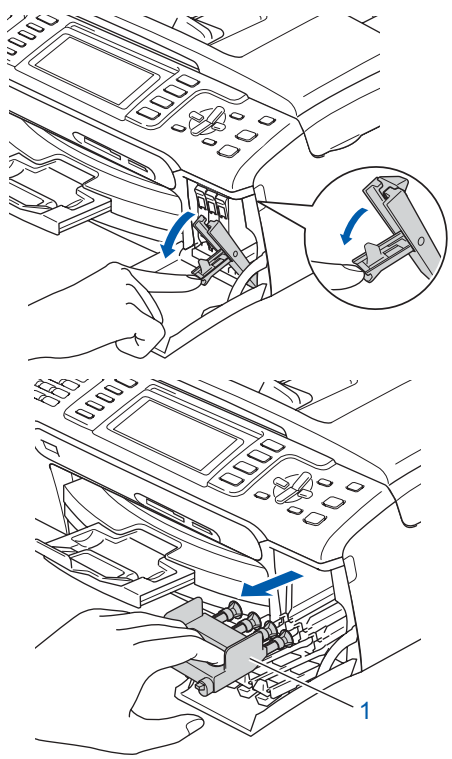

# 🖉 Nota

5

3

No tire la pieza de protección amarilla. La necesitará en caso de que transporte el equipo.

Saque el cartucho de tinta.

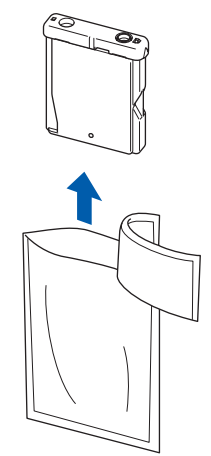

Retire cuidadosamente la cubierta amarilla de protección (1).

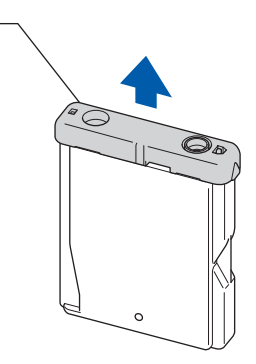

**S** Configuración incorrecta

NO toque la zona que se muestra en la ilustración de abajo.

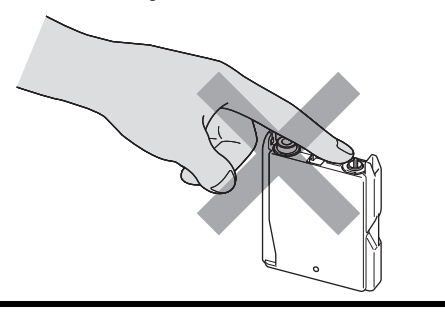

# 🖉 Nota

Si se cae la cubierta amarilla de protección al abrir la bolsa, el cartucho no sufrirá ningún daño.

 Instale cada cartucho de tinta en la dirección de la flecha que aparece en la etiqueta. Compruebe que el color de la palanca de desbloqueo del seguro inmovilizador (1) se corresponde con el color del cartucho (2), como se indica en el diagrama de abajo.

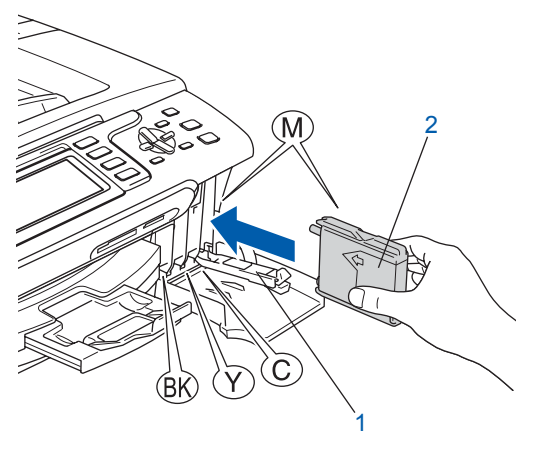

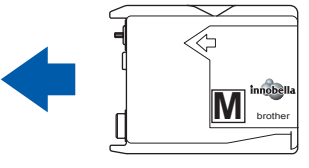

Levante cada una de las palancas de desbloqueo del seguro inmovilizador y presiónelas suavemente hasta que hagan clic para, a continuación, cerrar la cubierta del cartucho de tinta.

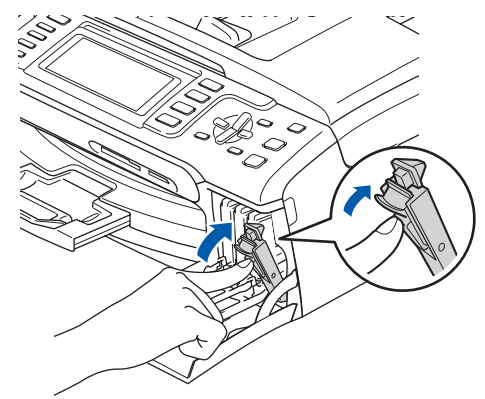

## 🖉 Nota

7

Si en la pantalla LCD aparece un mensaje solicitándole que introduzca de nuevo el cartucho de tinta correctamente una vez instalados los cartuchos, compruebe que se han instalado correctamente.

La primera vez que se instalan los cartuchos de tinta, el equipo prepara y limpia el sistema de tubos de tinta. Este proceso inicial no llevará más tiempo del que dura un ciclo de limpieza normal, pero sólo tendrá lugar una vez.

En la pantalla LCD aparecerá el texto:

Limpiando

Prepara sistema Aprox. 4 minutos

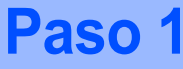

# Aviso

- NO extraiga los cartuchos de tinta si no los va a cambiar. Si lo hace, puede reducir la cantidad de tinta disponible y el equipo no sabrá cuánta tinta queda en el cartucho.
- NO agite los cartuchos de tinta. Si se mancha la piel o la ropa con la tinta, lávese de inmediato con jabón o detergente.
- NO inserte ni retire los cartuchos repetidamente. De lo contrario, la tinta podría derramarse fuera del cartucho.
- Si mezcla los colores instalando un cartucho de tinta en la posición incorrecta, deberá limpiar el cabezal de impresión ejecutando varios ciclos de limpieza, después de corregir la instalación del cartucho. (Consulte la sección *Limpieza del* cabezal de impresión en el apéndice B de la Guía del usuario).
- Una vez abierto el cartucho de tinta, instálelo en el equipo y utilícelo como máximo durante seis meses a partir de la fecha de instalación. Utilice exclusivamente cartuchos de tinta cerrados hasta la fecha de caducidad indicada en el embalaje.
- NO desmonte o fuerce el cartucho de tinta, de lo contrario puede provocar que la tinta se salga del cartucho.
- · Los equipos multifunción de Brother se han diseñado para que funcionen con tintas de una determinada especificación. Obtendrá con él resultados óptimos si utiliza cartuchos de tinta originales de Brother. Brother no puede garantizar este rendimiento óptimo si se utilizan tintas o cartuchos de tinta de especificaciones diferentes. Por lo tanto, Brother recomienda utilizar exclusivamente cartuchos originales de Brother con este equipo, así como no recargar los cartuchos vacíos con tinta de otros fabricantes. Si el cabezal de impresión o cualquier otra pieza de este equipo sufren daños como consecuencia del uso de productos incompatibles con este equipo, las reparaciones necesarias no estarán cubiertas por la garantía.

# Comprobación de la calidad de la impresión

Asegúrese de que haya papel de tamaño A4, Carta o Legal en la bandeja de papel. Pulse Inicio Color.

> El equipo empieza a imprimir la hoja de comprobación de calidad de impresión (sólo durante la instalación inicial del cartucho de tinta).

2 Compruebe la calidad de los cuatro bloques de color en la hoja.

(negro/amarillo/cian/magenta)

|                                           |                                                  | Kontroll av ut                                                        | tskriftslovalitet                                                   |                                                                      |
|-------------------------------------------|--------------------------------------------------|-----------------------------------------------------------------------|---------------------------------------------------------------------|----------------------------------------------------------------------|
| Controllers att det<br>Dra det sakzas råg | nie sokoos odgowinij<br>ositulgzu, vilij (Neg) p | pa pricilar i de ŝyra Brgblocken<br>1 kontroliguesdos Re at starta re | sens de prichade linjerna bildar.<br>ngbringsprocessen och 155 an i | Om det är OK, välj (Ju) på kontrollpunden<br>ningpren på LCD-skärmen |
|                                           |                                                  |                                                                       |                                                                     |                                                                      |
|                                           |                                                  |                                                                       |                                                                     |                                                                      |
|                                           |                                                  |                                                                       |                                                                     |                                                                      |
|                                           |                                                  |                                                                       |                                                                     |                                                                      |
|                                           |                                                  |                                                                       |                                                                     |                                                                      |
|                                           |                                                  |                                                                       |                                                                     |                                                                      |
|                                           |                                                  |                                                                       |                                                                     |                                                                      |

#### 🖉 Nota

Evite tocar la superficie del papel inmediatamente después de la impresión, ya que la superficie puede que no esté completamente seca, por lo que puede mancharse los dedos.

| 5 | En la pantalla LCD aparecerá el texto: |
|---|----------------------------------------|

| Calio    | dad O                          | K?             |   |  |
|----------|--------------------------------|----------------|---|--|
| Sí<br>No | $\Rightarrow$<br>$\Rightarrow$ | Pulse<br>Pulse | 1 |  |

- Si todas las líneas aparecen nítidas y visibles, pulse 1 (Si) en el teclado de marcación para finalizar la comprobación de calidad.
- Si observa que faltan líneas cortas, pulse 2 (No) en el teclado de marcación y vaya al paso 4.

| Aceptar | Mal |
|---------|-----|
|         |     |

4 La pantalla LCD le pregunta si la calidad de impresión es buena para negro y color. Pulse 1 (Sí) o 2 (No) en el teclado de marcación.

| Correcto N                                                                   | legro?                      |
|------------------------------------------------------------------------------|-----------------------------|
| Sí ⇒<br>No ⇒                                                                 | Pulse 1<br>Pulse 2          |
| Color OK                                                                     | ?                           |
| $\begin{array}{ccc} Si & \Rightarrow \\ \hline No & \Rightarrow \end{array}$ | Pulse 1<br>Pulse 2          |
| Una vez se ha pul                                                            | lsado 1 (Sí) o 2 (No) tanto |

para negro como para color, la pantalla LCL muestra:

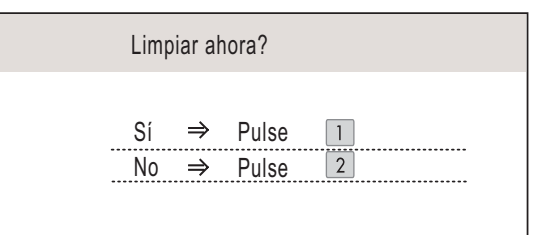

5 Pulse 1 (Sí); el equipo iniciará la limpieza de colores.

6

Una vez que haya finalizado la limpieza, pulse Inicio Color. El equipo empieza a imprimir la hoja de comprobación de calidad de impresión otra vez y va de nuevo al paso 2.

# Paso 1 Configuración del equipo

# 6 Configuración del contraste de la pantalla LCD

Puede ajustar el contraste de la pantalla LCD para ver su contenido de manera más nítida y vívida. Si experimenta algún tipo de problema para leer la pantalla LCD, pruebe a cambiar la configuración de contraste.

- 1 Pulse Menú.
- 2 Pulse ▲ o ▼ para seleccionar Config. gral.. Pulse OK.
- 3 Pulse ▲ o ▼ para seleccionar Configur. LCD. Pulse OK.
- 4 Pulse ▲ o ▼ para seleccionar Contraste LCD.
- Pulse e o para seleccionar Claro; Med
   O Oscuro.
   Pulse OK.
- 6 Pulse Detener/Salir.

## 🖉 Nota

Si lo desea, puede ajustar también el ángulo de la pantalla LCD levantándola.

# Configuración de fecha y hora

El equipo muestra la fecha y hora y las imprime en cada fax que se envía si se ha configurado el ID de la estación.

- 1 Pulse Menú.
- 2 Pulse ▲ o ▼ para seleccionar Conf.inicial. Pulse OK.
- 3 Pulse ▲ o ▼ para seleccionar Fecha y hora. Pulse OK.
- Introduzca los dos últimos dígitos del año con el teclado de marcación y, a continuación, pulse OK.

| Fecha y hora |                         |
|--------------|-------------------------|
| Año:20       |                         |
| 07           |                         |
|              |                         |
|              |                         |
| MENÚ         | Introduzca y Pulse 🔵 OK |
|              |                         |

(por ejemplo, introduzca **0 7** para 2007).

Introduzca los dos dígitos del mes con el teclado de marcación y, a continuación, pulse OK.

| Fecha y hora |                            |
|--------------|----------------------------|
| Mes:         |                            |
| 03           |                            |
|              |                            |
|              |                            |
| MENÚ         | Introduzca y Pulse OK      |
| (nor ciomple | introduzes 0.2 pers marze) |

(por ejemplo, introduzca 0 3 para marzo).

6

7

Introduzca los dos dígitos del día con el teclado de marcación y, a continuación, pulse **OK**.

| Fecha y hora Día: |                         |
|-------------------|-------------------------|
| 01                |                         |
|                   |                         |
|                   |                         |
| MENÚ              | Introduzca y Pulse 🔵 OK |
|                   |                         |

(por ejemplo, introduzca **0 1** para el primer día del mes).

Introduzca la hora en formato de 24-horas con el teclado de marcación y, a continuación, pulse **OK**.

| Fecha y hora     |                             |
|------------------|-----------------------------|
| Hora:            |                             |
| 15:25            |                             |
|                  |                             |
|                  |                             |
| MENÚ             | Introduzca y Pulse 🔵 OK     |
| (por ejemplo, ir | ntroduzca 1 5, 2 5 para las |

(por ejemplo, introduzca **1 5**, **2 5** para la 15:25).

Bulse Detener/Salir.

# 8 Configuración del ID de la estación

Guarde su nombre y número de fax para que aparezcan impresos en todas las páginas de los faxes que envíe.

1 Pulse Menú.

2

5

Pulse ▲ o ▼ para seleccionar Conf.inicial. Pulse OK.

- 3 Pulse ▲ o ▼ para seleccionar Iden. estación. Pulse OK.
- Introduzca el número de fax (20 dígitos como máximo) con el teclado de marcación y, a continuación, pulse OK. Para introducir el símbolo "+" para códigos de acceso internacionales, pulse \*. Por ejemplo, para introducir el código de acceso a Reino Unido "+44", pulse \*, 4, 4 y a continuación, el resto del número.

| Iden. estación<br>Fax: |                       |
|------------------------|-----------------------|
| +44XXXXXXXX            |                       |
|                        |                       |
|                        |                       |
| MENÚ                   | Introduzca y Pulse OK |

Escriba el nombre (20 caracteres como máximo) con el teclado de marcación y, a continuación, pulse **OK**.

| Iden. estación |                       |
|----------------|-----------------------|
| Nomb:          |                       |
|                |                       |
|                |                       |
|                |                       |
| MENÚ           | Introduzca y Pulse OK |

#### 🖉 Nota

- Consulte en la siguiente tabla el método para introducir un nombre.
- Si tiene que introducir un carácter incluido en la misma tecla que el carácter precedente, pulse para mover el cursor hacia la derecha.
- Si ha introducido una letra incorrectamente y desea cambiarla, pulse en o para colocar el cursor debajo del carácter incorrecto y, a continuación, pulse Borrar/Volver.

| Pulse la<br>tecla | Una<br>vez | Dos<br>veces | Tres<br>veces | Cuatro<br>veces |
|-------------------|------------|--------------|---------------|-----------------|
| 2                 | A          | В            | С             | 2               |
| 3                 | D          | E            | F             | 3               |
| 4                 | G          | Н            | I             | 4               |
| 5                 | J          | К            | L             | 5               |
| 6                 | М          | Ν            | 0             | 6               |
| 7                 | Р          | Q            | R             | S               |
| 8                 | Т          | U            | V             | 8               |
| 9                 | W          | Х            | Y             | Z               |

6 Pulse Detener/Salir.

# 🖉 Nota

Si comete un error y desea iniciar el proceso de nuevo, pulse **Detener/Salir** y vuelva al paso **1**.

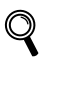

Si desea obtener información más detallada, consulte la sección Introducción de texto en el apéndice C de la Guía del usuario.

## Ajuste del modo de marcación por tonos o pulsos

El equipo ya está configurado para el servicio de marcación por tonos. Si dispone del servicio de marcación por pulsos (rotativo), debe cambiar el modo de marcación.

- 1 Pulse Menú.
- 2 Pulse ▲ o ▼ para seleccionar Conf.inicial. Pulse OK.
- **3** Pulse ▲ o ▼ para seleccionar Tono/Pulsos.

4 Pulse e o para seleccionar Pulsos (o Tonos).
Pulse OK.

5 Pulse Detener/Salir.

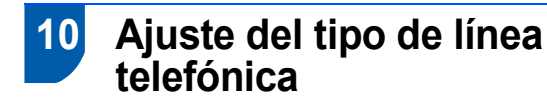

Si conecta el equipo a una línea con PBX o RDSI para enviar y recibir faxes, será necesario cambiar el tipo de línea telefónica realizando los siguientes pasos.

- 1 Pulse Menú.
- 2 Pulse ▲ o ▼ para seleccionar Conf.inicial. Pulse OK.
- **3** Pulse **▲ o ▼ para seleccionar** Conex. Telef..
- Pulse e o para seleccionar PBX; RDSI (o
   Normal).
   Pulse OK.
- 5 Pulse Detener/Salir.

#### **PBX y TRANSFERENCIA**

El equipo está ajustado inicialmente en Normal, lo cual permite que el equipo se conecte a una línea estándar PSTN (red de línea telefónica pública). No obstante, muchas oficinas utilizan un sistema telefónico centralizado o una centralita privada (PBX). Puede conectar el equipo a la mayor parte de los tipos de PBX. La función del equipo de rellamada permite la rellamada por interrupción temporizada (TBR). La TBR funciona con la mayoría de los sistemas de PBX, lo cual le permite acceder a una línea exterior o enviar llamadas a otra extensión. Esta función se activa al pulsar el botón **R**.

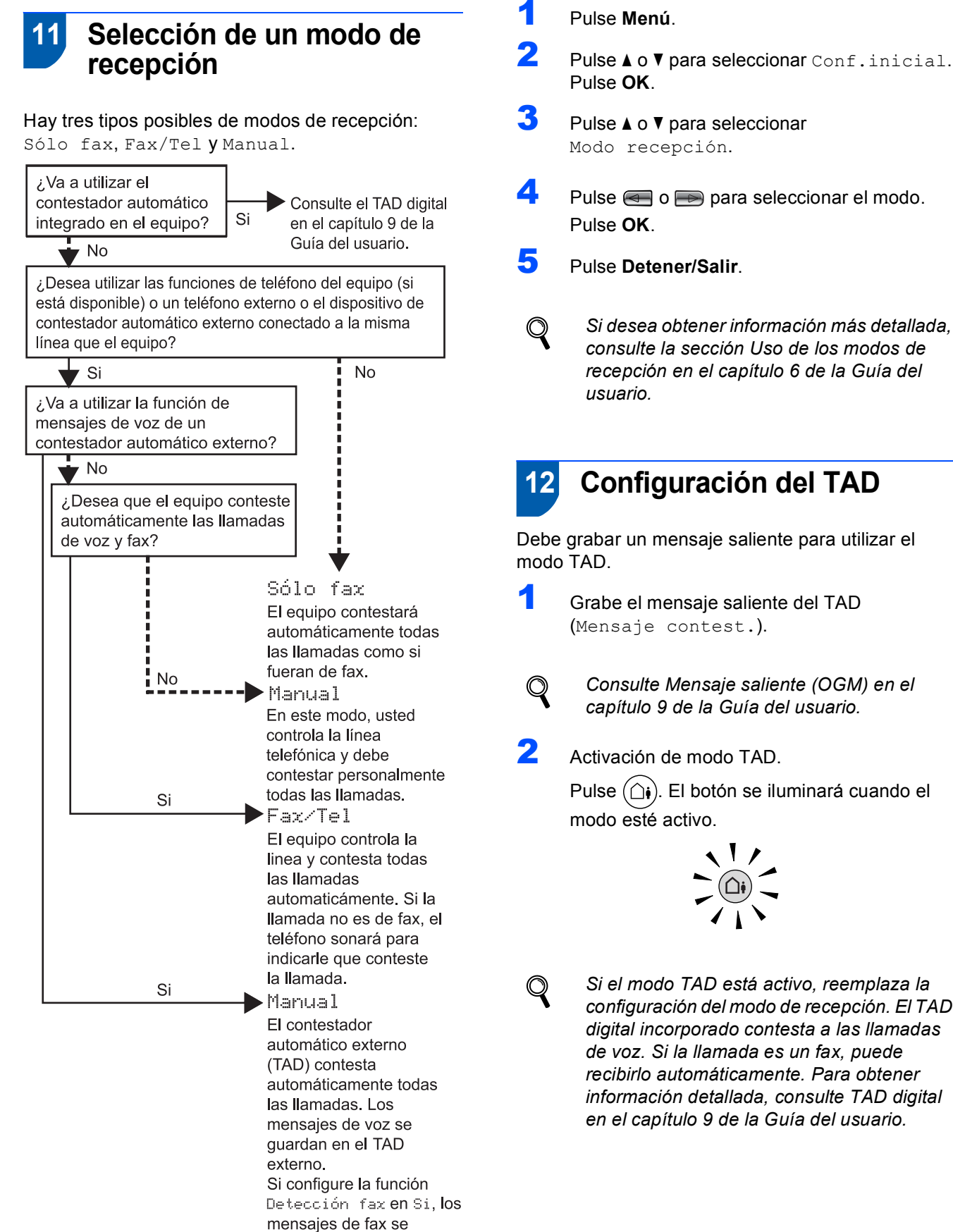

imprimen.

Si el modo TAD está activo, reemplaza la configuración del modo de recepción. El TAD digital incorporado contesta a las llamadas de voz. Si la llamada es un fax, puede

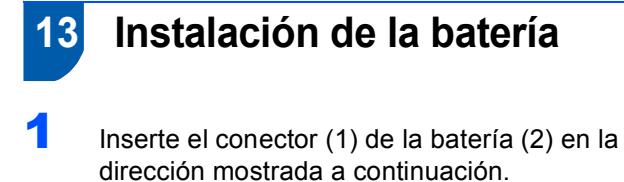

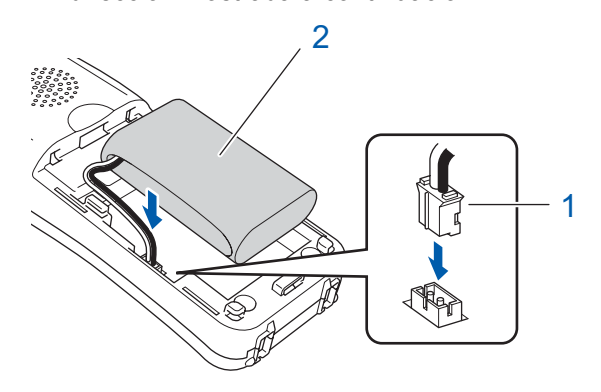

2 Coloque la batería en la posición mostrada.

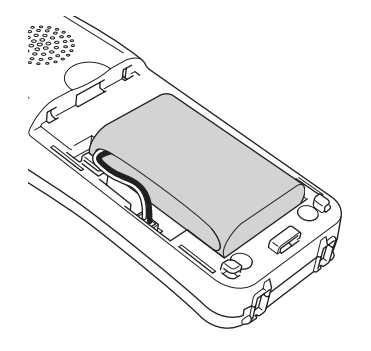

3 Instale la cubierta de la batería deslizándola en la parte posterior del auricular.

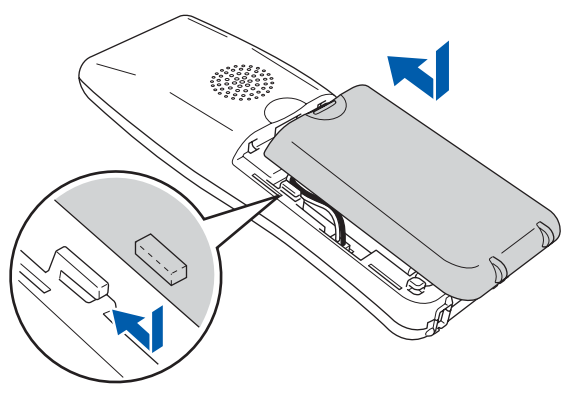

## 🖉 Nota

Tenga cuidado para no enredar el cable de conector de la batería.

Cargue la batería dejando el auricular inalámbrico en la base por lo menos 12 horas antes de utilizarlo.

Puede continuar configurando el teléfono inalámbrico durante este tiempo.

Recargar la batería

Coloque el auricular inalámbrico en la base, con el teclado de marcación hacia delante.

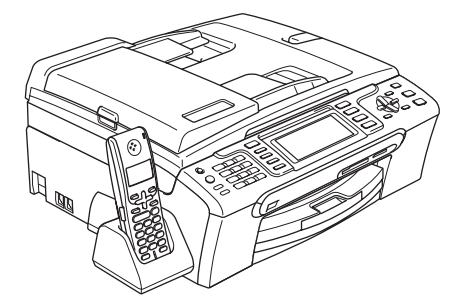

## 🖉 Nota

- Después de la colocación, debe configurar la fecha y hora. (Consulte la Fecha y hora en la Guía del usuario del Teléfono inalámbrico DECT™ BCL-D20).
- Si el nivel de carga de la batería está agotándose, debe recargar la batería. Puede ver el indicador de nivel de carga de la batería en la parte derecha inferior de la pantalla LCD.

# 15 Especificación del país en el auricular inalámbrico

La primera vez que instala la batería, debe especificar su país de modo que el auricular inalámbrico funcione correctamente en las líneas de telecomunicaciones locales.

En la pantalla LCD aparecerá el texto:

Set Country Press OK Key

- 2 Pulse Menu/OK.
- Pulse **▲** o **▼** para seleccionar el país. Pulse **Menu/OK**.
- 4 Pulse 1 para confirmar.

# 🖉 Nota

La pantalla LCD del auricular mostrará "BUSCANDO UNIDAD BASE" o "UNIDAD BASE NO DETECTADA" hasta que se haya cumplido la configuración inicial del equipo.

# 16 Elección de la ubicación

- Seleccione un lugar donde la temperatura permanezca entre 10 °C y 35 °C.
- No instale el auricular inalámbrico en las proximidades de calefactores, equipos de aire acondicionado, agua o sustancias químicas.
- No exponga el auricular inalámbrico a la luz solar directa ni al calor, la humedad o el polvo excesivos.
- No coloque el auricular inalámbrico cerca de aparatos médicos electrónicos.
- Recomendamos un espacio de al menos 3 m entre el equipo (unidad base) o el auricular inalámbrico y otras fuentes de interferencia radiofónica.

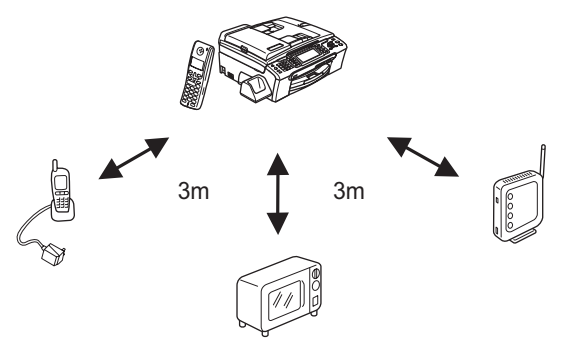

17

# Colocación de la antena en la unidad base

Mueva la antena a la posición hacia arriba tal como se muestra a continuación.

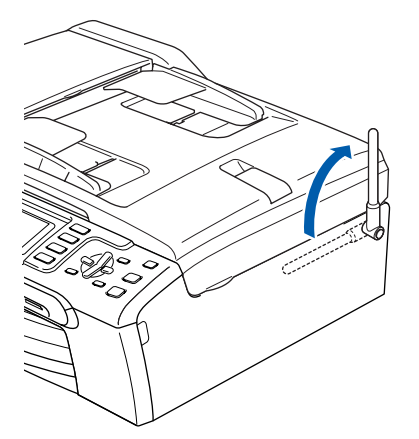

# 🖉 Nota

Evite utilizar una zona donde sea difícil captar ondas de radio tal como en el interior de un edificio de hormigón reforzado, cerca de muebles metálicos o puertas.

Para obtener más información acerca del auricular inalámbrico, consulte la Guía del usuario del Teléfono inalámbrico DECT™ BCL-D20.

#### Vaya a

*CD-ROM adjunto 'MFL-Pro Suite'* en la página siguiente para instalar los controladores.

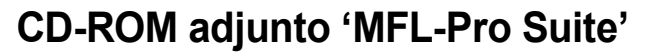

## Windows®

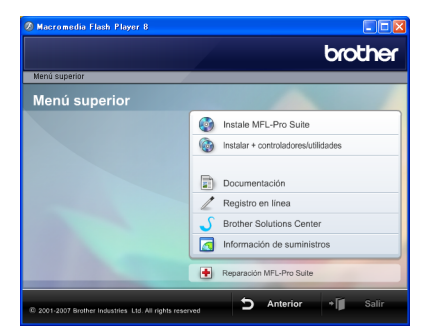

#### Instale MFL-Pro Suite

Puede instalar el software MFL-Pro Suite y los controladores multifuncionales.

#### 🕼 Instalar + controladores/utilidades

Puede instalar utilidades adicionales del software MFL-Pro Suite, realizar la instalación sin ScanSoft™ PaperPort™ 11SE con OCR de NUANCE™, instalar sólo el controlador de impresora o instalar FaceFilter Studio.

#### 📄 Documentación

Consulte la Guía del usuario del Software y la Guía del usuario en Red en formato HTML. También puede ver las guías en formato PDF accediendo al Brother Solutions Center. La Guía del usuario del Software y la Guía del usuario en Red incluyen instrucciones relativas a las funciones disponibles cuando está conectado a un ordenador (por ejemplo, impresión, escaneado e información sobre la conexión en red).

#### 🧪 Registro en línea

Registre su equipo en la página de registro de productos Brother.

#### S Brother Solutions Center

Acceda a Brother Solutions Center para ver las preguntas más frecuentes, las Guías del usuario, las actualizaciones de controladores y consejos para el uso del equipo. (Es necesario tener acceso a Internet)

#### \overline Información de suministros

Visite nuestro sitio Web para obtener información sobre suministros originales y genuinos de Brother en http://www.brother.com/original/.

#### 🖶 Reparación MFL-Pro Suite (sólo USB)

Si se produjeran errores durante la instalación del software MFL-Pro Suite, puede utilizar esta selección para reparar y reinstalar automáticamente el software MFL-Pro Suite.

# 🖉 Nota

MFL-Pro Suite incluye el controlador de impresora, el controlador del escáner, Brother ControlCenter3, ScanSoft™ PaperPort™ 11SE. ScanSoft™ PaperPort™ 11SE es una aplicación de gestión de documentos para escanear y ver documentos.

# **Macintosh**<sup>®</sup>

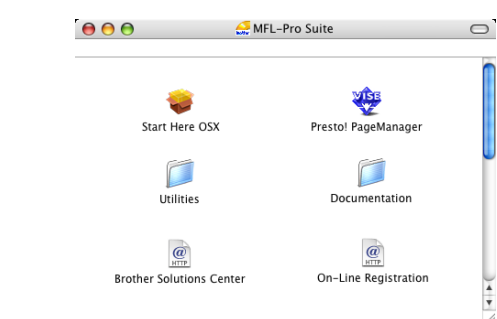

# 🈂 Start Here OSX

Se puede instalar el software MFL-Pro Suite, que incluye el controlador de impresora, el controlador del escáner, Brother ControlCenter2 y BRAdmin Light para Mac OS<sup>®</sup> X 10.2.4 o superior.

### 🐺 Presto! PageManager

Asimismo, se puede instalar Presto!<sup>®</sup> PageManager<sup>®</sup> para agregar la capacidad de OCR a Brother ControlCenter2 y escanear, compartir y organizar fácilmente fotografías y documentos. Los usuarios de Mac OS<sup>®</sup> X 10.3.9 o superior pueden instalar directamente el software desde el CD-ROM incluido; siga los pasos que se enumeran en Instalación del controlador y del software. Los usuarios de Mac OS<sup>®</sup> X 10.2.4 a 10.3.8, deberán descargar el software desde el sitio Web de Brother Solutions Center. Para descargar, siga los pasos que se enumeran en Instalación del controlador del software.

#### Documentation

Consulte la Guía del usuario del Software y la Guía del usuario en Red en formato HTML. También puede ver las guías en formato PDF accediendo al Brother Solutions Center. La Guía del usuario del Software y la Guía del usuario en Red incluyen instrucciones relativas a las funciones disponibles cuando está conectado a un ordenador (por ejemplo, impresión, escaneado e información sobre la conexión en red).

# Brother Solutions Center

Acceda a Brother Solutions Center para ver las preguntas más frecuentes, las Guías del usuario, las actualizaciones de controladores y consejos para el uso del equipo. (Es necesario tener acceso a Internet)

#### @ On-Line registration

Registre su equipo en la página de registro de productos Brother.

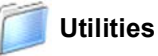

En esta carpeta encontrará las siguientes utilidades adicionales.

- Asistente para la configuració... inalámbrico
- Presto!<sup>®</sup> PageManager<sup>®</sup> Uninstaller
- BRAdmin Light

#### Instalación del controlador y el software Paso 2

Siga las instrucciones de esta página en lo referente al sistema operativo y al interfaz. Con el fin de obtener los últimos controladores y documentación asi como encontrar la mejor solución a su problema acceda directamente al Brother Solutions Center desde el CD-ROM o el controlador o visite http://solutions.brother.com.

#### **Windows**<sup>®</sup>

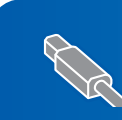

Para usuarios de interfaz USB (para Windows<sup>®</sup> 2000 Professional/XP/ 

Para usuarios de interfaz de red cableada (para Windows<sup>®</sup> 2000 Professional/XP/ XP Professional x64 Edition/Windows Vista™)...... 24

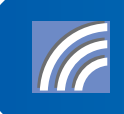

Para usuarios de interfaz de red inalámbrica en modo de infraestructura (para Windows<sup>®</sup> 2000 Professional/XP/XP Professional x64 Edition/Windows Vista™)... 29 Para otros métodos de configuración admitidos, consulte la Guía del usuario en Red del CD-ROM para obtener información detallada sobre la instalación.

## **Macintosh**<sup>®</sup>

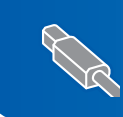

Para usuarios de interfaz USB (para Mac OS<sup>®</sup> X 10.2.4 o superior) ...... 38

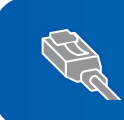

Para usuarios de interfaz de red cableada (para Mac OS<sup>®</sup> X 10.2.4 o superior).....

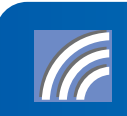

Para usuarios de interfaz de red inalámbrica en modo de infraestructura (para Mac OS<sup>®</sup> X 10.2.4 o superior)..... Para otros métodos de configuración admitidos, consulte la Guía del usuario en Red del CD-ROM para obtener información detallada sobre la instalación.

Las pantallas para Windows<sup>®</sup> de esta guía de configuración rápida se basan en Windows<sup>®</sup> XP. Las pantallas para Mac OS<sup>®</sup> X de esta guía de configuración rápida se basan en Mac OS<sup>®</sup> X 10.4.

# Para usuarios de interfaz USB (para Windows<sup>®</sup> 2000 Professional/XP/XP Professional x64 Edition/Windows Vista™)

#### Importante

Asegúrese de haber seguido las instrucciones desde el Paso 1 *Configuración del equipo* de la página 5 a la página 15.

# 🖉 Nota

- El CD-ROM proporcionado incluye ScanSoft™ PaperPort™ 11SE. Este software es compatible sólo con Windows<sup>®</sup> 2000 (SP4 o superior), XP (SP2 o superior), XP Professional x64 Edition y Windows Vista™. Actualice al Service Pack de Windows<sup>®</sup> más actual antes de instalar MFL-Pro Suite.
- Cierre cualquier aplicación que esté activada antes de instalar el software MFL-Pro Suite.
- Asegúrese de que no hay tarjetas de memoria ni ninguna unidad de memoria flash USB insertadas en las unidades de soporte o en la interfaz directa de USB de la parte delantera del equipo.
- 1 Desenchufe el equipo de la toma de corriente y desconéctelo del ordenador si ya ha conectado un cable de interfaz.

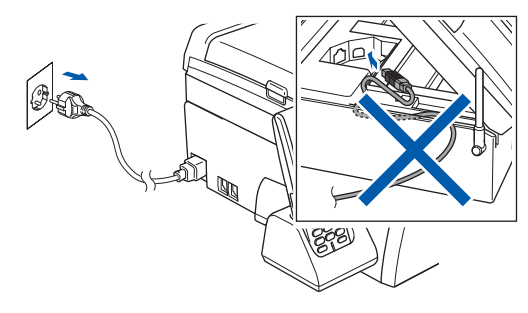

- Encienda el ordenador.
   Debe iniciar sesión con derechos de administrador.
- Inserte el CD-ROM adjunto en la unidad de CD-ROM. Si aparece la pantalla Nombre del modelo, seleccione su equipo. Si aparece la pantalla Idioma, haga clic en el idioma de su preferencia.

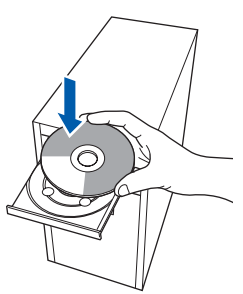

De este modo, se abrirá el menú principal del CD-ROM. Haga clic en Instale MFL-Pro Suite.

| State of the local division of the local division of the local div | brother                             |
|----------------------------------------------------------------------------------------------------|-------------------------------------|
| denú superior                                                                                                    |                                     |
| Menú superior                                                                                                    |                                     |
| Instalación MFL-Pro Suite: Los<br>controladores del multifunción,<br>ScanSoft(TM)<br>PaperPort(TM)11SE con OCR<br>de NUANCE(TM), serán<br>instalados automáticamente.                                                                                                    | Instale MFL-Pro Suite               |
|                                                                                                    | instalar + controladores/utilidades |
|                                                                                                    | Documentación                       |
|                                                                                                    | Z Registro en línea                 |
|                                                                                                    | S Brother Solutions Center          |
|                                                                                                    | Información de suministros          |
|                                                                                                    | Reparación MFL-Pro Sulte            |

Si esta ventana no se abre, utilice el Explorador de Windows<sup>®</sup> para ejecutar el programa **start.exe** desde el directorio raíz del CD-ROM de Brother.

## 🖉 Nota

• Si aparece esta pantalla, haga clic en **Aceptar** y reinicie el ordenador.

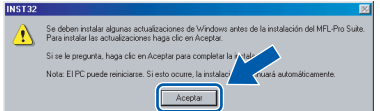

- Si la instalación no continúa automáticamente, abra el menú principal otra vez. Para ello, extraiga y vuelva a introducir el disco CD-ROM o haga doble clic en el programa start.exe que se encuentra en el directorio raíz y continúe a partir del paso 4 para instalar el software MFL-Pro Suite.
- Para Windows Vista<sup>™</sup>, cuando aparezca la pantalla Control de cuentas de usuario, haga clic en **Permitir**.

| No ejecute     | el programa a menos de que conozca con certeza su procedencia o lo |
|----------------|--------------------------------------------------------------------|
| haya usado     | antes.                                                             |
|                | Inst32.exe<br>Editor no identificado                               |
| Can            | celar                                                              |
| Desce          | prozco el origen o la función de este programa.                    |
| → <u>P</u> err | nitir                                                              |
| Confi          | o en este programa. Conozco su procedencia o lo he usado antes.    |
| $\frown$       |                                                                    |

- 5
- Seleccione **Conexión Local** y haga clic en Siguiente. La instalación prosigue.

| Tipo de Conexión                                             | ()(( CP) |
|--------------------------------------------------------------|----------|
| Seleccione el tipo de conexión del dispositivo que desea ins | stalar.  |
| Conexión Local (cable USB)                                   |          |
| Instalación Personalizada                                    |          |
| O Conexión a la red a través de cable (Ethernet)             |          |
| 🗌 Instalación Personalizada                                  |          |
| O Conexión a la red inalámbrica                              | 4.000    |
| Instalación Personalizada                                    |          |

Tras leer y aceptar el Contrato de licencia de ScanSoft™ PaperPort™ 11SE, haga clic en Sí.

| ontrato de licencia                                                                                                    |           |
|----------------------------------------------------------------------------------------------------|-----------|
| Lea cuidadosamente el acuerdo de licencia siguiente.                                                                                                    |           |
| Presione la tecla AV PÁG para ver el resto del acuerdo.                                                                                                    |           |
| Nuance Communications, Inc.                                                                                                    | ^         |
| ACUERDO DE LICENCIA DE USUARIO FINAL                                                                                                    |           |
| El software y los materiales proporcionados con este acuerdo de licencia han sido<br>autorizados, no vendidos, y solo se encuentran disponibles para su utilización de acuer<br>con los térmicos de este acuerdo de los montas. Las este acuando detendiamente. Con la<br>terraferencia, instalación, cogas o utilización del activares el unarios ocepta las<br>concidencies impuestan en los termicos de este acuerdo y paras a una para de mano. Se<br>concidencies microales en los termicos de este acuerdo y paras a una para de mano. Se<br>concidencies microales en los termicos de este acuerdo y paras a una para de mano. Se<br>concidencies microales en los termicos de este acuerdo y paras a una para de mano. Se<br>concidencies microales en los termicos de este acuerdo y paras a una para de mano. Se<br>concidencies microales en los termicos de este acuerdo y paras a una para de mano. Se<br>concidencies microales en los termicos de este acuerdo y paras a una para de mano. Se<br>concidencies microales en los termicos de este acuerdo y paras a una para de mano. Se<br>concidencies microales en los termicos de este acuerdo y paras a una para de mano. Se<br>concidencies microales en los termicos de acuerdos paras en paras de mano. Se<br>concidencies microales en los termicos de este acuerdos paras a una para de mano. Se<br>concidencies microales en los termicos de este acuerdos paras en paras de mano. Se<br>concidencies microales en los termicos de este acuerdos paras en paras de mano. Se<br>concidencies microales en los termicos de este acuerdos paras en paras de mano. Se<br>concidencies microales en los termicos de este acuerdos paras en paras de mano. Se<br>concidencies microales en los termicos de este acuerdos paras en paras de este acuerdos de este acuerdos de est | do<br>i 💌 |
| (Acepta todos los términos del acuerdo de licencia? Si selecciona No, el programa de<br>instalación se centará. Para instalar "PaperPott(TM) 115E", es necesario aceptar estr<br>acuerdo.                                                                                                    |           |

- 7 La instalación de ScanSoft™ PaperPort™ 11SE se iniciará automáticamente y, a continuación, se realizará la instalación del software MFL-Pro Suite.
- Cuando aparezca la ventana del contrato de licencia del software Brother MFL-Pro Suite, haga clic en Sí si está de acuerdo con dicho contrato de licencia.

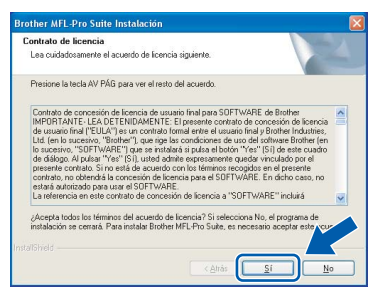

## 🖉 Nota

En Windows Vista™, cuando aparezca esta pantalla, marque la casilla de verificación y haga clic en **Instalar** para completar la instalación correctamente.

| Seguridad de Windows                                                                                                   |                                                    |
|----------------------------------------------------------------------------------------------------|----------------------------------------------------|
| ¿Desea instalar este software de dispositivo?                                                                          |                                                    |
| Nombre: Brother Impresoras<br>Editor: Brother Industries, Itd.                                                         |                                                    |
| Siempre confiar en el software de "Brother<br>Industries, Itd.".                                                       | Instalar No instalar                               |
| Sólo debería instalar software de controlador de proveed<br>decidir qué software de dispositivo es seguro para instala | lores en los que confíe. <u>¿Cómo puedo</u><br>ar? |

- 9
  - Cuando se visualice esta pantalla, vaya al siguiente paso.

| Conecte el equipo                                                                                                    |                                                                                                    |                   | 2 |
|----------------------------------------------------------------------------------------------------|----------------------------------------------------------------------------------------------------|-------------------|---|
| Enchufe el cable USB                                                                                                    | :                                                                                                    |                   |   |
| <ol> <li>Conecte el cable USB al<br/>2. Encienda el equipo multiñ<br/>3. Espere mientras que comi<br/>"Algunas ventanas se abr</li> </ol> | PC y al equipo multifunción.<br>unción<br>ruo el proceso de instalación.<br>irán y cerrarán durante el proceso | o de instalación. |   |
|                                                                                                    |                                                                                                    |                   |   |

**10** Con las dos manos, utilice las lengüetas de plástico en ambos lados del equipo para levantar la cubierta del escáner hasta que quede inmovilizada firmemente en la posición abierta.

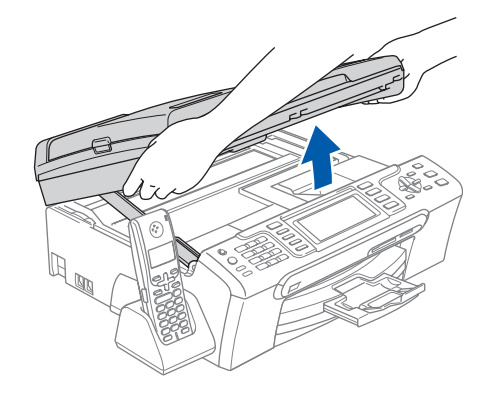

11 Conecte el cable USB a la conexión USB marcada con un símbolo . Encontrará la entrada USB a la izquierda en el interior del equipo, como se muestra en la ilustración.

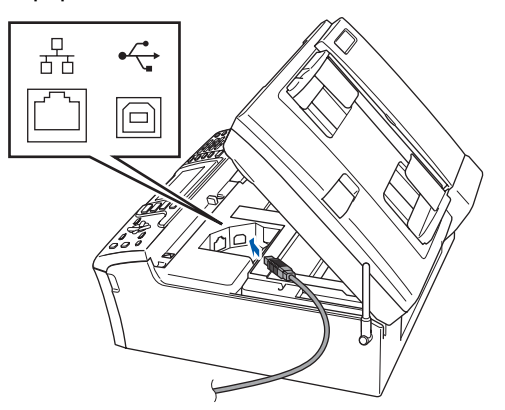

Windows<sup>®</sup> USB

Paso 2

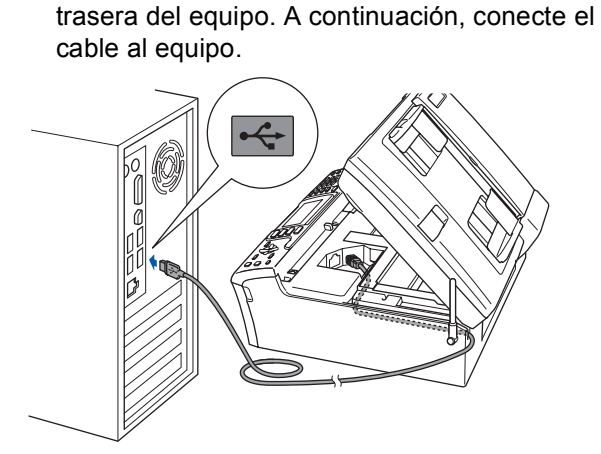

**12** Inserte con cuidado el cable USB en la ranura,

como se indica a continuación, pasando del

círculo de ranura de conexión hacia la parte

## 🚫 Configuración incorrecta

- NO conecte el equipo a un puerto USB de un teclado o un hub USB sin alimentación eléctrica. Brother le recomienda que conecte el equipo directamente al ordenador.
- Compruebe que el cable no obstaculice el cierre de la cubierta, ya que se puede producir un error.
- Asegúrese de utilizar un cable USB 2.0 cuya longitud no supere los 2 metros.

**13** Levante la cubierta para liberar el seguro inmovilizador ①.

Empuje suavemente el soporte de la cubierta del escáner hacia abajo ② y cierre la cubierta del escáner ③.

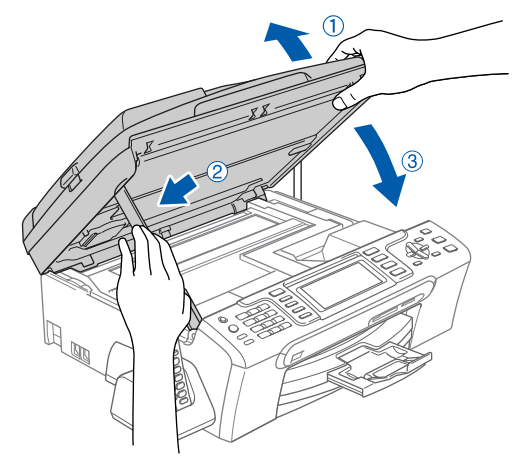

14 Encienda el equipo enchufando el cable de alimentación.

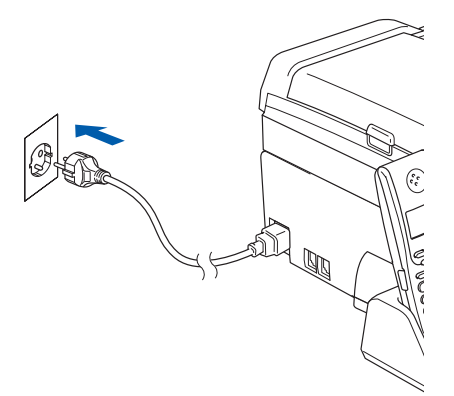

La instalación de los controladores de Brother se iniciará automáticamente. Las pantallas de instalación aparecen una tras otra. **Espere unos segundos a que aparezcan todas las pantallas**.

### 🚫 Configuración incorrecta

NO intente cancelar las pantallas durante esta instalación.

5 Cuando aparezca la ventana Registro en línea, seleccione las opciones que desee y siga las instrucciones que irán apareciendo en pantalla.

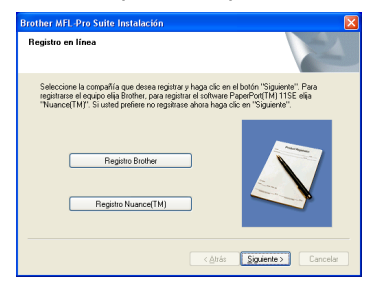

6 Haga clic en **Finalizar** para reiniciar el equipo. Tras reiniciar el ordenador, deberá iniciar sesión con derechos de administrador.

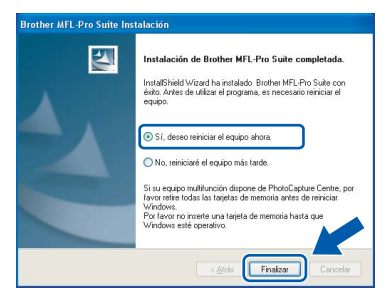

## 🖉 Nota

Después de reiniciar el ordenador, el programa de diagnóstico de la instalación se pondrá en funcionamiento automáticamente. Si la instalación no ha podido realizarse correctamente, aparecerá la ventana de resultados de la instalación. Si el programa de diagnóstico muestra un error, siga las instrucciones que irán apareciendo en pantalla o lea la ayuda en línea y las preguntas más frecuentes en Inicio/Todos los Programas/Brother/ MFC-XXXX.

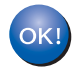

MFL-Pro Suite se ha instalado totalmente. Pase a Instalación de FaceFilter Studio en la página 23 para instalar la aplicación FaceFilter Studio.

## 🖉 Nota

MFL-Pro Suite incluye el controlador de impresora, el controlador del escáner, Brother ControlCenter3, ScanSoft™ PaperPort™ 11SE. ScanSoft™ PaperPort™ 11SE es una aplicación de gestión de documentos para escanear y ver documentos.

# Instalación de FaceFilter Studio

FaceFilter Studio es una aplicación de impresión de fotografías sin bordes fácil de usar. FaceFilter Studio también le permite editar los datos fotográficos y agregar efectos fotográficos como la reducción de ojos rojos o la mejora del tono de piel.

#### Importante

Antes de iniciar FaceFilter Studio por primera vez, debe confirmar que ha instalado MFL-Pro-Suite y que el equipo Brother está encendido y conectado al ordenador.

**17** Vuelva a abrir el menú principal extrayendo e insertando de nuevo el CD-ROM o haciendo doble clic en el programa start.exe en el directorio raíz.

**1**8 De este modo, se abrirá el menú principal del CD-ROM. Haga clic en Instalar + controladores/utilidades.

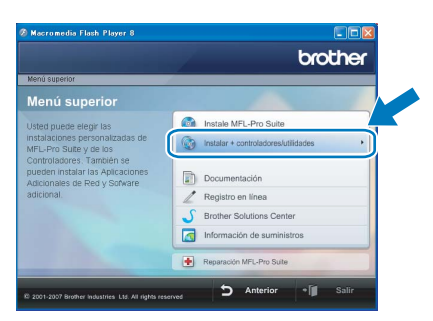

**19** Haga clic en el botón **FaceFilter Studio** para iniciar la instalación.

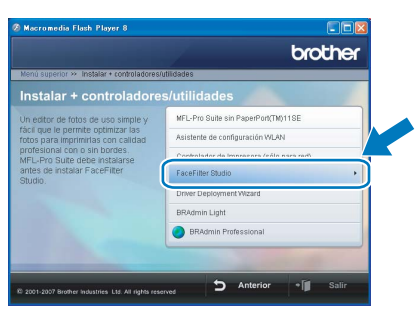

**20** Para obtener información acerca de las funciones de FaceFilter Studio, consulte Uso de FaceFilter Studio para la impresión de fotografías con REALLUSION en la Guía del usuario del Software incluida en el CD-ROM. Para obtener más información, instale la Ayuda de FaceFilter Studio. Consulte Instrucciones para instalar la Ayuda de FaceFilter Studio (Para usuarios de Windows<sup>®</sup>) en la página 56.

# Para usuarios de interfaz de red cableada (para Windows<sup>®</sup> 2000 Professional/XP/XP Professional x64 Edition/Windows Vista<sup>™</sup>)

#### Importante

Asegúrese de haber seguido las instrucciones desde el Paso 1 *Configuración del equipo* de la página 5 a la página 15.

# 🖉 Nota

2

- El CD-ROM proporcionado incluye ScanSoft™ PaperPort™ 11SE. Este software es compatible sólo con Windows<sup>®</sup> 2000 (SP4 o superior), XP (SP2 o superior), XP Professional x64 Edition y Windows Vista™. Actualice al Service Pack de Windows<sup>®</sup> más actual antes de instalar MFL-Pro Suite.
- Cierre cualquier aplicación que esté activada antes de instalar el software MFL-Pro Suite.
- Asegúrese de que no hay tarjetas de memoria ni ninguna unidad de memoria flash USB insertadas en las unidades de soporte o en la interfaz directa de USB de la parte delantera del equipo.
- 1 Desenchufe el equipo de la toma de corriente.
  - Con las dos manos, utilice las lengüetas de plástico en ambos lados del equipo para levantar la cubierta del escáner hasta que quede inmovilizada firmemente en la posición abierta.

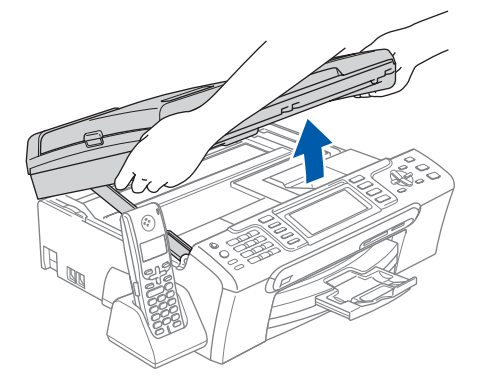

Conecte el cable de red a la conexión LAN marcada con el símbolo **E.** Encontrará la entrada LAN a la izquierda en el interior del equipo, como se muestra en la ilustración.

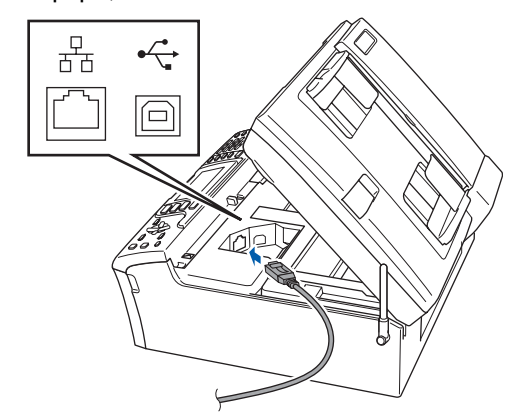

Inserte con cuidado el cable de red en la ranura, como se indica a continuación, pasando del círculo de ranura de conexión hacia la parte trasera del equipo. A continuación, conecte el cable a la red.

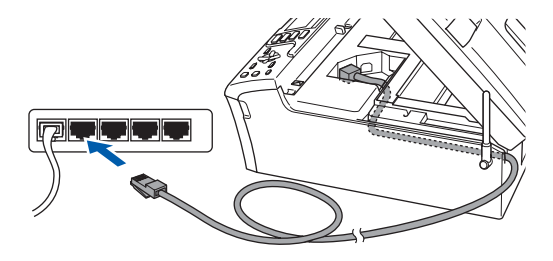

## 🚫 Configuración incorrecta

Compruebe que el cable no obstaculice el cierre de la cubierta, ya que se puede producir un error.

# 🖉 Nota

Si se utilizan ambos cables, USB y LAN, insértelos en la ranura uno encima del otro.

5 Levante la cubierta para liberar el seguro inmovilizador ①.

Empuje suavemente el soporte de la cubierta del escáner hacia abajo ② y cierre la cubierta del escáner ③.

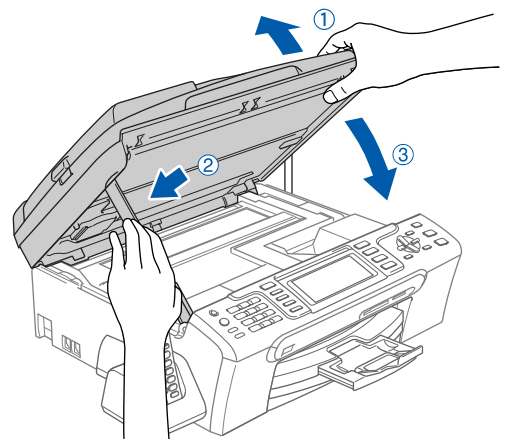

Encienda el equipo enchufando el cable de alimentación.

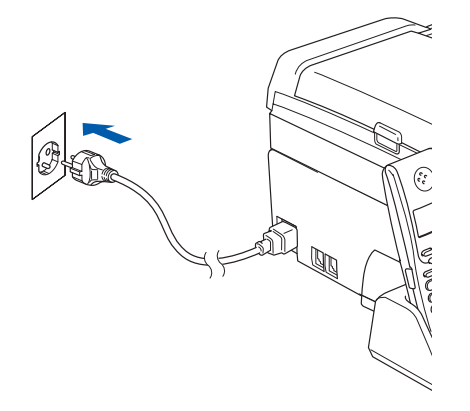

## S Configuración incorrecta

Si previamente ha configurado una red inalámbrica en su equipo y, a continuación, desea configurar una red cableada, deberá comprobar que el ajuste del equipo Interfaz red Sea LAN cableada. La interfaz de red inalámbrica se desactivará con esta configuración. En el equipo, pulse Menú.

Pulse ▲ o ♥ para seleccionar LAN y, a continuación, OK.

Pulse  $\blacktriangle$  o  $\lor$  para seleccionar Interfaz red y OK.

Pulse ▲ o ♥ para seleccionar LAN cableada y pulse OK. Pulse Detener/Salir.

Pulse Detener/Salir.

Encienda el ordenador. Debe iniciar sesión con derechos de administrador. Cierre cualquier aplicación que esté activada antes de instalar el software MFL-Pro Suite.

### 🖉 Nota

Antes de la instalación, si está utilizando un software cortafuegos personal o firewall, desactívelo. Una vez finalizada la instalación, reinicie el software cortafuegos personal o firewall. 8

Inserte el CD-ROM adjunto en la unidad de CD-ROM. Si aparece la pantalla Nombre del modelo, seleccione su equipo. Si aparece la pantalla Idioma, haga clic en el idioma de su preferencia.

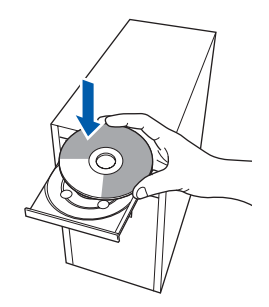

9

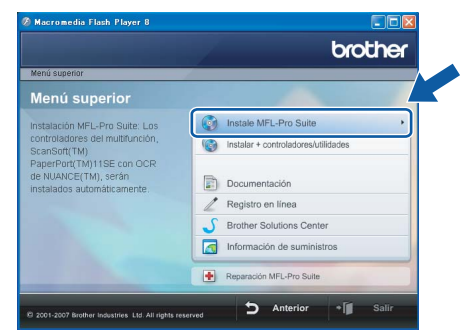

De este modo, se abrirá el menú principal del CD-ROM. Haga clic en **Instale MFL-Pro Suite**.

Si esta ventana no se abre, utilice el Explorador de Windows<sup>®</sup> para ejecutar el programa **start.exe** desde el directorio raíz del CD-ROM de Brother.

### 🖉 Nota

• Si aparece esta pantalla, haga clic en **Aceptar** y reinicie el ordenador.

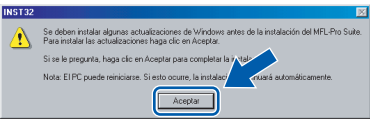

- Si la instalación no continúa automáticamente, abra el menú principal otra vez. Para ello, extraiga y vuelva a introducir el disco CD-ROM o haga doble clic en el programa start.exe que se encuentra en el directorio raíz y continúe a partir del paso 9 para instalar el software MFL-Pro Suite.
- Para Windows Vista<sup>™</sup>, cuando aparezca la pantalla Control de cuentas de usuario, haga clic en Permitir.

| No ejecute           | el programa no identificado desea tener acceso a este equ<br>el programa a menos de que conozca con certeza su procedencia o lo |
|----------------------|----------------------------------------------------------------------------------------------------|
|                      | Inst32.exe<br>Editor no identificado                                                                                            |
| Car<br>Desi          | ncelar<br>ronozco el origen o la función de este programa.                                                                      |
| → <u>P</u> er<br>Con | mitir<br>fío en este programa. Conozco su procedencia o lo he usado antes.                                                      |
| 🕑 Detalle            | S                                                                                                    |
| El Control d         | e cuentas de usuario le ayuda a impedir cualquier cambio no autorizado                                                          |

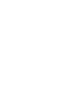

Paso 2

**10** Seleccione Conexión a la red a través de cable y haga clic en Siguiente.

| Tipo de Conexión                                                              | ()(() (m)            |
|-------------------------------------------------------------------------------|----------------------|
| Seleccione el tipo de conexión del dispositivo que desea ins                  | talar.               |
| O Conexión Local (cable USB)                                                  | _                    |
| ⑦Conexión a la red a través de cable (Ethernet)<br>☐Instalación Personalizada |                      |
| Conexión a la red inalámbrica                                                 | Siguiente > Cancelar |

Windows<sup>®</sup> Red cablead

Tras leer y aceptar el Contrato de licencia de ScanSoft™ PaperPort™ 11SE, haga clic en **Sí**.

| PaperPort(TM) 11SE                                                                                                    |                  |
|----------------------------------------------------------------------------------------------------|------------------|
| Contrato de licencia                                                                                                    |                  |
| Lea cuidadosamente el acuerdo de licencia siguiente.                                                                                                    |                  |
| Presione la tecla AV PÁG para ver el resto del acuerdo.                                                                                                    |                  |
| Nuance Communications, Inc.                                                                                                    |                  |
| ACUERDO DE LICENCIA DE USUARIO FINAL                                                                                                    |                  |
| El soltware y los materiales proporcionados con este acuerdo de licencia han sido<br>autorizados, no vendidos, y sólo se encuentra disponibles para su ultitación de acu-<br>con los témicos de este acuerdo de locincia, Las esta excueto detenúmente. Con<br>transferencia, instalación, copia o ultitación del soltware, el unuano ocepta las<br>condiciones injuentata en los terminos de este acuerdo y pasa as es parte del mismo. | erdo<br>la<br>Si |
| Acepta todos ios téminos del acuerdo de licencia? Si selecciona No. el programa de<br>instalación se cesará. Para instalar "PaperPot(TM) 115E", es necesario aceptar est<br>acuerdo.                                                                                                    | No               |

- 12 La instalación de ScanSoft™ PaperPort™ 11SE se iniciará automáticamente y, a continuación, se realizará la instalación del software MFL-Pro Suite.
- Cuando aparezca la ventana del contrato de licencia del software Brother MFL-Pro Suite, haga clic en Sí si está de acuerdo con dicho contrato de licencia.

| Lea cuidadosamente el acuerdo de licencia siguiente.                                                                                                    | 200                               |
|----------------------------------------------------------------------------------------------------|-----------------------------------|
| Presione la tecla AV PÁG para ver el resto del acuerdo.                                                                                                    |                                   |
| Contrato de concesión de licencia de usuario final para SOFTWARE de Brother<br>IMPORTANTE: LEA DE TENIDAMENTE: El presente contrato de concesión de lic                                                                                                    | cencia                            |
| de usuaio final ("EULA") es un contrato formal entre el usuaio final y Biother Indu.<br>Lida (en lo sucerio: Biother"), que las condicionse de usuaio final y Biother Indu.<br>Lida (en lo sucerio: StoFFVARE) que se instalará injuita el botín "Yes" (SI) de este o<br>de didopo. A plunta "Yes" (SI) used a dimine expresamente quedar vinculado por<br>presente contato. Si no está de ocuendo con los terminos recoçidos en el present<br>contato, no coltimada la concessión de terminos presoçidos en el present<br>entrato autorizado para usar el SUFTVARE.<br>En defino consentario en contanto FIDI defina de la concessión de terminos presoçidos en el present<br>entrato autorizado para usar el SUFTVARE. | istries,<br>suadro<br>el<br>e, no |
| Acepta todos los términos del acuerdo de licencia? Si selecciona No, el programa<br>instalación se cerrará. Para instalar Brother MFL-Pro Suite, es necesario aceptar es                                                                                                    | a de<br>ste nou-                  |
|                                                                                                    |                                   |

14 En el caso de los usuarios de Windows<sup>®</sup> XP SP2/Windows Vista<sup>™</sup>, cuando se muestre esta pantalla, deberán seleccionar Cambie la configuración de puertos del cortafuegos para permitir la conexión en red y continúe con la instalación. (se recomienda). y haga clic en Siguiente.

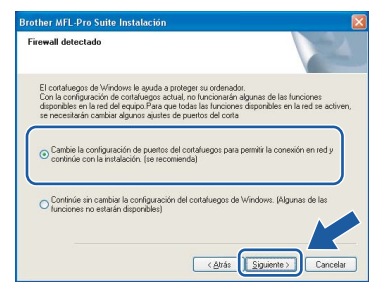

Si no utiliza el cortafuegos personal o firewall de Windows<sup>®</sup>, consulte la guía del usuario de su software para obtener más información sobre cómo agregar los siguientes puertos de red.

- Para el escaneado en red, agregue el puerto UDP 54925.
- Para la recepción PC-Fax en red, agregue el puerto UDP 54926.
- Si sigue teniendo problemas con la conexión de red, agregue el puerto UDP 137.

# 🖉 Nota

• Si el equipo está configurado para su uso en red, seleccione el equipo de la lista y, a continuación, haga clic en **Siguiente**.

Esta ventana no aparecerá si sólo hay un equipo conectado a la red. Se seleccionará de forma automática.

| ija el equipo multil | función Brother | que desea instalar.   |            |
|----------------------|-----------------|-----------------------|------------|
| Nombre del nodo      | Dirección IP    | Modelo                | Tipo de no |
| BBH 000000000000     | ADIDA           | NEC MAN               | MP SAAA    |
|                      |                 |                       |            |
| <                    | 121             |                       |            |
| ٤                    |                 | nfigurar dirección IP | Actualizar |

Si su equipo muestra **APIPA** en el campo **Dirección IP**, haga clic en **Configurar dirección IP** e introduzca una dirección IP para el equipo compatible con su red.

• Si el equipo no está configurado para su uso en red, aparece la siguiente pantalla.

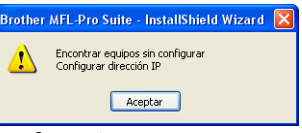

Haga clic en Aceptar.

Aparecerá la ventana **Configurar dirección IP**. Escriba una dirección IP para el equipo que sea adecuada para la red siguiendo las instrucciones en pantalla.

- La instalación de los controladores de Brother se iniciará automáticamente. Las pantallas de instalación aparecen una tras otra.
   Espere unos segundos a que aparezcan todas las pantallas.
- 🚫 Configuración incorrecta

NO intente cancelar las pantallas durante esta instalación.

## 🖉 Nota

En Windows Vista™, cuando aparezca esta pantalla, marque la casilla de verificación y haga clic en Instalar para completar la instalación correctamente.

| Seguridad de Windows                                                                                                   |                                                          |
|----------------------------------------------------------------------------------------------------|----------------------------------------------------------|
| ¿Desea instalar este software de dispositivo?                                                                          |                                                          |
| Wombre: Brother Impresoras Editor: Brother Industries, Itd.                                                            |                                                          |
| Siempre confiar en el software de "Brother<br>Industries, Itd.".                                                       | Instalar No instalar                                     |
| Sólo debería instalar software de controlador de proveed<br>decidir qué software de dispositivo es seguro para instala | ores en los que confíe. <u>¿Cómo puedo</u><br><u>ar?</u> |

16 Cuando aparezca la ventana Registro en línea, seleccione las opciones que desee y siga las instrucciones que irán apareciendo en pantalla.

| legistro en línea                                                                                          |                                                                                |                                                                                         |   |
|----------------------------------------------------------------------------------------------------|--------------------------------------------------------------------------------|-----------------------------------------------------------------------------------------|---|
| Seleccione la compañía que des<br>registrarse el equipo ella Brother,<br>"Nuance(TMJ". Si usted prefiere r | ea registrar y haga clic<br>para registrar el softwi<br>no registrase ahora ha | en el botón "Siguiente". Para<br>are PaperPot(TM) 11SE ellia<br>ga clic en "Siguiente". |   |
| Registro Brot                                                                                              | 167                                                                            | N                                                                                       | 1 |
| Registro Nuance                                                                                            | e(TM)                                                                          |                                                                                         |   |
|                                                                                                    |                                                                                | (a. Circlaster)                                                                         |   |

17 Haga clic en Finalizar para reiniciar el equipo. Tras reiniciar el ordenador, deberá iniciar sesión con derechos de administrador.

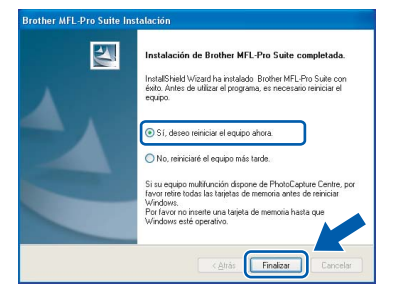

## 🖉 Nota

Después de reiniciar el ordenador, el programa de diagnóstico de la instalación se pondrá en funcionamiento automáticamente. Si la instalación no ha podido realizarse correctamente, aparecerá la ventana de resultados de la instalación. Si el programa de diagnóstico muestra un error, siga las instrucciones que irán apareciendo en pantalla o lea la ayuda en línea y las preguntas más frecuentes en

Inicio/Todos los Programas/Brother/ MFC-XXXX.

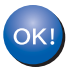

MFL-Pro Suite se ha instalado totalmente. Pase a Instalación de FaceFilter Studio en la página 28 para instalar la aplicación FaceFilter Studio.

🖉 Nota

MFL-Pro Suite incluve el controlador de impresora, el controlador del escáner, Brother ControlCenter3, ScanSoft™ PaperPort™ 11SE. ScanSoft™ PaperPort™ 11SE es una aplicación de gestión de documentos para escanear y ver documentos.

# Instalación de FaceFilter Studio

FaceFilter Studio es una aplicación de impresión de fotografías sin bordes fácil de usar. FaceFilter Studio también le permite editar los datos fotográficos y agregar efectos fotográficos como la reducción de ojos rojos o la mejora del tono de piel.

#### Importante

Antes de iniciar FaceFilter Studio por primera vez, debe confirmar que ha instalado MFL-Pro Suite y que el equipo Brother está encendido y conectado a la red.

Red ca

18 Vuelva a abrir el menú principal extrayendo e insertando de nuevo el CD-ROM o haciendo doble clic en el programa start.exe en el directorio raíz.

**19** De este modo, se abrirá el menú principal del CD-ROM. Haga clic en **Instalar +** controladores/utilidades.

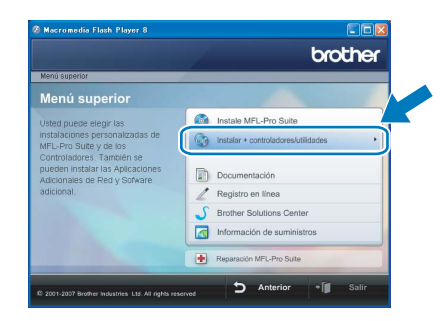

# **20** Haga clic en el botón **FaceFilter Studio** para iniciar la instalación.

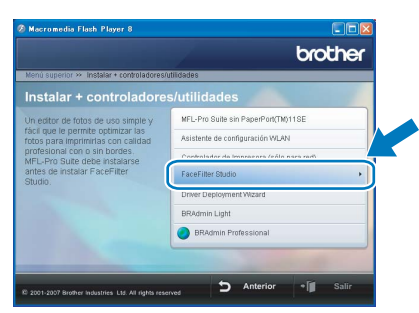

21 Para obtener información acerca de las funciones de FaceFilter Studio, consulte Uso de FaceFilter Studio para la impresión de fotografías con REALLUSION en la Guía del usuario del Software incluida en el CD-ROM. Para obtener más información, instale la Ayuda de FaceFilter Studio. Consulte Instrucciones para instalar la Ayuda de FaceFilter Studio (Para usuarios de Windows<sup>®</sup>) en la página 56.

# Para usuarios de interfaz de red inalámbrica en modo de infraestructura (para Windows<sup>®</sup> 2000 Professional/XP/ XP Professional x64 Edition/Windows Vista™)

# Conexión del equipo inalámbrico y la red inalámbrica juntos e instalación del controlador de impresora en modo de infraestructura

Primero, debe configurar los ajustes de red inalámbrica del equipo para establecer la comunicación con el punto de acceso de red (enrutador). Una vez configurado el equipo para establecer la comunicación con el punto de acceso de red (enrutador), los ordenadores de la red dispondrán de acceso al equipo. Para utilizar el equipo desde estos ordenadores, deberá instalar MFL-Pro Suite. Los pasos siguientes le orientarán a través del proceso de configuración e instalación.

Para obtener resultados óptimos de impresión normal diaria de documentos, coloque el equipo Brother lo más cerca posible del punto de acceso de red (enrutador) evitando todo tipo de obstáculos. Los objetos de gran tamaño y las paredes entre los dos dispositivos, así como las interferencias producidas por otros dispositivos electrónicos, pueden influir en la velocidad de transferencia de datos de los documentos.

#### Importante

Las siguientes instrucciones ofrecerán dos métodos para instalar el equipo Brother en un entorno de red inalámbrica. Ambos métodos son para el modo de infraestructura, mediante un enrutador o punto de acceso inalámbrico que utilice DHCP para asignar las direcciones IP. Si el enrutador/punto de acceso inalámbrico es compatible con SecureEasySetup™ o AOSS™, siga los pasos en la página 31 *Uso del software SecureEasySetup™ o AOSS™ de configuración del equipo para una red inalámbrica.* Si el enrutador/punto de acceso inalámbrico no es compatible con SecureEasySetup™ o AOSS™, siga los pasos en la página 33 *Uso del asistente de configuración del menú de LAN del panel de control para la configuración de red inalámbrica.* Para configurar el equipo en cualquier otro entorno inalámbrico, puede encontrar instrucciones en la Guía del usuario en Red incluida en CD-ROM.

Puede ver la Guía del usuario en Red siguiendo las instrucciones que aparecen a continuación.

- 1 Encienda el ordenador. Inserte el CD-ROM de Brother en la unidad de CD-ROM.
- 2 Si aparece la pantalla Nombre del modelo, haga clic en el nombre de su modelo.
- 3 Si aparece la pantalla Idioma, haga clic en el idioma de su preferencia. De este modo, se abrirá el menú principal del CD-ROM.
- 4 Haga clic en **Documentación**.
- 5 Haga clic en Documentos HTML.
- 6 Haga clic en GUÍA DEL USUARIO EN RED.

#### Instalación del controlador y el software Paso 2

#### Confirme el entorno de red.

El proceso de configuración será distinto según el entorno de red.

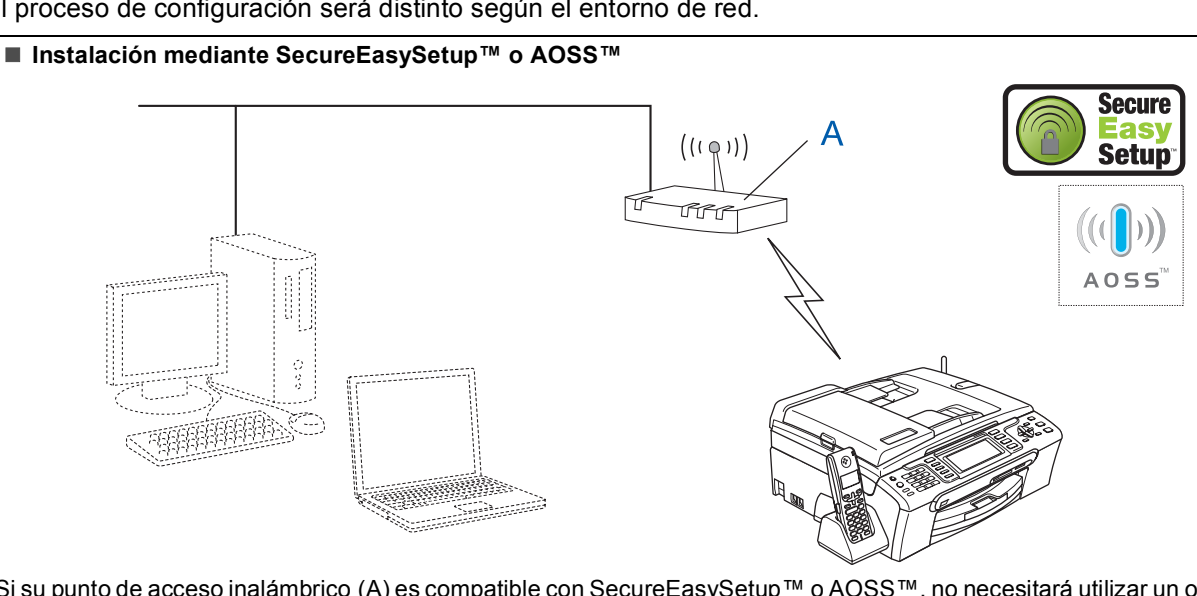

Si su punto de acceso inalámbrico (A) es compatible con SecureEasySetup™ o AOSS™, no necesitará utilizar un ordenador para configurar el equipo. El punto de acceso (enrutador) y su equipo pueden negociarse automáticamente mediante el procedimiento de SecureEasySetup™ o AOSS™. Para obtener instrucciones, vaya a la página 31.

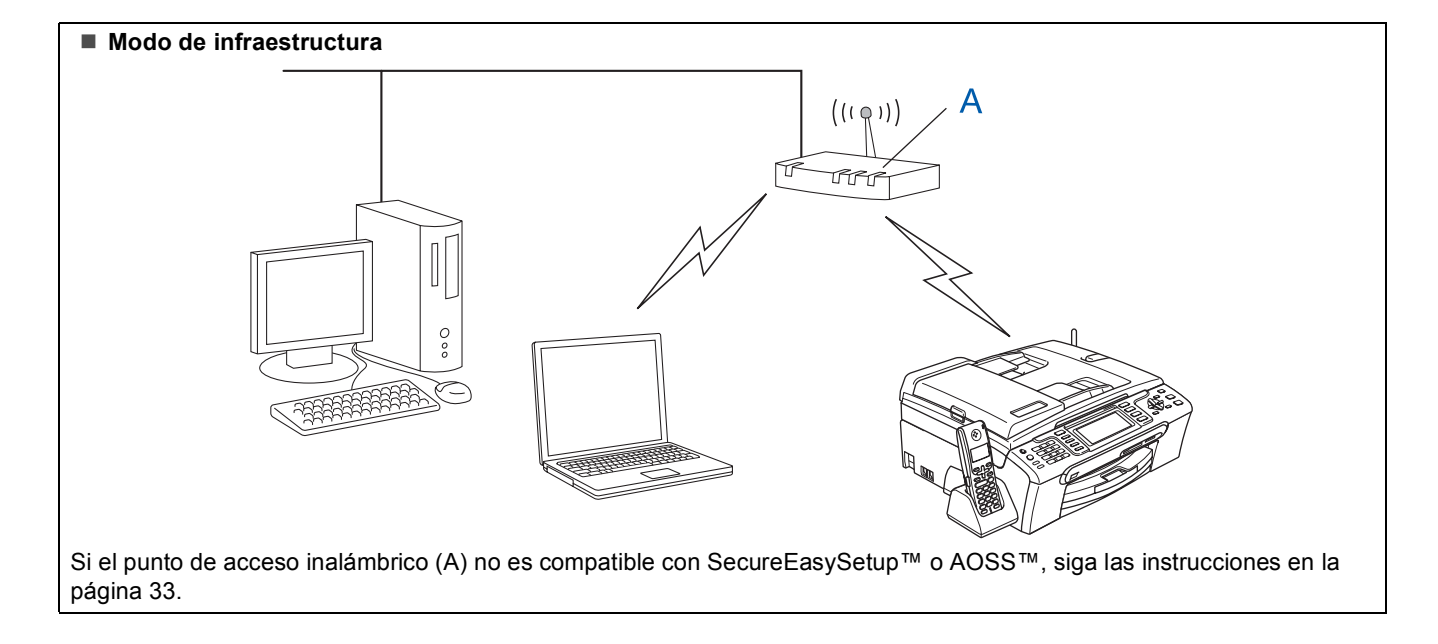

# Uso del software SecureEasySetup™ o AOSS™ de configuración del equipo para una red inalámbrica

#### Importante

Asegúrese de haber seguido las instrucciones desde el Paso 1 *Configuración del equipo* de la página 5 a la página 15.

El software SecureEasySetup<sup>™</sup> o AOSS<sup>™</sup> permite configurar la red inalámbrica más fácilmente que la configuración manual. Pulsando un botón en el enrutador o punto de acceso inalámbrico, puede configurar los ajustes de red inalámbrica y seguridad. El enrutador o punto de acceso también debe ser compatible con SecureEasySetup<sup>™</sup> o AOSS<sup>™</sup>. Consulte la guía del usuario del enrutador o punto de acceso de LAN inalámbrica para obtener instrucciones de configuración del equipo para una red inalámbrica. Si el enrutador o punto de acceso inalámbrico no es compatible con SecureEasySetup<sup>™</sup> o AOSS<sup>™</sup>, vaya a la página 33

para obtener instrucciones de instalación.

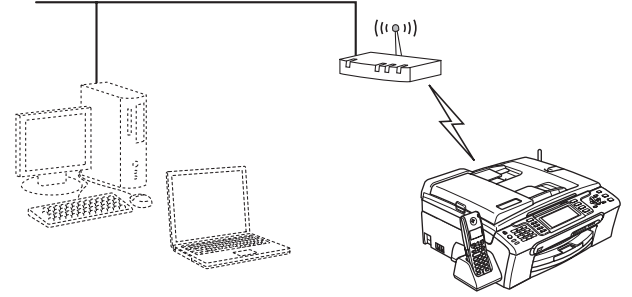

#### 🖉 Nota

Los enrutadores o puntos de acceso compatibles con SecureEasySetup™ presentan el símbolo SecureEasySetup™ como se muestra a continuación.

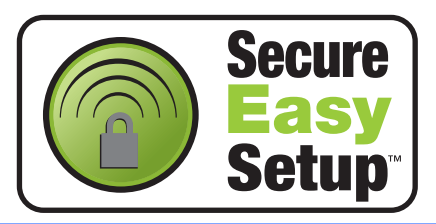

# 🖉 Nota

Los enrutadores o puntos de acceso compatibles con AOSS™ presentan el símbolo AOSS™ como se muestra a continuación.

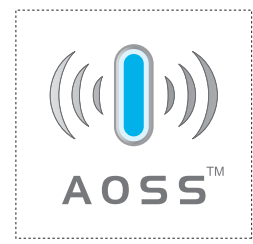

Encienda el equipo enchufando el cable de alimentación.

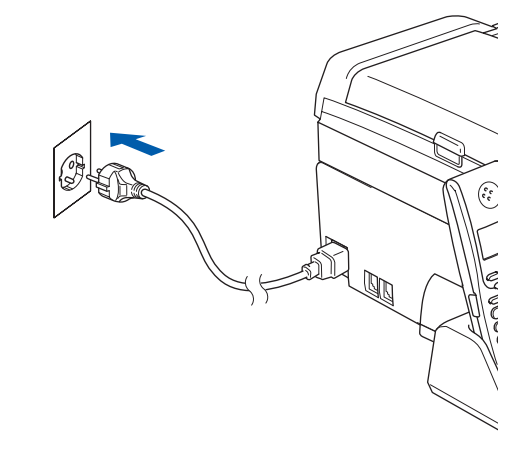

Coloque el equipo Brother cerca del enrutador o punto de acceso SecureEasySetup™ o AOSS™.

### 🚫 Configuración incorrecta

Si ha configurado previamente los ajustes inalámbricos del equipo, deberá restablecer los ajustes de red (LAN) para poder configurar de nuevo los ajustes inalámbricos. En el equipo, pulse Menú. Pulse ▲ o ▼ para seleccionar LAN y, a continuación, pulse OK. Pulse ▲ o ▼ para seleccionar Rest.Predeter. y, a continuación, pulse OK. Pulse 1 dos veces para sí para aceptar el cambio.

- 3 Pulse el botón SecureEasySetup™ o AOSS™ en el enrutador o punto de acceso inalámbrico. Consulte la guía del usuario del enrutador o punto de acceso inalámbrico para obtener instrucciones.
- En el equipo, pulse Menú.
   Pulse ▲ o ▼ para seleccionar LAN y OK.
   Pulse ▲ o ▼ para seleccionar WLAN y pulse OK.
   Pulse ▲ o ▼ para seleccionar
   SecureEasySetup o AOSS y pulse OK.
   Si se muestra La I/F red cambia a inalámbrica, pulse OK para aceptar o
   Borrar/Volver para cancelar.

# Instalación del controlador y el software

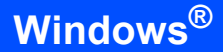

Se visualizará el estado de conexión de red inalámbrica mediante el software SecureEasySetup™ o AOSS™: Conexión WLAN, Configurac. AOSS o Conexión AOSS.

Espere hasta que aparezca Conectada o Error conexión (Fallo conexión).

Conectada se visualiza cuando el servidor de impresión se ha conectado correctamente al enrutador o punto de acceso. Ahora puede utilizar el equipo en una red inalámbrica.

Error conexión (Fallo conexión) se visualiza cuando el servidor de impresión no se ha conectado correctamente al enrutador o punto de acceso. Inténtelo de nuevo volviendo a empezar desde el paso 2. Si se vuelve a mostrar el mismo mensaje, restablezca el servidor de impresión a la configuración predeterminada de fábrica e inténtelo de nuevo. (Consulte *Restauración de la configuración de red a los valores predeterminados de fábrica* en la página 54).

🖉 Nota

Si surge algún problema durante la configuración, coloque momentáneamente el equipo cerca del punto de acceso inalámbrico y vuelva al paso **3**.

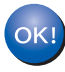

La configuración inalámbrica ha finalizado. Para instalar MFL-Pro Suite, continúe a partir del paso **12** en la página 35.

Paso 2

5

# Uso del asistente de configuración del menú de LAN del panel de control para la configuración de red inalámbrica

#### Importante

Asegúrese de haber seguido las instrucciones desde el Paso 1 *Configuración del equipo* de la página 5 a la página 15.

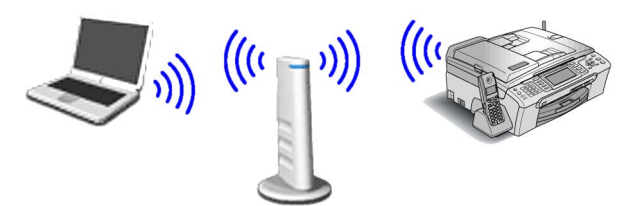

Anote la configuración de red inalámbrica del punto de acceso o enrutador inalámbrico. **SSID** (identificador de grupo de servicios o nombre de red)

Clave WEP (si fuera necesario)

WPA/WPA2-PSK (TKIP o AES) (si fuera necesario)

La clave WEP está destinada a redes encriptadas de 64 o 128 bits y puede contener tanto números como letras. Si no conoce esta información, debe consultar la documentación que se proporciona con el punto de acceso o

enrutador inalámbrico. Esta clave es un valor

de 64 o 128 bits que se debe introducir con

formato ASCII o HEXADECIMAL.

#### Por ejemplo:

| ASCII de 64<br>bits:        | Utiliza 5 caracteres de texto, por<br>ejemplo, "Hola@" (distingue entre<br>mayúsculas y minúsculas)             |
|-----------------------------|----------------------------------------------------------------------------------------------------|
| Hexadecimal<br>de 64 bits:  | Utiliza 10 dígitos de datos<br>hexadecimales, por ejemplo,<br>"71f2234aba"                                      |
| ASCII de 128<br>bits:       | Utiliza 13 caracteres de texto, por<br>ejemplo, "Cominalambric"<br>(distingue entre mayúsculas y<br>minúsculas) |
| Hexadecimal<br>de 128 bits: | Utiliza 26 dígitos de datos<br>hexadecimales, por ejemplo,<br>"71f2234ab56cd709e5412aa3ba"                      |

WPA/WPA2-PSK es una clave compartida previamente de acceso protegido Wi-Fi<sup>®</sup>, que permite asociar el equipo inalámbrico Brother con los puntos de acceso mediante la encriptación TKIP o AES (WPA-Personal). WPA/WPA2-PSK (TKIP o AES) utiliza una clave compartida previamente (PSK) que tiene más de 8 caracteres y menos de 63 de longitud. *Consulte la Guía del usuario en Red para obtener detalles*. 2

Encienda el equipo enchufando el cable de alimentación.

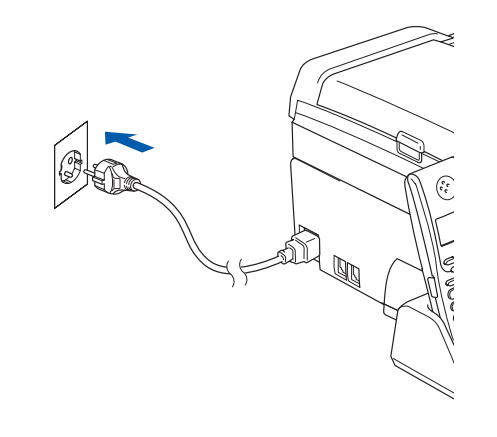

#### 🚫 Configuración incorrecta

Si ha configurado previamente los ajustes inalámbricos del equipo, deberá restablecer los ajustes de red (LAN) para poder configurar de nuevo los ajustes inalámbricos. En el equipo, pulse Menú. Pulse ▲ o ▼ para LAN y pulse OK. Pulse ▲ o ▼ para seleccionar Rest.Predeter. y, a continuación, pulse OK. Pulse 1 dos veces para Sí para aceptar el cambio.

3 En el equipo, pulse Menú. Pulse ▲ o ▼ para seleccionar LAN y pulse OK. Pulse ▲ o ▼ para seleccionar WLAN y pulse OK. Pulse ▲ o ▼ para seleccionar Conf.Asistente y pulse OK. Cuando aparezca La I/F red cambia a inalámbrica, pulse OK para aceptar. De esta forma se iniciará el asistente de configuración inalámbrica. Pulse Borrar/Volver para cancelar.
4 El equipo buscará los SSID disponibles. Si se muestra una lista de SSID utilice los botones ▲

muestra una lista de SSID, utilice los botones ▲ o ▼ para seleccionar el SSID que anotó en el paso **1** y, a continuación, pulse **OK**. Vaya al paso **8**.

#### 🖉 Nota

5

Tardará unos segundos en visualizar una lista de SSID disponibles.

Si el punto de acceso está configurado para que no se realice el multienvío de SSID, tendrá que agregar el nombre de SSID manualmente. Vaya al paso **5**.

Pulse ▲ o ▼ para seleccionar <Nuevo SSID> y, a continuación, OK. Vaya al paso 6.

# Instalación del controlador y el software

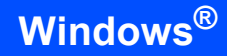

Introduzca el SSID anotado en el paso **1** mediante el teclado de marcación para seleccionar cada letra o número. Puede utilizar los botones y para desplazar el cursor hacia la izquierda y la derecha. Por ejemplo, para introducir la letra a, pulse el botón **2** en el teclado de marcación una vez. Para introducir el número 3, pulse la tecla **3** en el teclado de marcación siete veces.

Las letras aparecen en este orden: minúsculas, mayúsculas y números. (Para obtener más información, consulte *Introducción de texto para Ajustes inalámbricos* en la página 55).

Pulse **OK** cuando haya introducido todos los caracteres.

Pulse ▲ o ▼ para seleccionar Infrastructure y, a continuación, pulse OK.

Utilice los botones ▲, ▼ y OK para seleccionar una de las opciones siguientes: si la red se ha configuración para la autenticación y encriptación, debe hacer coincidir los ajustes usados para la red.

Sin autenticación o encriptación: seleccione Sistema abierto, pulse OK y, a continuación, seleccione Ninguna para Tipo Encripción? y pulse OK. A continuación, pulse 1 para Sí con el fin de aplicar la configuración. Vaya al paso 11.

Sin autenticación con encriptación WEP:

seleccione Sistema abierto, pulse OK y, a continuación, utilice ▲ o ♥ para seleccionar WEP para Tipo Encripción? y pulse OK. Vaya al paso 9.

Autenticación con encriptación WEP: seleccione Llave compartida y pulse OK. Vaya al paso 9.

Autenticación con encriptación WPA/WPA2-PSK (TKIP o AES): seleccione WPA/WPA2-PSK y pulse OK. Vaya al paso 10.

Seleccione el número de tecla correspondiente y pulse OK. Introduzca la clave WEP anotada en el paso 1 mediante el teclado de marcación para seleccionar cada letra o número. Puede utilizar los botones y para desplazar el cursor hacia la izquierda y la derecha.
Por ejemplo, para introducir la letra a, pulse el botón 2 en el teclado de marcación una vez.
Para introducir el número 3, pulse la tecla 3 en el teclado de marcación siete veces.

Las letras aparecen en este orden: minúsculas, mayúsculas y números. (Para obtener más información, consulte Introducción de texto para Ajustes inalámbricos en la página 55). Pulse **OK** cuando haya introducido todos los caracteres y, a continuación, pulse **1** Sí para aplicar la configuración. Vaya al paso **11**.

La mayoría de los puntos de acceso y enrutadores pueden almacenar varias claves, aunque únicamente utilizarán una a la vez para la autenticación y encriptación.

Pulse ▲ o ▼ para seleccionar TKIP o AES para Tipo Encripción? y, a continuación, pulse OK.

> Introduzca la contraseña WPA/WPA2-PSK anotada en el paso **1** mediante el teclado de marcación para seleccionar cada letra o número. Puede utilizar los botones ( y ) para desplazar el cursor hacia la izquierda y la derecha.

> Por ejemplo, para introducir la letra a, pulse el botón **2** en el teclado de marcación una vez. Para introducir el número 3, pulse la tecla **3** en el teclado de marcación siete veces.

Las letras aparecen en este orden: minúsculas, mayúsculas y números. (Para obtener más información, consulte *Introducción de texto para Ajustes inalámbricos* en la página 55).

Pulse **OK** cuando haya introducido todos los caracteres y, a continuación, pulse **1** Sí para aplicar la configuración. Vaya al paso **11**.

11 El equipo intentará conectarse a la red inalámbrica utilizando la información especificada. Si se realiza correctamente, aparecerá Conectada durante un momento en la pantalla LCD.

Si el equipo no se conecta correctamente a la red, deberá repetir los pasos del **3** al **10** para asegurarse de que ha especificado la información correcta.

Si el punto de acceso no tiene habilitado DHCP, tendrá que configurar manualmente la dirección IP, la máscara de subred y la puerta de enlace del equipo que se adapte a la red. Consulte la Guía del usuario en Red para obtener detalles.

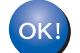

La configuración inalámbrica ha finalizado. Un indicador de cuatro niveles en la parte inferior de la pantalla LCD del equipo mostrará la fuerza de señal inalámbrica de su punto de acceso o enrutador. Para instalar MFL-Pro Suite, continúe a partir del paso **12**.

Vindows Red nalámbrica

7

8

Paso 2

6

9

# 🖉 Nota

- El CD-ROM proporcionado incluye ScanSoft™ PaperPort™ 11SE. Este software es compatible sólo con Windows<sup>®</sup> 2000 (SP4 o superior), XP (SP2 o superior), XP Professional x64 Edition y Windows Vista™. Actualice al Service Pack de Windows<sup>®</sup> más actual antes de instalar MFL-Pro Suite.
- Cierre cualquier aplicación que esté activada antes de instalar el software MFL-Pro Suite.
- Asegúrese de que no hay tarjetas de memoria ni ninguna unidad de memoria flash USB insertadas en las unidades de soporte o en la interfaz directa de USB de la parte delantera del equipo.
- **12** Encienda el ordenador.

Debe iniciar sesión con derechos de administrador.

Cierre cualquier aplicación que esté activada antes de instalar el software MFL-Pro Suite.

### 🖉 Nota

Antes de la instalación, si está utilizando un software cortafuegos personal o firewall, desactívelo. Una vez finalizada la instalación, reinicie el software cortafuegos personal o firewall.

Inserte el CD-ROM adjunto en la unidad de CD-ROM. Si aparece la pantalla Nombre del modelo, seleccione su equipo. Si aparece la pantalla Idioma, haga clic en el idioma de su preferencia.

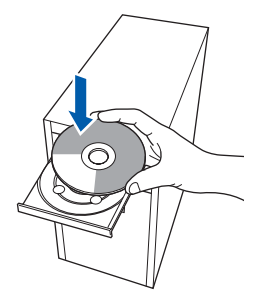

14 De este modo, se abrirá el menú principal del CD-ROM. Haga clic en Instale MFL-Pro Suite.

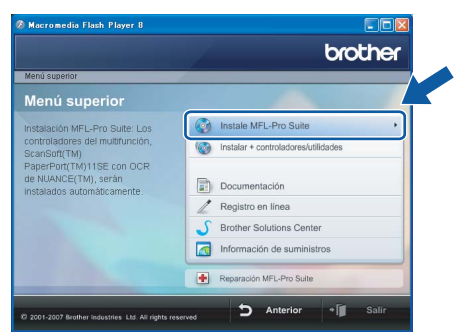

Si esta ventana no se abre, utilice el Explorador de Windows<sup>®</sup> para ejecutar el programa **start.exe** desde el directorio raíz del CD-ROM de Brother.

#### 🖉 Nota

• Si aparece esta pantalla, haga clic en **Aceptar** y reinicie el ordenador.

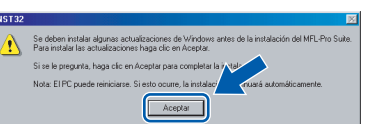

- Si la instalación no continúa automáticamente, abra el menú principal otra vez. Para ello, extraiga y vuelva a introducir el disco CD-ROM o haga doble clic en el programa start.exe que se encuentra en el directorio raíz y continúe a partir del paso 14 para instalar el software MFL-Pro Suite.
- Para Windows Vista<sup>™</sup>, cuando aparezca la pantalla Control de cuentas de usuario, haga clic en **Permitir**.

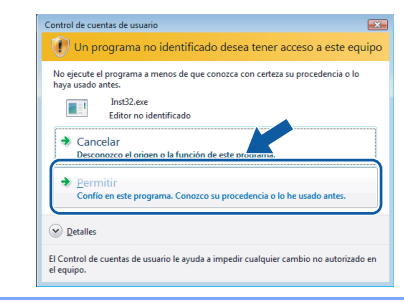

15 Seleccione Conexión a la red inalámbrica y, a continuación, haga clic en Siguiente.

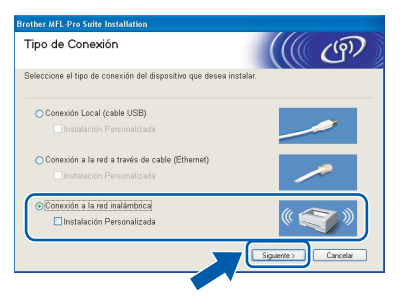

6 Haga clic en la casilla de verificación Comprobado y confirmado y, a continuación, en Siguiente.

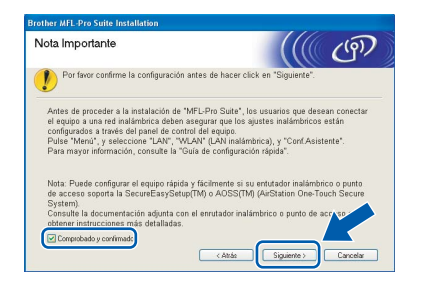

7 Tras leer y aceptar el Contrato de licencia de ScanSoft™ PaperPort™ 11SE, haga clic en Sí.

| ntrato de licencia                                                                                                    |          |
|----------------------------------------------------------------------------------------------------|----------|
| Lea cuidadosamente el acuerdo de licencia siguiente.                                                                                                    |          |
| Presione la tecla AV PÁG para ver el resto del acuerdo.                                                                                                    |          |
| Nuance Communications, Inc.                                                                                                    | ^        |
| ACUERDO DE LICENCIA DE USUARIO FINAL                                                                                                    |          |
| El software y los materiales proporcionados con este acuerdo de licencia han sido<br>autorizados, no vendidos, y sido se encuentran disponibles para su utilización de acuedo<br>con los tiemmos de esta acuedo de los tercina: Las esta estuando detendiamente. Con la<br>terantenecia, instalación, copia o utilización del software, el exuando detendiamente<br>condiciones impuestas en los termicos de este acuedo y para a ser parte de immo. Si | ×        |
| (Acepta todos los términos del acuerdo de licencia? Si selecciona No. el programa de<br>nstalación se centará. Para instalar "PaperPort[TM] 11SE", es necesario aceptar estr<br>acuerdo.                                                                                                    |          |
|                                                                                                    | <u> </u> |

18 La instalación de ScanSoft™ PaperPort™ 11SE se iniciará automáticamente y, a continuación, se realizará la instalación del software MFL-Pro Suite.

Cuando aparezca la ventana del contrato de licencia del software Brother MFL-Pro Suite, haga clic en Sí si está de acuerdo con dicho contrato de licencia.

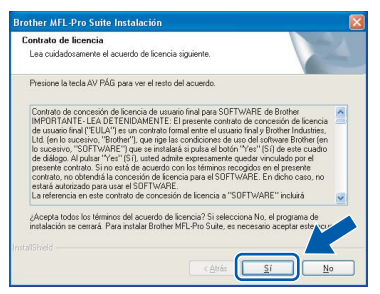

Windows Red inalámbrio

Paso 2

20 En el caso de los usuarios de Windows<sup>®</sup> XP SP2/Windows Vista<sup>™</sup>, cuando se muestre esta pantalla, deberán seleccionar **Cambie la** configuración de puertos del cortafuegos para permitir la conexión en red y continúe con la instalación. (se recomienda). y haga clic en Siguiente.

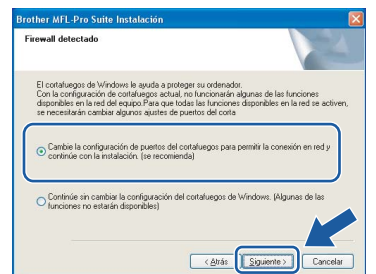

Si no utiliza el cortafuegos personal o firewall de Windows<sup>®</sup>, consulte la guía del usuario de su software para obtener más información sobre cómo agregar los siguientes puertos de red.

- Para el escaneado en red, agregue el puerto UDP 54925.
- Para la recepción PC-Fax en red, agregue el puerto UDP 54926.
- Si sigue teniendo problemas con la conexión de red, agregue el puerto UDP 137.

### 🖉 Nota

• Si el equipo está configurado para su uso en red, seleccione el equipo de la lista y, a continuación, haga clic en **Siguiente**.

Esta ventana no aparecerá si sólo hay un equipo conectado a la red. Se seleccionará de forma automática.

| na ei edelho marai | uncion biother | dae nevea lustajaj.   |            |
|--------------------|----------------|-----------------------|------------|
| Nombre del nodo    | Dirección IP   | Modelo                | Tipo de no |
| RRWXXXXXXXXXXXX    | <b>APIPA</b>   | MEC30000              | NE30000    |
| BRW X0000XXX000XXX | XXX.XXX.XXX.   | oct MFC-V0000         | NC-XXXX    |
|                    |                |                       |            |
| <]                 | 111            |                       |            |
| ٢                  |                | )                     |            |
| <                  | ca<br>Ca       | nfigurar dirección IP | Actualizar |

Si su equipo muestra **APIPA** en el campo **Dirección IP**, haga clic en **Configurar dirección IP** e introduzca una dirección IP para el equipo compatible con su red.

• Si el equipo no está configurado para su uso en red, aparece la siguiente pantalla.

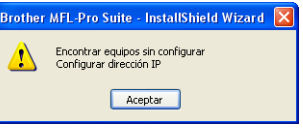

#### Haga clic en Aceptar.

Aparecerá la ventana **Configurar dirección IP**. Escriba una dirección IP para el equipo que sea adecuada para la red siguiendo las instrucciones en pantalla.

#### 🚫 Configuración incorrecta

Si se produce algún fallo en la configuración inalámbrica, aparecerá un mensaje de error durante la instalación de MFL-Pro Suite y ésta finalizará. Si se produce este fallo, vaya al paso **1** y vuelva a configurar la conexión inalámbrica.

21 La instalación de los controladores de Brother se iniciará automáticamente. Las pantallas de instalación aparecen una tras otra. Espere unos segundos a que aparezcan todas las pantallas.

#### 🚫 Configuración incorrecta

NO intente cancelar las pantallas durante esta instalación.

## 🖉 Nota

En Windows Vista™, cuando aparezca esta pantalla, marque la casilla de verificación y haga clic en Instalar para completar la instalación correctamente.

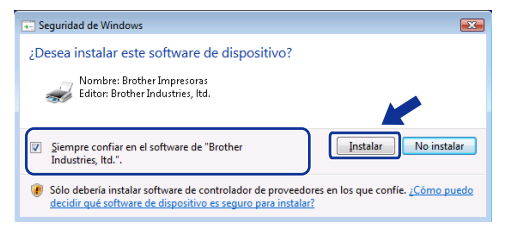

22 Cuando aparezca la ventana Registro en línea, seleccione las opciones que desee y siga las instrucciones que irán apareciendo en pantalla.

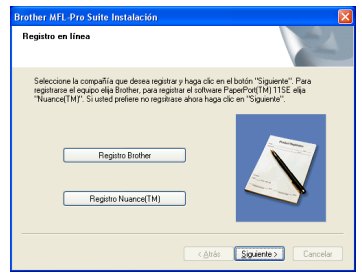

Haga clic en Finalizar para reiniciar el equipo. Tras reiniciar el ordenador, deberá iniciar sesión con derechos de administrador.

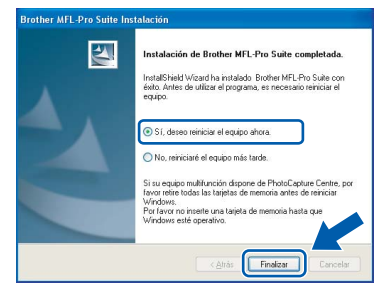

# 🖉 Nota

Después de reiniciar el ordenador, el programa de diagnóstico de la instalación se pondrá en funcionamiento automáticamente. Si la instalación no ha podido realizarse correctamente, aparecerá la ventana de resultados de la instalación. Si el programa de diagnóstico muestra un error, siga las instrucciones que irán apareciendo en pantalla o lea la ayuda en línea y las preguntas más frecuentes en Inicio/Todos los Programas/Brother/ MFC-XXXX.

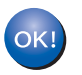

MFL-Pro Suite se ha instalado totalmente. Pase a Instalación de FaceFilter Studio en la página 37 para instalar la aplicación FaceFilter Studio.

# 🖉 Nota

MFL-Pro Suite incluye el controlador de impresora, el controlador del escáner, Brother ControlCenter3, ScanSoft™ PaperPort™ 11SE. ScanSoft™ PaperPort™ 11SE es una aplicación de gestión de documentos para escanear y ver documentos.

# Instalación de FaceFilter Studio

FaceFilter Studio es una aplicación de impresión de fotografías sin bordes fácil de usar. FaceFilter Studio también le permite editar los datos fotográficos y agregar efectos fotográficos como la reducción de ojos rojos o la mejora del tono de piel.

### Importante

Antes de iniciar FaceFilter Studio por primera vez, debe confirmar que ha instalado MFL-Pro Suite y que el equipo Brother está encendido y conectado a la red.

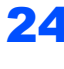

24 Vuelva a abrir el menú principal extrayendo e insertando de nuevo el CD-ROM o haciendo doble clic en el programa start.exe en el directorio raíz.

25 De este modo, se abrirá el menú principal del CD-ROM. Haga clic en Instalar + controladores/utilidades.

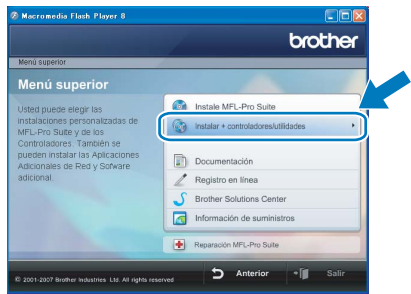

| Macromedia Flash Player 8                                                                     |                                     |
|-----------------------------------------------------------------------------------------------|-------------------------------------|
|                                                                                               | brother                             |
| Menú superior                                                                                 |                                     |
| Menú superior                                                                                 |                                     |
| Usted puede elegir las                                                                        | Instale MFL-Pro Suite               |
| Instalaciones personalizadas de<br>MFL-Pro Sulte y de los                                     | Instalar + controladores/utilidades |
| Controladores. Tambien se<br>pueden instalar las Aplicaciones<br>Adicionales de Red y Sofware | Documentación                       |
| adicional.                                                                                    | Z Registro en línea                 |
|                                                                                               | S Brother Solutions Center          |
|                                                                                               | Información de suministros          |
|                                                                                               | Reparación MFL-Pro Suite            |
| © 2001-2007 Brother Industries Ltd. All rights re                                             | served D Anterior • 🗐 Salir         |
|                                                                                               |                                     |

26 Haga clic en el botón FaceFilter Studio para iniciar la instalación.

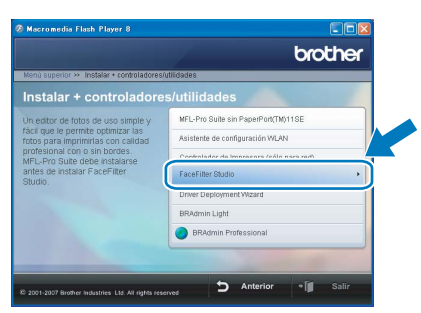

27 Para obtener información acerca de las funciones de FaceFilter Studio, consulte Uso de FaceFilter Studio para la impresión de fotografías con REALLUSION en la Guía del usuario del Software incluida en el CD-ROM. Para obtener más información, instale la Avuda de FaceFilter Studio. Consulte Instrucciones para instalar la Ayuda de FaceFilter Studio (Para usuarios de Windows<sup>®</sup>) en la página 56.

# Para usuarios de interfaz USB (para Mac OS<sup>®</sup> X 10.2.4 o superior)

#### Importante

Asegúrese de haber seguido las instrucciones desde el Paso 1 *Configuración del equipo* de la página 5 a la página 15.

# 🖉 Nota

- Los usuarios de Mac OS<sup>®</sup> de X 10.2.0 a 10.2.3 deben actualizarse a Mac OS<sup>®</sup> X 10.2.4 o superior. (Para obtener la información más actualizada referente a Mac OS<sup>®</sup> X, visite http://solutions.brother.com)
- Asegúrese de que no hay tarjetas de memoria ni ninguna unidad de memoria flash USB insertadas en las unidades de soporte o en la interfaz directa de USB de la parte delantera del equipo.
- Con las dos manos, utilice las lengüetas de plástico en ambos lados del equipo para levantar la cubierta del escáner hasta que quede inmovilizada firmemente en la posición abierta.

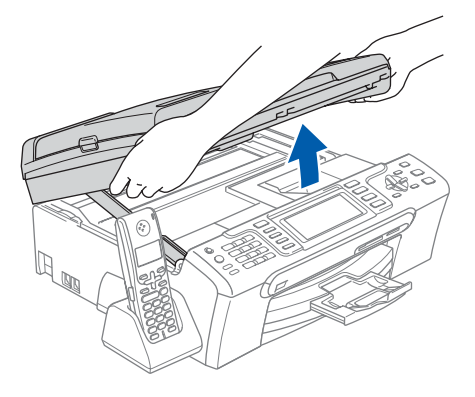

Conecte el cable USB a la conexión USB marcada con un símbolo —. Encontrará la entrada USB a la izquierda en el interior del equipo, como se muestra en la ilustración.

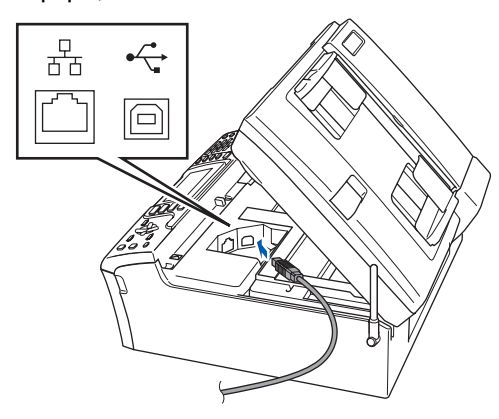

Inserte con cuidado el cable USB en la ranura, como se indica a continuación, pasando del círculo de ranura de conexión hacia la parte trasera del equipo. A continuación, conecte el cable al Macintosh<sup>®</sup>.

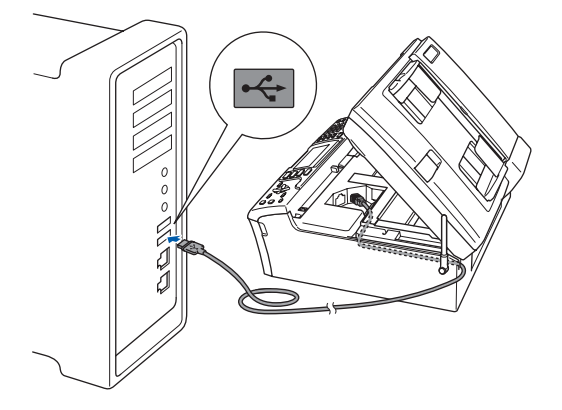

## 🛇 Configuración incorrecta

- NO conecte el equipo a un puerto USB de un teclado o un hub USB sin alimentación eléctrica. Brother le recomienda que conecte el equipo directamente al Macintosh<sup>®</sup>.
- Compruebe que el cable no obstaculice el cierre de la cubierta, ya que se puede producir un error.
- Asegúrese de utilizar un cable USB 2.0 cuya longitud no supere los 2 metros.
- 4 Levante la cubierta para liberar el seguro inmovilizador ①.

Empuje suavemente el soporte de la cubierta del escáner hacia abajo ② y cierre la cubierta del escáner ③.

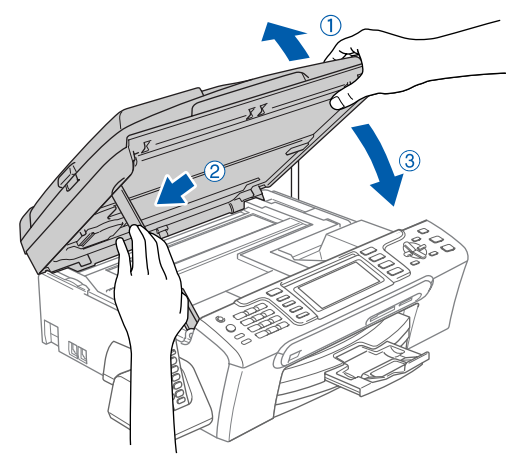

# 🖉 Nota

Asegúrese de que el equipo está encendido, conectando el cable de alimentación.

5 Encienda el Macintosh<sup>®</sup>.

6 Inserte el CD-ROM adjunto en la unidad de CD-ROM.

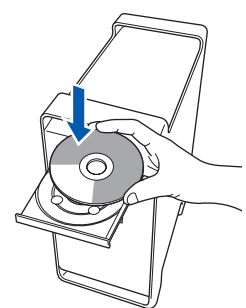

7 Haga doble clic en el icono Start Here OSX para iniciar la instalación.

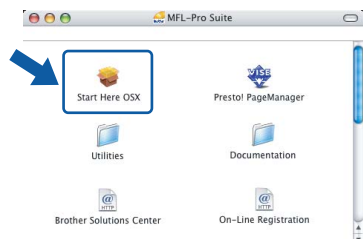

Seleccione Conexión Local y haga clic en Siguiente. Siga las instrucciones que irán apareciendo en pantalla.

| 000             | Asistente para la configuración del di               | spositivo inalámbrico |
|-----------------|------------------------------------------------------|-----------------------|
| Tipo de         | Conexión                                             | ((( GP)               |
| Seleccione el t | tipo de conexión del dispositivo que desea instalar. |                       |
| Conex           | ión Local (cable USB)                                |                       |
| O Conex         | ción a la red a través de cable (Ethernet)           | /                     |
| Conex           | ción a la red inalámbrica                            | ( The                 |
|                 |                                                      | Siguiente> Cancela    |

# 🖉 Nota

OK!

Espere unos segundos a que el software se instale. Una vez instalado, haga clic en **Reiniciar** para finalizar la instalación del software.

El software de Brother buscará el dispositivo de Brother. Durante este período de tiempo, aparecerá la siguiente pantalla.

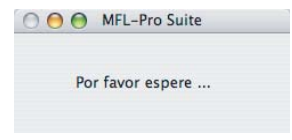

**10** Si aparece esta pantalla, haga clic en **OK**.

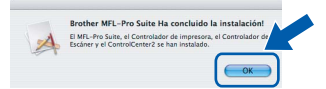

Para usuarios de Mac OS<sup>®</sup> X 10.3.x o superior:

Se ha instalado el software MFL-Pro Suite, los controladores de impresora y del escáner de Brother, así como Brother ControlCenter2, con lo que concluye el proceso de instalación. Vaya al paso **15**. **11** Para usuarios de Mac OS<sup>®</sup> X 10.2.4 a 10.2.8: Haga clic en **Añadir**.

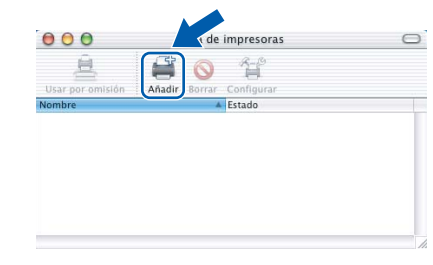

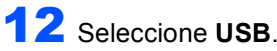

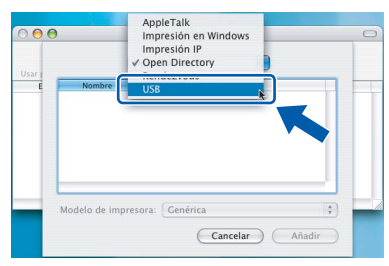

**13** Seleccione MFC-XXXX (XXXX corresponde al nombre de su modelo) y haga clic en Añadir.

| Lista de impresoras                       |
|-------------------------------------------|
| USB                                       |
| MFC-XXXX Brother Ink                      |
|                                           |
|                                           |
|                                           |
| Modelo de impresora: Selección automática |
|                                           |

14 Haga clic en Centro de Impresión y, a continuación, en Salir del Centro de Impresión.

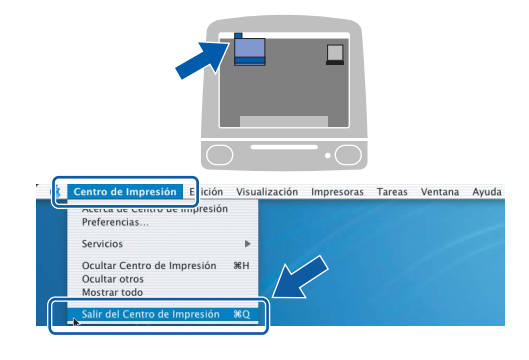

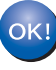

Se ha instalado el software MFL-Pro Suite, los controladores de impresora y del escáner de Brother, así como Brother ControlCenter2, con lo que concluye el proceso de instalación.

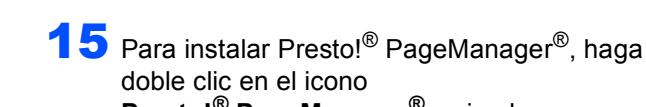

doble clic en el icono **Presto!<sup>®</sup> PageManager<sup>®</sup> y siga las** instrucciones que irán apareciendo.

| isti ucciones | que nan apare   | , cienuo. |
|---------------|-----------------|-----------|
|               | 🛃 MFL-Pro Suite | 0         |

|                          | VISE                 |  |
|--------------------------|----------------------|--|
| Start Here OSX           | Presto! PageManager  |  |
|                          |                      |  |
| Utilities                | Documentation        |  |
| e                        | e                    |  |
| Brother Solutions Center | On-Line Registration |  |

Para usuarios de Mac OS<sup>®</sup> X de 10.2.4 a 10.3.8:

Cuando aparezca esta pantalla, haga clic en Ir para descargar el software desde el sitio Web Brother Solutions Center.

| 000                                     | Brother Solutions Center                                                                   |
|-----------------------------------------|--------------------------------------------------------------------------------------------|
| Vaya al Br<br>el instalac<br>Se requier | other Solutions Center para descargar<br>lor Presto! PageManager.<br>re acceso a Internet. |
|                                         |                                                                                            |
|                                         | Cancelar Ir                                                                                |

# 🖉 Nota

Una vez instalado Presto!<sup>®</sup> PageManager<sup>®</sup>, Brother ControlCenter2 dispondrá de la capacidad de OCR. Con Presto!<sup>®</sup> PageManager<sup>®</sup> podrá escanear, compartir y organizar fácilmente fotografías y documentos.

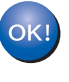

Se ha instalado Presto!<sup>®</sup> PageManager<sup>®</sup>, con lo que concluye el proceso de instalación.

3

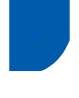

# Para usuarios de interfaz de red cableada (para Mac $OS^{\mathbb{R}} X 10.2.4$ o superior)

#### Importante

Asegúrese de haber seguido las instrucciones desde el Paso 1 *Configuración del equipo* de la página 5 a la página 15.

# 🖉 Nota

- Los usuarios de Mac OS<sup>®</sup> de X 10.2.0 a 10.2.3 deben actualizarse a Mac OS<sup>®</sup> X 10.2.4 o superior. (Para obtener la información más actualizada referente a Mac OS<sup>®</sup> X, visite http://solutions.brother.com)
- Asegúrese de que no hay tarjetas de memoria ni ninguna unidad de memoria flash USB insertadas en las unidades de soporte o en la interfaz directa de USB de la parte delantera del equipo.
- Con las dos manos, utilice las lengüetas de plástico en ambos lados del equipo para levantar la cubierta del escáner hasta que quede inmovilizada firmemente en la posición abierta.

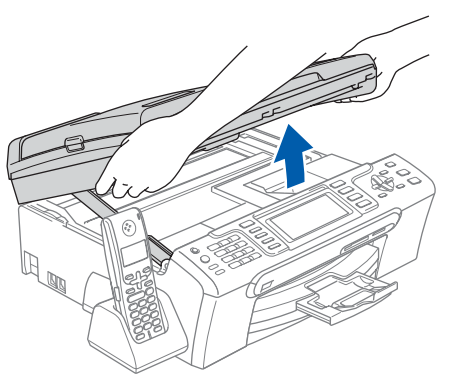

Conecte el cable de red a la conexión LAN marcada con el símbolo . Encontrará la entrada LAN a la izquierda en el interior del equipo, como se muestra en la ilustración.

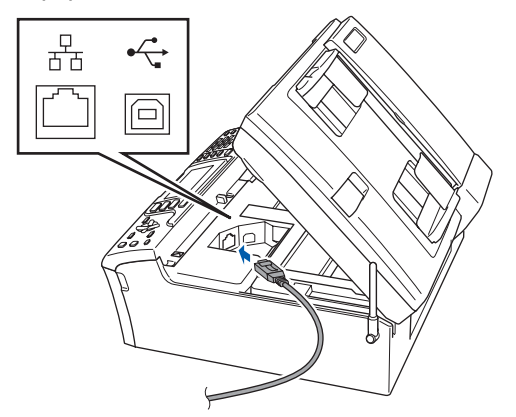

- Inserte con cuidado el cable USB en la ranura, como se indica a continuación, pasando del círculo de ranura de conexión hacia la parte trasera del equipo.
  - A continuación, conecte el cable a la red.

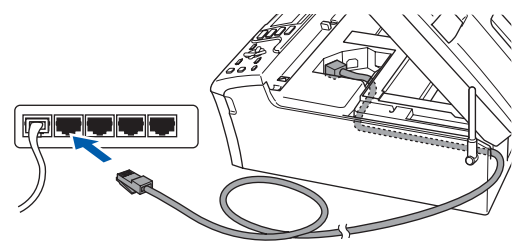

## S Configuración incorrecta

Compruebe que el cable no obstaculice el cierre de la cubierta, ya que se puede producir un error.

### 🖉 Nota

Si se utilizan ambos cables, USB y LAN, insértelos en la ranura uno encima del otro.

Levante la cubierta para liberar el seguro inmovilizador ①.

Empuje suavemente el soporte de la cubierta del escáner hacia abajo ② y cierre la cubierta del escáner ③.

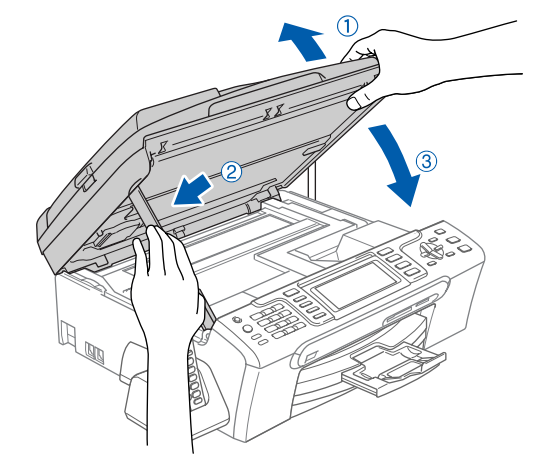

## 🖉 Nota

Asegúrese de que el equipo está encendido, conectando el cable de alimentación.

# Paso 2

# Instalación del controlador y el software

# **Macintosh**<sup>®</sup>

S Configuración incorrecta Si previamente ha configurado una red inalámbrica en su equipo y, a continuación, desea configurar una red cableada, deberá comprobar que el ajuste del equipo Interfaz red Sea LAN cableada. La interfaz de red inalámbrica se desactivará con esta configuración. En el equipo, pulse Menú. Pulse ▲ o ▼ para seleccionar LAN y, a continuación, OK.

Pulse ▲ o V para seleccionar Interfaz red y pulse OK. Pulse ▲ o V para seleccionar LAN cableada y

pulse OK. Pulse Detener/Salir.

- 5 Encienda el Macintosh<sup>®</sup>.
- 6 Inserte el CD-ROM adjunto en la unidad de CD-ROM.

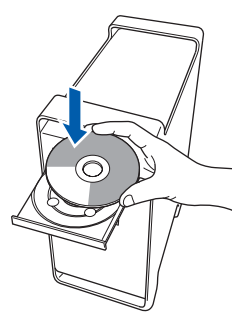

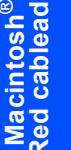

Haga doble clic en el icono Start Here OSX para iniciar la instalación.

| MFL-Pro Suite            |                      | 0 |
|--------------------------|----------------------|---|
| Start Here OSX           | Prestol PageManager  |   |
| Utilities                | Documentation        |   |
| Brother Solutions Center | On-Line Registration |   |

8 Seleccione Conexión a la red a través de

cable y haga clic en Siguiente. Siga las instrucciones que irán apareciendo en pantalla.

| ((( cp)  |
|----------|
| nstalar. |
|          |
|          |
| ( The    |
|          |

Espere unos segundos a que el software se instale. Una vez instalado, haga clic en Reiniciar para finalizar la instalación del software.

9 El software de Brother buscará el dispositivo de Brother. Durante este período de tiempo, aparecerá la siguiente pantalla.

| 0( | MFL-Pro Suite    |
|----|------------------|
|    | Por favor espere |
|    |                  |

# 🖉 Nota

Si el equipo está configurado para su uso en red, seleccione el equipo de la lista y, a continuación, haga clic en OK. Esta ventana no aparecerá si sólo hay un equipo conectado a la red. Se seleccionará de forma automática. Vaya al paso 10.

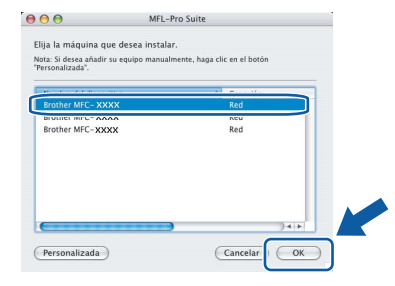

Si aparece esta pantalla, haga clic en OK.

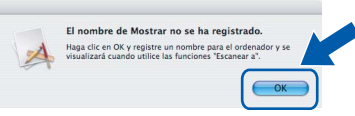

Especifique un nombre para el equipo Macintosh<sup>®</sup> en Nombre de ordenador con una longitud que no supere los 15 caracteres y haga clic en OK. Vaya al paso 10.

|                                                                                                    | XXX.XXX.XXX.XXX                                 |
|----------------------------------------------------------------------------------------------------|-------------------------------------------------|
| Especifique su equipo multifi                                                                                                    | unción por su nombre                            |
| Nombre de servicio mDNS :                                                                                                    | Brother MFC-XXXX<br>[XXXXXXXXXXXX]              |
| Registre el ordenador con la                                                                                                    | función "Escanear a" en el equipo.              |
| Nombre de ordenador                                                                                                    |                                                 |
| think. I J Chineter(g)                                                                                                    |                                                 |
|                                                                                                    |                                                 |
| (XXXX                                                                                                    |                                                 |
| XXXX<br>Especifique el número PIN del botón                                                                                          | "Escanear a" para este ordenador.               |
| Especifique el número PIN del botón                                                                                                  | 1 "Escanear a" para este ordenador.<br>iero PIN |
| XXXX<br>Especifique el número PIN del botón<br>Activar protección de núm<br>Número PIN<br>(0°-9°, 4 dígitos)                         | n "Escanear a" para este ordenador.<br>Jero PIN |
| Especifique el número PIN del botón<br>Activar protección de núm<br>Número PIN<br>(°I-'9', 4 dígitos)<br>Vuelva a escribir el número | n "Escanear a" para este ordenador.<br>ero PIN  |

- Si desea utilizar la tecla Escanear del equipo para escanear en red, debe activar la casilla de verificación Registre el ordenador con la función "Escanear a" en el equipo.
- · El nombre especificado aparecerá en la pantalla LCD del equipo al pulsar el botón Escáner y seleccionar una opción de escaneado. (Para obtener más información, consulte Escaneo en red en la Guía del usuario del Software incluida en el CD-ROM).

**10** Si aparece esta pantalla, haga clic en **OK**.

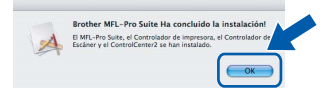

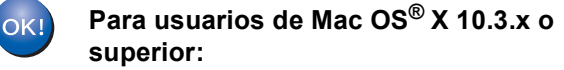

Se ha instalado el software MFL-Pro Suite, los controladores de impresora y del escáner de Brother, así como Brother ControlCenter2, con lo que concluye el proceso de instalación. Vaya al paso 15.

Para usuarios de Mac OS<sup>®</sup> X 10.2.4 a 10.2.8: Haga clic en Añadir.

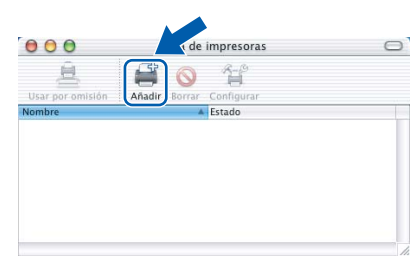

12 Seleccione las opciones descritas a continuación.

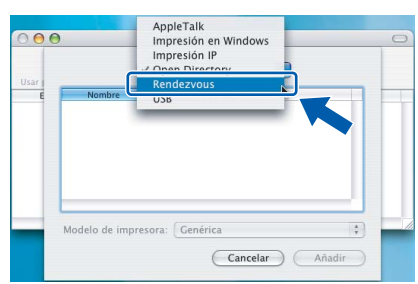

3 Seleccione MFC-XXXX (XXXX corresponde al nombre de su modelo) y haga clic en Añadir.

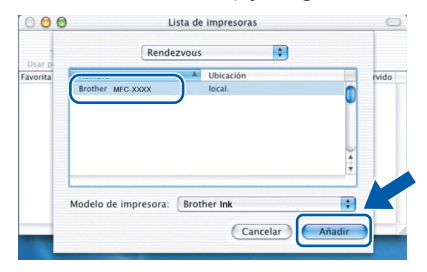

4 Haga clic en Centro de Impresión y, a continuación, en Salir del Centro de Impresión.

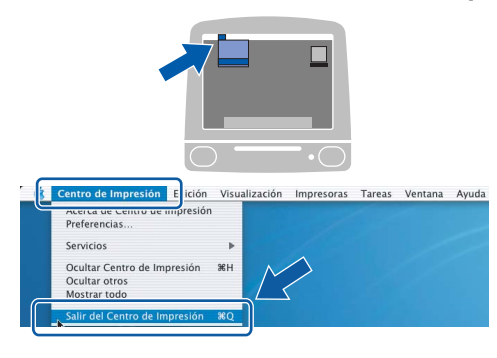

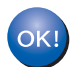

Se ha instalado el software MFL-Pro Suite, los controladores de impresora y del escáner de Brother, así como Brother ControlCenter2, con lo que concluve el proceso de instalación.

**15** Para instalar Presto!<sup>®</sup> PageManager<sup>®</sup>, haga doble clic en el icono Presto!<sup>®</sup> PageManager<sup>®</sup> y siga las instrucciones que irán apareciendo.

0

| 00                     | A MFL-Pro Suite (        |       |
|------------------------|--------------------------|-------|
| Start Here OSX         | Presto! PageManager      | 1     |
| Utilities              | Documentation            |       |
| Brother Solutions Cent | ter On-Line Registration | 4 Þ ( |

Para usuarios de Mac OS<sup>®</sup> X de 10.2.4 a 10.3.8: Cuando aparezca esta pantalla, haga clic en Ir para descargar el software desde el sitio Web Brother Solutions Center.

|             | Brother Solutions Center              |
|-------------|---------------------------------------|
| Vaya al Br  | other Solutions Center para descargar |
| el instalad | lor Presto! PageManager.              |
| Se requier  | e acceso a Internet.                  |
|             |                                       |
|             | (fuurla)                              |
|             | Cancelar                              |

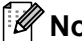

#### 🖉 Nota

Una vez instalado Presto!<sup>®</sup> PageManager<sup>®</sup>, Brother ControlCenter2 dispondrá de la capacidad de OCR. Con Presto!<sup>®</sup> PageManager<sup>®</sup> podrá escanear, compartir y organizar fácilmente fotografías y documentos.

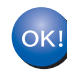

Se ha instalado Presto!<sup>®</sup> PageManager<sup>®</sup>, con lo que concluye el proceso de instalación.

# Para usuarios de interfaz de red inalámbrica en modo de infraestructura (para Mac OS<sup>®</sup> X 10.2.4 o superior)

# Conexión del equipo inalámbrico y la red inalámbrica juntos e instalación del controlador de impresora en modo de infraestructura

Primero, debe configurar los ajustes de red inalámbrica del equipo para establecer la comunicación con el punto de acceso de red (enrutador). Una vez configurado el equipo para establecer la comunicación con el punto de acceso de red (enrutador), los ordenadores de la red dispondrán de acceso al equipo. Para utilizar el equipo desde estos ordenadores, deberá instalar MFL-Pro Suite. Los pasos siguientes le orientarán a través del proceso de configuración e instalación.

Para obtener resultados óptimos de impresión normal diaria de documentos, coloque el equipo Brother lo más cerca posible del punto de acceso de red (enrutador) evitando todo tipo de obstáculos. Los objetos de gran tamaño y las paredes entre los dos dispositivos, así como las interferencias producidas por otros dispositivos electrónicos, pueden influir en la velocidad de transferencia de datos de los documentos.

#### Importante

Las siguientes instrucciones ofrecerán dos métodos para instalar el equipo Brother en un entorno de red inalámbrica. Ambos métodos son para el modo de infraestructura, mediante un enrutador o punto de acceso inalámbrico que utilice DHCP para asignar las direcciones IP. Si el enrutador/punto de acceso inalámbrico es compatible con SecureEasySetup™ o AOSS™, siga los pasos en la página 46 *Uso del software SecureEasySetup™ o AOSS™ de configuración del equipo para una red inalámbrica.* Si el enrutador/punto de acceso inalámbrico no es compatible con SecureEasySetup™ o AOSS™, siga los pasos en la página 48 *Uso del asistente de configuración del menú de LAN del panel de control para la configuración de red inalámbrica.* Para configurar el equipo en cualquier otro entorno inalámbrico, puede encontrar instrucciones en la Guía del usuario en Red incluida en CD-ROM.

Puede ver la Guía del usuario en Red siguiendo las instrucciones que aparecen a continuación.

- 1 Encienda el Macintosh<sup>®</sup>. Inserte el CD-ROM de Brother en la unidad de CD-ROM.
- 2 Haga doble clic en **Documentation**.
- 3 Haga doble clic en la carpeta de su idioma.
- 4 Haga doble clic en el archivo de la página principal en formato HTML.
- 5 Haga clic en **GUÍA DEL USUARIO EN RED**.

#### Confirme el entorno de red.

El proceso de configuración será distinto según el entorno de red.

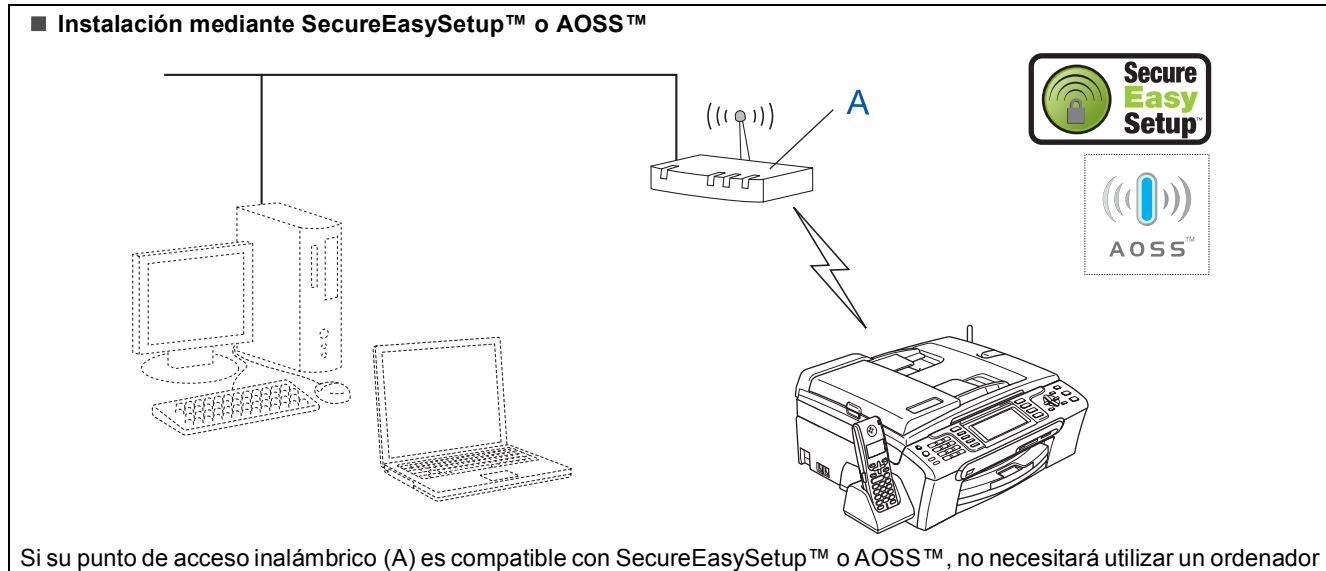

para configurar el equipo. El punto de acceso (enrutador) y su equipo pueden negociarse automáticamente mediante el procedimiento de SecureEasySetup™ o AOSS™.

Para obtener instrucciones, vaya a la página 46.

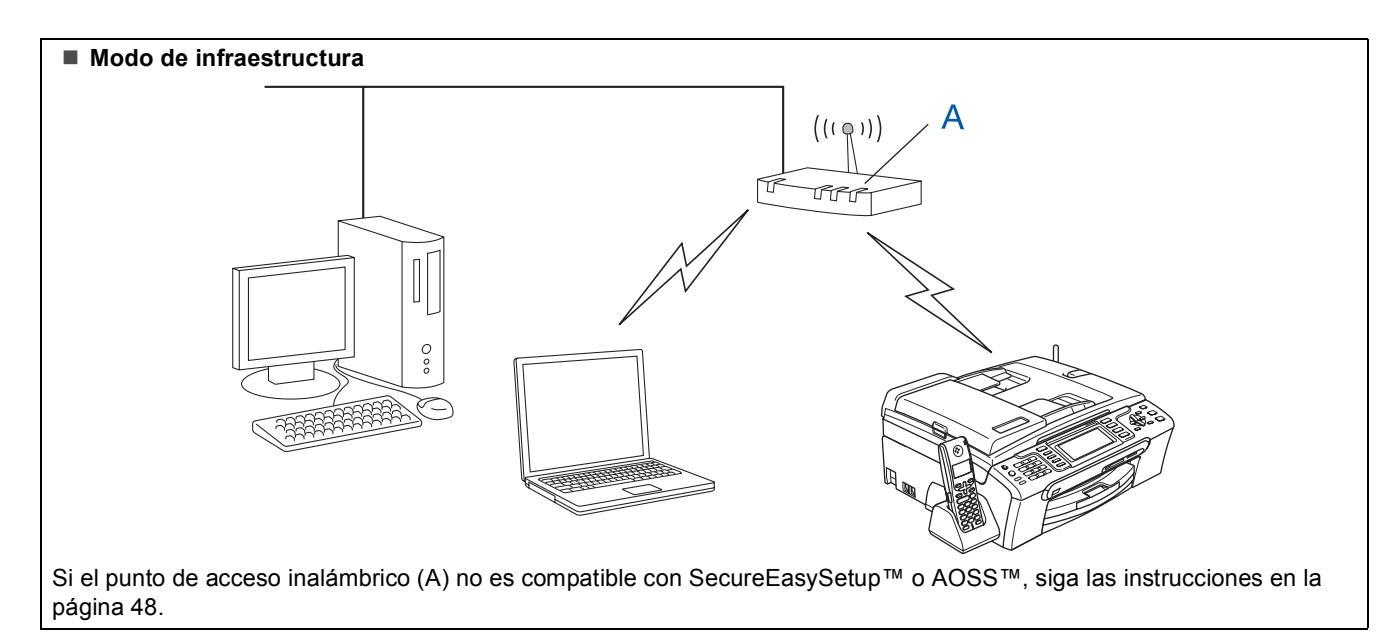

# Uso del software SecureEasySetup™ o AOSS™ de configuración del equipo para una red inalámbrica

#### Importante

# Asegúrese de haber seguido las instrucciones desde el Paso 1 *Configuración del equipo* de la página 5 a la página 15.

El software SecureEasySetup<sup>™</sup> o AOSS<sup>™</sup> permite configurar la red inalámbrica más fácilmente que la configuración manual. Pulsando un botón en el enrutador o punto de acceso inalámbrico, puede completar la configuración y proteger la red inalámbrica. El enrutador o punto de acceso también debe ser compatible con SecureEasySetup<sup>™</sup> o AOSS<sup>™</sup>. Consulte la guía del usuario del enrutador o punto de acceso de LAN inalámbrica para obtener instrucciones de configuración del equipo para una red inalámbrica. Si el enrutador o punto de acceso inalámbrico no es compatible con

SecureEasySetup™ o AOSS™, vaya a la página 48 para obtener instrucciones de instalación.

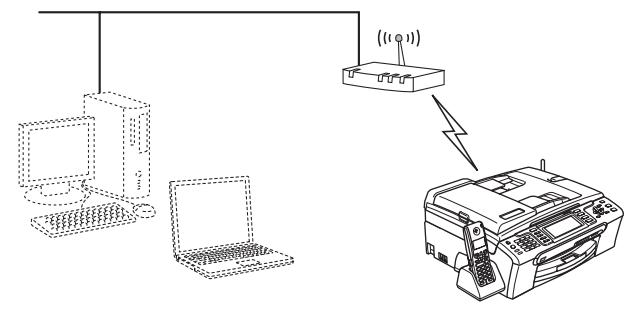

### 🖉 Nota

Los enrutadores o puntos de acceso compatibles con SecureEasySetup™ presentan el símbolo SecureEasySetup™ como se muestra a continuación.

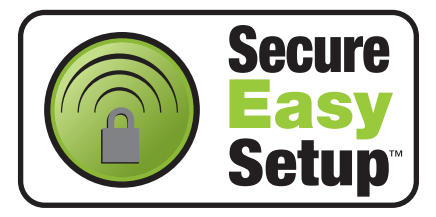

### 🖉 Nota

Los enrutadores o puntos de acceso compatibles con AOSS™ presentan el símbolo AOSS™ como se muestra a continuación.

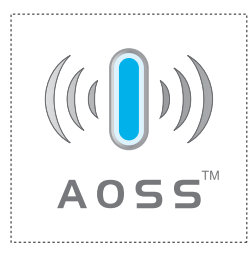

### 🖉 Nota

3

Δ

Asegúrese de que el equipo está encendido, conectando el cable de alimentación.

 Coloque el equipo Brother cerca del enrutador o punto de acceso SecureEasySetup™ o AOSS™.

### 🛇 Configuración incorrecta

Si ha configurado previamente los ajustes inalámbricos del equipo, deberá restablecer los ajustes de red (LAN) para poder configurar de nuevo los ajustes inalámbricos. En el equipo, pulse Menú. Pulse ▲ o V para seleccionar LAN y, a continuación, pulse OK. Pulse ▲ o V para seleccionar Rest.Predeter. y, a continuación, pulse OK. Pulse 1 dos veces para sí para aceptar el cambio.

Pulse el botón SecureEasySetup™ o AOSS™ en el enrutador o punto de acceso inalámbrico. Consulte la guía del usuario del enrutador o punto de acceso inalámbrico para obtener instrucciones.

En el equipo, pulse Menú. Pulse ▲ o ▼ para seleccionar LAN y pulse OK. Pulse ▲ o ▼ para seleccionar WLAN y pulse OK. Pulse ▲ o ▼ para seleccionar SecureEasySetup o AOSS y pulse OK. Cuando aparezca La I/F red cambia a inalámbrica, pulse OK para aceptar el cambio o pulse Borrar/Volver para cancelarlo.

Se visualizará el estado de conexión de red inalámbrica mediante el software SecureEasySetup™ o AOSS™: Conexión WLAN, Configurac. AOSS o Conexión AOSS. Espere hasta que aparezca Conectada o Error conexión (Fallo conexión).

Conectada se visualiza cuando el servidor de impresión se ha conectado correctamente al enrutador o punto de acceso. Ahora puede utilizar el equipo en una red inalámbrica.

Error conexión (Fallo conexión) se visualiza cuando el servidor de impresión no se ha conectado correctamente al enrutador o punto de acceso. Inténtelo de nuevo volviendo a empezar desde el paso 2. Si se vuelve a mostrar el mismo mensaje, restablezca el servidor de impresión a la configuración predeterminada de fábrica e inténtelo de nuevo. (Consulte *Restauración de la configuración de red a los valores predeterminados de fábrica* en la página 54).

**Macintosh**<sup>®</sup>

# 🖉 Nota

Si surge algún problema durante la configuración, coloque momentáneamente el equipo cerca del punto de acceso inalámbrico y vuelva al paso **2**.

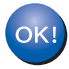

La configuración inalámbrica ha finalizado. Para instalar MFL-Pro Suite, continúe a partir del paso **11** en la página 50.

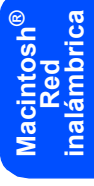

# Uso del asistente de configuración del menú de LAN del panel de control para la configuración de red inalámbrica

#### Importante

Paso 2

Asegúrese de haber seguido las instrucciones desde el Paso 1 *Configuración del equipo* de la página 5 a la página 15.

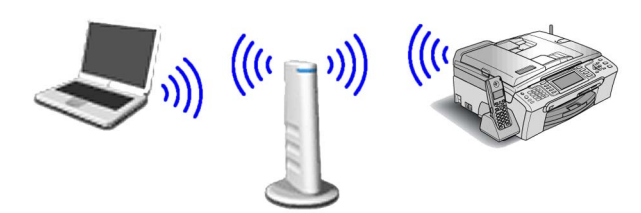

Anote la configuración de red inalámbrica del punto de acceso o enrutador inalámbrico. **SSID** (identificador de grupo de servicios o nombre de red)

Clave WEP (si fuera necesario)

WPA/WPA2-PSK (TKIP o AES) (si fuera necesario)

La clave WEP está destinada a redes encriptadas de 64 o 128 bits y puede contener tanto números como letras. Si no conoce esta información, debe consultar la documentación que se proporciona con el punto de acceso o enrutador inalámbrico. Esta clave es un valor de 64 o 128 bits que se debe introducir con formato ASCII o HEXADECIMAL.

#### Por ejemplo:

| ASCII de 64<br>bits:        | Utiliza 5 caracteres de texto, por<br>ejemplo, "Hola@" (distingue entre<br>mayúsculas y minúsculas)             |
|-----------------------------|----------------------------------------------------------------------------------------------------|
| Hexadecimal<br>de 64 bits:  | Utiliza 10 dígitos de datos<br>hexadecimales, por ejemplo,<br>"71f2234aba"                                      |
| ASCII de 128<br>bits:       | Utiliza 13 caracteres de texto, por<br>ejemplo, "Cominalambric"<br>(distingue entre mayúsculas y<br>minúsculas) |
| Hexadecimal<br>de 128 bits: | Utiliza 26 dígitos de datos<br>hexadecimales, por ejemplo,<br>"71f2234ab56cd709e5412aa3ba"                      |

WPA/WPA2-PSK es una clave compartida previamente de acceso protegido Wi-Fi<sup>®</sup>, que permite asociar el equipo inalámbrico Brother con los puntos de acceso mediante la encriptación TKIP o AES (WPA-Personal). WPA/WPA2-PSK (TKIP o AES) utiliza una clave compartida previamente (PSK) que tiene más de 8 caracteres y menos de 63 de longitud. *Consulte la Guía del usuario en Red para obtener detalles*.

#### 🖉 Nota

Asegúrese de que el equipo está encendido, conectando el cable de alimentación.

#### 🚫 Configuración incorrecta

Si ha configurado previamente los ajustes inalámbricos del equipo, deberá restablecer los ajustes de red (LAN) para poder configurar de nuevo los ajustes inalámbricos. En el equipo, pulse Menú.

Pulse ▲ o ♥ para LAN y pulse OK. Pulse ▲ o ♥ para seleccionar Rest.Predeter.y, a continuación, pulse OK.

Pulse 1 dos veces para sí para aceptar el cambio.

 En el equipo, pulse Menú.
 Pulse ▲ o ▼ para seleccionar LAN y pulse OK.
 Pulse ▲ o ▼ para seleccionar WLAN y pulse OK.
 Pulse ▲ o ▼ para seleccionar
 Conf.Asistente y pulse OK.
 Si se muestra La I/F red cambia a inalámbrica, pulse OK para aceptar.
 De esta forma se iniciará el asistente de configuración inalámbrica.
 Pulse Borrar/Volver para cancelar.

El equipo buscará los SSID disponibles. Si se muestra una lista de SSID, utilice los botones ▲ o ▼ para seleccionar el SSID que anotó en el paso 1 y, a continuación, pulse OK. Vaya al paso 7.

### 🖉 Nota

Tardará unos segundos en visualizar una lista de SSID disponibles.

Si el punto de acceso está configurado para que no se realice el multienvío de SSID, tendrá que agregar el nombre de SSID manualmente. Vaya al paso **4**.

Pulse ▲ o ▼ para seleccionar <Nuevo SSID> y, a continuación, OK. Vaya al paso 5. 9

Introduzca el SSID anotado en el paso **1** mediante el teclado de marcación para seleccionar cada letra o número. Puede utilizar los botones el y el para desplazar el cursor hacia la izquierda y la derecha. Por ejemplo, para introducir la letra a, pulse el botón **2** en el teclado de marcación una vez. Para introducir el número 3, pulse la tecla **3** en el teclado de marcación siete veces.

5

6

7

8

Las letras aparecen en este orden: minúsculas, mayúsculas y números. (Para obtener más información, consulte *Introducción de texto para Ajustes inalámbricos* en la página 55).

Pulse **OK** cuando haya introducido todos los caracteres.

Pulse ▲ o ▼ para seleccionar Infrastructure y, a continuación, pulse OK.

Utilice los botones ▲, ▼ y OK para seleccionar una de las opciones siguientes: si la red se ha configuración para la autenticación y encriptación, debe hacer coincidir los ajustes usados para la red.

Sin autenticación o encriptación: seleccione Sistema abierto, pulse OK y, a continuación, seleccione Ninguna para Tipo Encripción? y pulse OK. A continuación, pulse 1 para Si con el fin de aplicar la configuración. Vaya al paso 10.

Sin autenticación con encriptación WEP: seleccione Sistema abierto, pulse OK y, a continuación, utilice ▲ o ▼ para seleccionar WEP para Tipo Encripción? y pulse OK. Vaya al paso 8.

Autenticación con encriptación WEP: seleccione Llave compartida y pulse OK. Vaya al paso 8.

Autenticación con encriptación WPA/WPA2-PSK (TKIP o AES): seleccione WPA/WPA2-PSK y pulse OK. Vaya al paso 9.

Seleccione el número de tecla correspondiente y pulse **OK**. Introduzca la clave WEP anotada en el paso **1** mediante el teclado de marcación para seleccionar cada letra o número. Puede utilizar los botones y para desplazar el cursor hacia la izquierda y la derecha. Por ejemplo, para introducir la letra a, pulse el botón **2** en el teclado de marcación una vez. Para introducir el número 3, pulse la tecla **3** en el teclado de marcación siete veces.

Las letras aparecen en este orden: minúsculas, mayúsculas y números. (Para obtener más información, consulte Introducción de texto para Ajustes inalámbricos en la página 55). Pulse **OK** cuando haya introducido todos los caracteres y, a continuación, pulse **1** Sí para aplicar la configuración. Vaya al paso **10**.

La mayoría de los puntos de acceso y enrutadores pueden almacenar varias claves, aunque únicamente utilizarán una a la vez para la autenticación y encriptación.

Pulse ▲ o ▼ para seleccionar TKIP o AES para Tipo Encripción? y, a continuación, pulse

**OK**. Introduzca la contraseña WPA/WPA2-PSK anotada en el paso **1** mediante el teclado de marcación para seleccionar cada letra o número. Puede utilizar los botones **1** y **P** para desplazar el cursor hacia la izquierda y la derecha.

Por ejemplo, para introducir la letra a, pulse el botón **2** en el teclado de marcación una vez. Para introducir el número 3, pulse la tecla **3** en el teclado de marcación siete veces.

Las letras aparecen en este orden: minúsculas, mayúsculas y números. (Para obtener más información, consulte *Introducción de texto para Ajustes inalámbricos* en la página 55).

Pulse **OK** cuando haya introducido todos los caracteres y, a continuación, pulse 1 si para aplicar la configuración. Vaya al paso 10.

**10** El equipo intentará conectarse a la red inalámbrica utilizando la información especificada. Si se realiza correctamente, aparecerá Conectada durante un momento en la pantalla LCD.

> Si el equipo no se conecta correctamente a la red, deberá repetir los pasos del **2** al **9** para asegurarse de que ha especificado la información correcta.

Si el punto de acceso no tiene habilitado DHCP, tendrá que configurar manualmente la dirección IP, la máscara de subred y la puerta de enlace del equipo que se adapte a la red. Consulte la Guía del usuario en Red para obtener detalles.

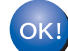

La configuración inalámbrica ha finalizado. Un indicador de cuatro niveles en la parte inferior de la pantalla LCD del equipo mostrará la fuerza de señal inalámbrica de su punto de acceso o enrutador. Para instalar MFL-Pro Suite, continúe a partir del paso **11**.

# Instalación del controlador y el software

# 🖉 Nota

Paso 2

- Los usuarios de Mac OS<sup>®</sup> de X 10.2.0 a 10.2.3 deben actualizarse a Mac OS<sup>®</sup> X 10.2.4 o superior. (Para obtener la información más actualizada referente a Mac OS® X, visite http://solutions.brother.com)
- Asegúrese de que no hay tarjetas de memoria ni ninguna unidad de memoria flash USB insertadas en las unidades de soporte o en la interfaz directa de USB de la parte delantera del equipo.
- **11** Encienda el Macintosh<sup>®</sup>.

4

Inserte el CD-ROM adjunto en la unidad de CD-ROM.

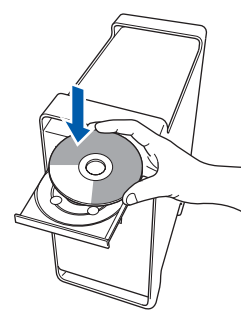

Haga doble clic en el icono Start Here OSX para iniciar la instalación.

|                      | MFL-Pro Suite            | C  |
|----------------------|--------------------------|----|
|                      | VISE                     |    |
| Start Here OSX       | Presto! PageManage       | 2r |
| Utilities            | Documentation            |    |
| @                    | ۲                        |    |
| Brother Solutions Co | enter On-Line Registrati | on |

Seleccione Conexión a la red inalámbrica v. a continuación, haga clic en Siguiente.

| Torreo           |
|------------------|
| (( (P)           |
|                  |
|                  |
| /                |
| (                |
| ilente> Cancelar |
|                  |

15 Haga clic en la casilla de verificación Comprobado y confirmado y, a continuación, en Siguiente.

> Siga las instrucciones que irán apareciendo en pantalla.

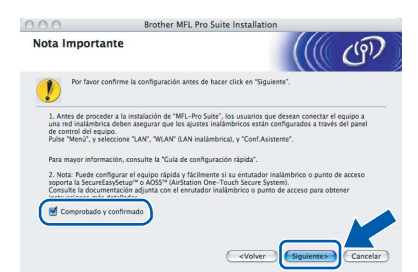

Espere unos segundos a que el software se instale. Una vez instalado, haga clic en Reiniciar para finalizar la instalación del software.

16 El software de Brother buscará el dispositivo de Brother. Durante este período de tiempo, aparecerá la siguiente pantalla.

| Por favor espere |
|------------------|

# 🖉 Nota

Si el equipo está configurado para su uso en red, seleccione el equipo de la lista y, a continuación, haga clic en OK. Esta ventana no aparecerá si sólo hay un equipo conectado a la red. Se seleccionará de forma automática. Vaya al paso 17.

| 0                                       | MFL-Pro Suite                         |       |
|-----------------------------------------|---------------------------------------|-------|
| ja la máquina que                       | desea instalar.                       |       |
| ta: Si desea añadir su<br>rsonalizada". | equipo manualmente, haga clic en el b | iotón |
|                                         |                                       |       |
| Brother MFC- XXXX                       | Red                                   |       |
| BIOLIIEI MIL- AAAA                      | Neu                                   |       |
|                                         |                                       |       |
|                                         |                                       | )4+   |

Si aparece esta pantalla, haga clic en OK.

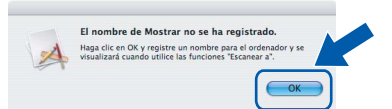

Especifique un nombre para el equipo Macintosh<sup>®</sup> en Nombre de ordenador con una longitud que no supere los 15 caracteres y haga clic en OK. Vaya al paso 17.

| Dirección IP :                                                                                                    | XXX.XXX.XXX.XXX                              |
|----------------------------------------------------------------------------------------------------|----------------------------------------------|
| Especifique su equipo multifi                                                                                                    | unción por su nombre                         |
| Nombre de servicio mDNS :                                                                                                    | Brother MFC-XXXX<br>[XXXXXXXXXXXXX]          |
| Registre el ordenador con la                                                                                                    | función "Escanear a" en el equipo.           |
|                                                                                                    |                                              |
| Nombre de ordenador                                                                                                    |                                              |
| (Máx. 15 caracteres)                                                                                                    |                                              |
| (Máx. 15 caracteres)                                                                                                    |                                              |
| (Máx. 15 caracteres)                                                                                                    | Teranar a' ovo atte ordeoxior                |
| (Mix. 15 caracteres)<br>(XXXX<br>Especifique el número PIN del botón                                                                  | "Escanear a" para este ordenador.            |
| Momore de ordenador<br>(Máx. 15 caracteres)<br>XXXX<br>Especifique el número PIN del botón<br>Activar protección de núm               | "Escanear a" para este ordenador.<br>ero PIN |
| (Mix: 15 caracteres)<br>(XXXX<br>Especifique el número PIN del botón<br>Activar protección de núm<br>Número PIN<br>(0°-9°, 4 dígitos) | "Escanear a" para este ordenador.<br>ero PIN |

- Si desea utilizar la tecla Escanear del equipo para escanear en red, debe activar la casilla de verificación Registre el ordenador con la función "Escanear a" en el equipo.
- El nombre especificado aparecerá en la pantalla LCD del equipo al pulsar el botón Escáner y seleccionar una opción de escaneado. (Para obtener más información, consulte Escaneo en red en la Guía del usuario del Software incluida en el CD-ROM).

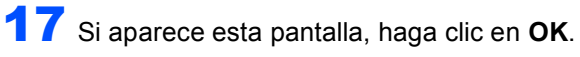

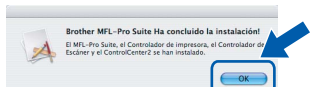

OK! Para usuarios de Mac OS<sup>®</sup> X 10.3.x o superior:

Se ha instalado el software MFL-Pro Suite, los controladores de impresora y del escáner de Brother, así como Brother ControlCenter2, con lo que concluye el proceso de instalación. Vaya al paso **22**.

**18** Para usuarios de Mac OS<sup>®</sup> X 10.2.4 a 10.2.8: Haga clic en **Añadir**.

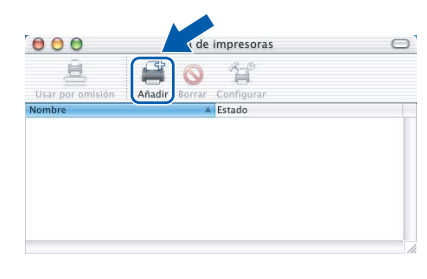

#### 9 Seleccione las opciones descritas a continuación.

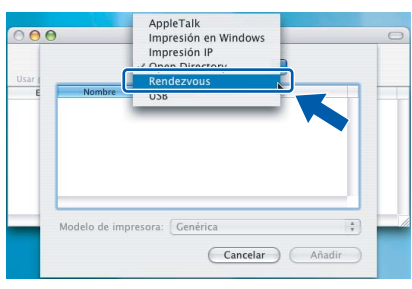

20 Seleccione MFC-XXXX (XXXX corresponde al nombre de su modelo) y haga clic en Añadir.

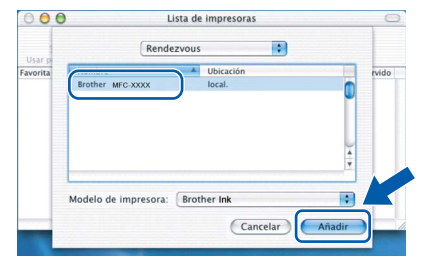

**21** Haga clic en **Centro de Impresión** y, a continuación, en **Salir del Centro de Impresión**.

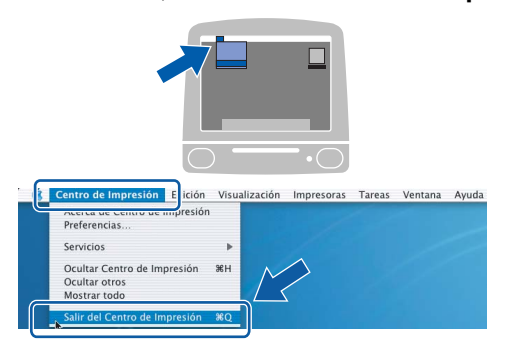

OK!

Se ha instalado el software MFL-Pro Suite, los controladores de impresora y del escáner de Brother, así como Brother ControlCenter2, con lo que concluye el proceso de instalación.

22 Para instalar Presto!<sup>®</sup> PageManager<sup>®</sup>, haga doble clic en el icono Presto!<sup>®</sup> PageManager<sup>®</sup> y siga las instrucciones que irán apareciendo.

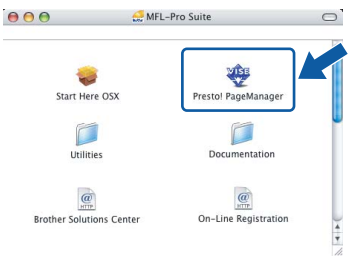

Para usuarios de Mac $OS^{\ensuremath{\mathbb{R}}}$  X de 10.2.4 a 10.3.8:

Cuando aparezca esta pantalla, haga clic en **Ir** para descargar el software desde el sitio Web Brother Solutions Center.

| $\Theta \Theta \Theta$                  | Brother Solutions Center                                                                  |
|-----------------------------------------|-------------------------------------------------------------------------------------------|
| Vaya al Br<br>el instalac<br>Se requier | other Solutions Center para descargar<br>lor Presto! PageManager.<br>e acceso a Internet. |
|                                         |                                                                                           |
|                                         | Cancelar                                                                                  |

### 🖉 Nota

Una vez instalado Presto!<sup>®</sup> PageManager<sup>®</sup>, Brother ControlCenter2 dispondrá de la capacidad de OCR. Con Presto!<sup>®</sup> PageManager<sup>®</sup> podrá escanear, compartir y organizar fácilmente fotografías y documentos.

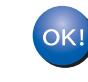

Se ha instalado Presto!<sup>®</sup> PageManager<sup>®</sup>, con lo que concluye el proceso de instalación.

# Utilidad BRAdmin Light (para usuarios de Windows<sup>®</sup>)

BRAdmin Light es una utilidad para la configuración inicial de los dispositivos Brother conectados en red. También puede buscar productos Brother en la red, ver su estado y configurar ajustes básicos de red, como direcciones IP. Para obtener información adicional acerca de BRAdmin Light, visítenos en http://solutions.brother.com.

## 🖉 Nota

Si necesita una gestión de la impresora más avanzada, utilice la última versión de la utilidad Brother BRAdmin Professional disponible para su descarga en <u>http://solutions.brother.com</u>.

## Instalación de la utilidad de configuración BRAdmin Light

#### 1

2

Haga clic en **Instalar + controladores/utilidades** en la pantalla de menú.

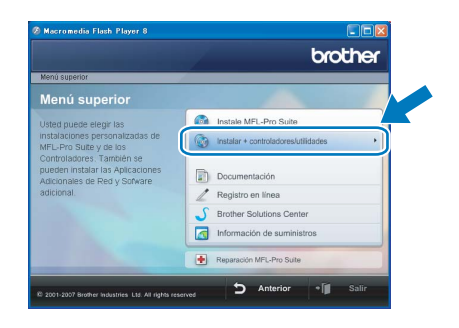

Haga clic en **BRAdmin Light** y siga las instrucciones que aparecen en pantalla.

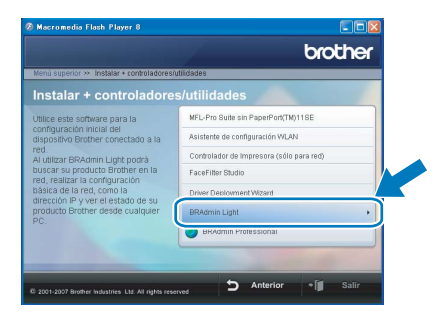

### Configuración de la dirección IP, máscara de subred y puerta de acceso con BRAdmin Light

# 🖉 Nota 🛛

Si dispone de un servidor DHCP/BOOTP/RARP en la red, no es necesario que realice la operación siguiente. El servidor de impresión obtendrá automáticamente su propia dirección IP.

 Inicie BRAdmin Light. Buscará automáticamente nuevos dispositivos.

| Buscando dispositivos                     |                     |
|-------------------------------------------|---------------------|
| Buscando en la red durante 6<br>segundos. | Detener la búsqueda |
|                                           |                     |
| Nuevo dispositivo: 1 (Sin configurar      | : 1)                |

2 Haga doble clic en el dispositivo sin configurar.

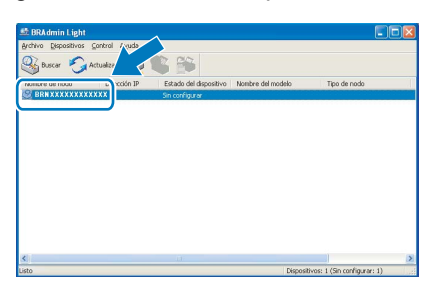

3 Seleccione STATIC en Método de arranque. Introduzca la Dirección IP, Máscara de subred y Puerta de acceso, y haga clic en Aceptar.

| Red |                   |                    |
|-----|-------------------|--------------------|
|     | Método de arran   | tue                |
|     | OAUTO             |                    |
|     | ● STATIC          |                    |
|     | ODHCP             |                    |
|     | ORARP             |                    |
|     | OBOOTP            |                    |
|     |                   |                    |
|     |                   |                    |
|     | Dirección IP      | XXX, XXX, XXX, XXX |
|     | Máscara de gubred | 255,255,255.0      |
|     |                   |                    |
|     | juerta de acceso  | XXX. V XXX         |
|     |                   |                    |
|     |                   |                    |

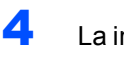

La información de dirección quedará guardada en el equipo.

# Utilidad BRAdmin Light (para usuarios de Mac OS<sup>®</sup> X)

BRAdmin Light es una utilidad para la configuración inicial de los dispositivos Brother conectados en red. También puede buscar productos Brother en la red, ver su estado y configurar ajustes básicos de red, como direcciones IP, desde un equipo que funcione con Mac OS<sup>®</sup> X 10.2.4 o superior.

El software BRAdmin Light se instalará automáticamente al instalar el controlador de impresora. Si ya ha instalado el controlador de impresora, no tendrá que hacerlo de nuevo. Para obtener información adicional acerca de BRAdmin Light, visítenos en http://solutions.brother.com.

Δ

Configuración de la dirección IP, máscara de subred y puerta de acceso con BRAdmin Light Haga doble clic en el dispositivo sin configurar.

## 🖉 Nota

- Si dispone de un servidor DHCP/BOOTP/RARP en la red, no es necesario que realice la operación siguiente. El servidor de impresión obtendrá automáticamente su propia dirección IP.
- Asegúrese de que se instala la versión 1.4.1\_07 o posterior del software cliente Java™ en el equipo.
- **1** Haga doble clic en el icono **Macintosh HD** en el escritorio.

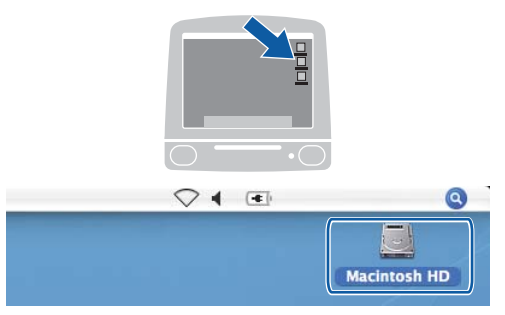

2 Seleccione Librería, Printers, Brother y, a continuación, Utilities.

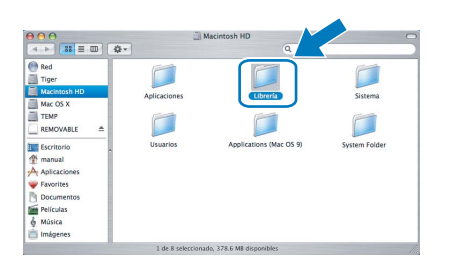

Haga doble clic en el archivo BRAdmin Light.jar y ejecute el software. BRAdmin Light buscará automáticamente nuevos dispositivos.

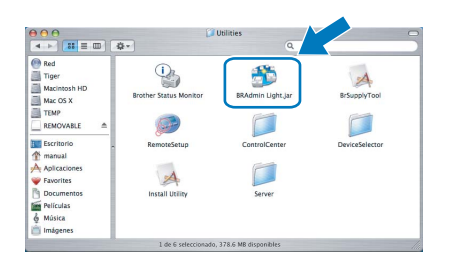

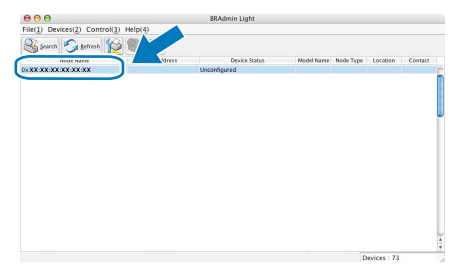

 Seleccione STATIC (STATIC) en Boot
 Method (Método de arranque). Introduzca la IP Address (Dirección IP), Subnet Mask (Máscara de subred) y Gateway (Puerta de acceso), y haga clic en OK (Aceptar).

| Boot Method |                 |
|-------------|-----------------|
| O AUTO      |                 |
| STATIC      |                 |
| O DHCP      |                 |
| ○ RARP      |                 |
| O BOOTP     |                 |
|             |                 |
| IP Address  | XXX.XXX.XXX.XXX |
| Subnet Mask | 255.255.255.0   |
| Gateway     | XXX.XXX.XXX.XXX |
|             |                 |
|             |                 |

La información de dirección quedará guardada en el equipo.

# Para usuarios en red

# Restauración de la configuración de red a los valores predeterminados de fábrica

Para restaurar toda la configuración de red del servidor interno de Impresora y Escáner a los valores predeterminados de fábrica, realice los pasos siguientes.

- Asegúrese de que el equipo no está en funcionamiento y, a continuación, desconecte todos los cables del equipo (excepto el cable de alimentación).
- 2 Pulse Menú.
- 3 Pulse ▲ o ▼ para seleccionar LAN. Pulse OK.
- 4 Pulse ▲ o ▼ para seleccionar Rest.Predeter.. Pulse OK.
- **5** Pulse 1 para seleccionar Sí.
- **6** Pulse **1** para seleccionar S1.
- 7 El equipo se reiniciará; vuelva a conectar los cables una vez que haya terminado.

# Introducción de texto para Ajustes inalámbricos

La mayoría de los botones numéricos incluyen tres o cuatro letras. Las teclas correspondientes a **0**, **#** y \* no tienen letras impresas ya que se utilizan para introducir caracteres especiales.

Si pulsa repetidamente el botón numérico pertinente, podrá acceder al carácter de su preferencia.

| Para configurar | <sup>,</sup> ajustes | de red | inalámbricos |
|-----------------|----------------------|--------|--------------|
|-----------------|----------------------|--------|--------------|

| Pulse la tecla | Una<br>vez | Dos<br>veces | Tres<br>veces | Cuatro<br>veces | Cinco<br>veces | Seis<br>veces | Siete<br>veces | Ocho<br>veces |
|----------------|------------|--------------|---------------|-----------------|----------------|---------------|----------------|---------------|
| 2              | а          | b            | С             | А               | В              | С             | 2              | а             |
| 3              | d          | е            | f             | D               | Е              | F             | 3              | d             |
| 4              | g          | h            | i             | G               | Н              | I             | 4              | g             |
| 5              | j          | k            | I             | J               | K              | L             | 5              | j             |
| 6              | m          | n            | 0             | Μ               | Ν              | 0             | 6              | m             |
| 7              | р          | q            | r             | s               | Р              | Q             | R              | S             |
| 8              | t          | u            | v             | Т               | U              | V             | 8              | t             |
| 9              | w          | х            | У             | z               | W              | Х             | Y              | Z             |

#### Introducción de espacios

Para introducir un espacio en el nombre, pulse 🗩 dos veces entre los caracteres.

#### Realización de correcciones

Si se equivocó al introducir una letra y desea modificarla, pulse e para mover el cursor y situarlo debajo del carácter incorrecto; a continuación, pulse **Borrar/Volver**. Vuelva a introducir el carácter correcto. También puede retroceder e insertar las letras.

#### Repetición de letras

Si tiene que introducir una letra incluida en la misma tecla que la tecla anterior, pulse mara mover el cursor hacia la derecha antes de volver a pulsar la tecla.

#### Caracteres y símbolos especiales

Pulse \*, **#** o **0** repetidamente hasta que vea el carácter especial o símbolo que desee. Pulse **OK** para seleccionarlo.

| Pulse * | para | (espacio) ! " # \$ % & ' ( ) * + , / |
|---------|------|--------------------------------------|
| Pulse # | para | :;<=>?@[]^_                          |
| Pulse 0 | para | 0 \ {   } ~                          |

# Instalación de la Ayuda de FaceFilter Studio

# Instrucciones para instalar la Ayuda de FaceFilter Studio (Para usuarios de Windows<sup>®</sup>)

Para obtener instrucciones acerca de cómo utilizar FaceFilter Studio, descargue e instale la Ayuda de FaceFilter Studio. Su ordenador deberá estar conectado a Internet.

### Instalación de la Ayuda de FaceFilter Studio

- Para ejecutar FaceFilter Studio, vaya a Inicio/Todos los programas/FaceFilter Studio/ FaceFilter Studio en el menú Inicio.
- 2 Haga clic en el botón 🕜 en la esquina

superior derecha de la pantalla.

Haga clic en Comprobar actualizaciones para ir a la página Web de actualización de Reallusion.

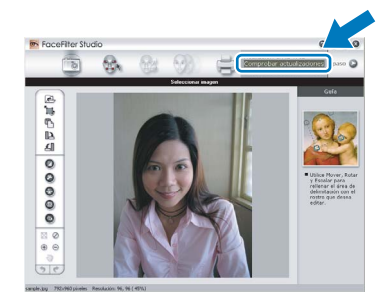

Haga clic en el botón **Download (Descargar)** y seleccione la carpeta en la que desea guardar el archivo.

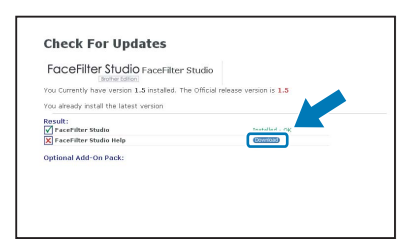

5 Cierre FaceFilter Studio antes de iniciar la instalación de la Ayuda de FaceFilter Studio. Haga doble clic en el archivo descargado que se encuentra en la carpeta que especificó y siga las instrucciones que aparecerán en pantalla para la instalación.

🖉 Nota

4

Para ver la Ayuda de FaceFilter Studio completa, seleccione Inicio/Todos los programas/ FaceFilter Studio/Ayuda de FaceFilter Studio en el ordenador.

# Cambio de consumibles

Cuando sea necesario el reemplazo de cartuchos de tinta, se indicará un mensaje de error en la pantalla LCD. Para obtener más información acerca de los cartuchos de tinta del equipo, visite <u>http://solutions.brother.com</u> o póngase en contacto con el distribuidor local de Brother.

# Cartucho de tinta

| Negro    | Amarillo | Cian    | Magenta |
|----------|----------|---------|---------|
| LC1000BK | LC1000Y  | LC1000C | LC1000M |
|          |          |         |         |

¿Qué es Innobella™?

Innobella<sup>™</sup> es una gama de consumibles originales ofrecidos por Brother. El nombre "Innobella<sup>™</sup>" procede de las palabras "Innovación" y "Bella" (que significa "bella" en italiano) y es una representación de la tecnología "innovadora" que le proporciona resultados de impresión "duraderos" y "bellos".

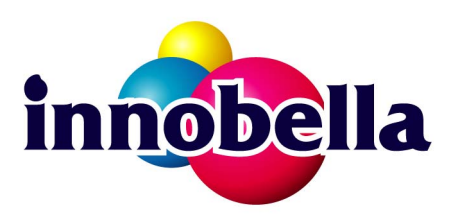

#### Marcas comerciales

El logotipo de Brother es una marca comercial registrada de Brother Industries, Ltd.

Brother es una marca comercial registrada de Brother Industries, Ltd.

Multi-Function Link es una marca comercial registrada de Brother International Corporation.

Microsoft y Windows son marcas comerciales registradas de Microsoft Corporation en Estados Unidos y/o otros países.

Windows Vista es una marca comercial registrada o marca comercial de Microsoft Corporation en Estados Unidos y/o otros países.

Macintosh y TrueType son marcas comerciales registradas de Apple Inc.

Nuance, el logotipo de Nuance, PaperPort y ScanSoft son marcas comerciales o marcas comerciales registradas de Nuance Communications, Inc. o sus afiliados en Estados Unidos y otros países.

Presto! PageManager es una marca comercial registrada de NewSoft Technology Corporation.

PictBridge es una marca comercial.

FaceFilter Studio es una marca comercial de Reallusion, Inc.

BROADCOM, SecureEasySetup y el logotipo de SecureEasySetup son marcas comerciales o marcas comerciales registradas de Broadcom Corporation en Estados Unidos y otros países.

AOSS es una marca comercial de Buffalo Inc.

Todas las empresas cuyos programas de software se mencionan en el presente manual cuentan con un acuerdo de licencia de software específico para sus programas patentados.

Todos los demás nombres de marcas y productos mencionados en el presente manual son marcas comerciales o marcas comerciales registradas de sus respectivos titulares.

#### Compilación y publicación

Este manual se ha compilado y publicado bajo la supervisión de Brother Industries, Ltd. y cubre información referente a las descripciones de los productos más recientes y sus especificaciones.

El contenido de este manual y las especificaciones descritas sobre este producto están sujetos a cambios sin previo aviso. Brother se reserva el derecho a hacer cambios sin previo aviso en cuanto a las especificaciones y los contenidos sobre el material descrito y no se hará responsable de ningún daño que pudiera tener lugar (incluyendo el consecuente) causado por el contenido descrito, incluyendo pero no limitado a errores tipográficos y otros relacionados con esta publicación.

#### Copyright y licencia

©2007 Brother Industries, Ltd. Este producto incluye software desarrollado por los siguientes proveedores. ©1998-2007 TROY Group, Inc. ©1983-2007 PACIFIC SOFTWORKS, INC. Este producto incluye el software "KASAGO TCP/IP" desarrollado por ELMIC WESCOM, Inc. ©2007 Devicescape Software, Inc.

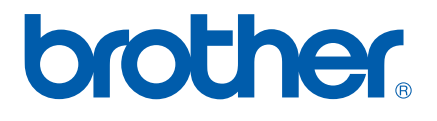